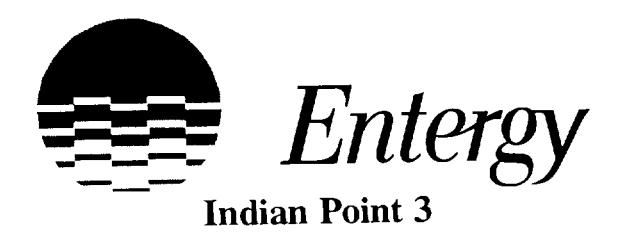

AP-18.2 Revision 10 Attachment 1 Page 1 of 1

|                                                                                                    |                                                                                                 |                                                                                                    | CO                                                                                                    | NTROLLED DOCU<br>FRANSMITTAL FO                                       | MENT<br>DRM                                                                                                    |
|----------------------------------------------------------------------------------------------------|-------------------------------------------------------------------------------------------------|----------------------------------------------------------------------------------------------------|----------------------------------------------------------------------------------------------------|-----------------------------------------------------------------------|----------------------------------------------------------------------------------------------------|
| TO: DISTRIBUTIO<br>27059                                                                                                    | ON                                                                                              | DATE 7                                                                                                    | //17/2002                                                                                                    | TRANSMITTA                                                            | AL NO: 27058 &                                                                                                    |
| FROM: IP3 DOCU                                                                                                    | MENT C                                                                                          | ONTROL GRO                                                                                                    | OUP                                                                                                    | EXTENSION: 20                                                         | 038                                                                                                    |
| The Document(s) ider<br>verify receipt, incorpo<br>superseded, void, or i<br>(15) working days.                                            | ntified belo<br>brate the de<br>nactive do                                                      | w are forwarde<br>ocument(s) into<br>cument(s). Sig                                                               | ed for use. In accord<br>by your controlled do<br>gn and return the rec                                       | dance with AP-18.2,<br>cument file, properly<br>ceipt acknowledgement | please review to<br>disposition<br>nt below within fifteen                                                                                                    |
| AFFECTED DOCU                                                                                                    | MENT:                                                                                           | E PLAN                                                                                                    | N PROCEDURES:                                                                                                 | IPEC                                                                  |                                                                                                    |
| DOC # RE                                                                                                    | EV #                                                                                            | Tľ                                                                                                    | TLE                                                                                                    | INSTR                                                                 | UCTIONS                                                                                                    |
| THE FOLLOWING PI                                                                                                    | ROCURES                                                                                         | -EP-251                                                                                                    | R/0, IP-EP<br>R/0, IP-EP-                                                                                     | -255 R/0, IP<br>520 R/0, IP-                                          | -EP-310 R/0,<br>-EP-610 R/0,                                                                                                    |
| THE FOLLOWING P<br>IP-EP-115 R<br>IP-EP-410 R<br>IP-EP-620 R                                                                               | rocures<br>2/0, IP<br>2/0, IP-<br>2/0                                                           | -EP-251<br>-EP-510                                                                                                | R/0, IP-EP<br>R/0, IP-EP-                                                                                     | -255 R/0, IP<br>520 R/0, IP-                                          | -EP-310 R/0,<br>-EP-610 R/0,                                                                                                    |
| THE FOLLOWING P<br>IP-EP-115 R<br>IP-EP-410 R<br>IP-EP-620 R                                                                               | rocures<br>2/0, 1P<br>2/0, 1P-<br>2/0                                                           | -EP-251<br>·EP-510                                                                                                | R/0, IP-EP<br>R/0, IP-EP-                                                                                     | -255 R/0, IP<br>520 R/0, IP-                                          | -EP-310 R/0,<br>EP-610 R/0,                                                                                                    |
| THE FOLLOWING P<br>IP-EP-115 R<br>IP-EP-410 R<br>IP-EP-620 R                                                                               | rocures<br>2/0, 1P<br>2/0, 1P-<br>2/0                                                           | -EP-251<br>·EP-510                                                                                                | NOTE EFFECTI                                                                                                  | -255 R/0, IP<br>520 R/0, IP-                                          | -EP-310 R/0,<br>EP-610 R/0,                                                                                                    |
| THE FOLLOWING PI<br>IP-EP-115 R<br>IP-EP-410 R<br>IP-EP-620 R<br>RECEIPT OF THE A<br>SUPERSEDED, VOI<br>HAVE BEEN REMO<br>WITH EFFECTIVE I | ROCURES<br>2/0, 1P<br>2/0, 1P-<br>2/0<br>8/0<br>BOVE LIS<br>D, OR INA<br>VED FROI<br>DATE(S) (I | <b>•EP-251</b> • <b>EP-510 *PLEASE N</b> TED DOCUME         CTIVE COPIES         M USE AND A         F APPLICABLI | NOTE EFFECTI<br>NOTE EFFECTI<br>ENT(S) IS HEREBY A<br>S OF THE ABOVE L<br>LL UPDATES HAVI<br>E) AS SHOWN ON T | VE DATES**<br>ACKNOWLEDGED. I<br>ISTED DOCUMENT(S).                   | -EP-310 R/0,<br>-EP-610 R/0,<br>-EP-6 |

11-JUL-02

-

-

DISTRIBUTION CONTROL LIST

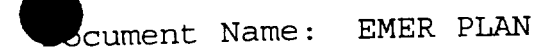

| CC_NAME                                                                                                    | NAME                                                                                                    | DEPT                                                                                                    | LOCATION                                                                                                    |
|----------------------------------------------------------------------------------------------------|----------------------------------------------------------------------------------------------------|----------------------------------------------------------------------------------------------------|----------------------------------------------------------------------------------------------------|
| 1<br>2<br>3<br>4<br>9<br>10<br>11<br>14<br>16<br>19<br>22<br>23<br>24<br>25<br>26<br>29<br>30<br>31<br>31<br>35<br>37<br>42<br>51<br>51<br>51<br>51<br>51<br>51<br>51<br>51<br>51<br>51 | PLANT MANAGER'S OFFICE<br>EP/TRAINING ADMINISTRATOR<br>RES DEPARTMENT MANAGER<br>REFERENCE LIBRARY<br>JOINT NEWS CENTER<br>SHIFT MGR. (LUB-001-GEN)<br>CONTROL ROOM & MASTER<br>EOF<br>AEOF/A.GROSJEAN<br>NUC ENGINEERING LIBRARY<br>RESIDENT INSPECTOR<br>MCNAMARA N<br>DOCUMENT CONTROL DESK<br>AVRAKOTOS N<br>E - PLAN STAFF<br>E - PLAN STAFF<br>BARANSKI J (VOLUME I ONLY)<br>MURPHY L - (VOLUME I ONLY)<br>MURPHY L - (VOLUME I ONLY)<br>GREENE D (VOLUME I ONLY)<br>GREENE D (VOLUME I ONLY)<br>SIMULATOR<br>C.STELLATO<br>L.GRANT<br>L.GRANT<br>L.GRANT<br>L.GRANT<br>SC.<br>CONTROL ROOM (UNIT 2)<br>SIMULATOR (UNIT 2)<br>ROBERT VOGLE (UNIT 2)<br>A GOBERT VOGLE (UNIT 2)<br>A GOBERT VOGLE (UNIT 2)<br>A OFS-INSTR (UNIT 2)<br>CONTROL ROOM (UNIT 2)<br>CONTROL ROOM (UNIT 2)<br>CONTROL ROOM (UNIT 2)<br>CONTROL NOCANN (UNIT 2)<br>CONTROL NOCANN (UNIT 2)<br>CONTROL ROOM (UNIT 2)<br>CONTROL NOCANN (UNIT 2)<br>CONTROL NOCANN (UNIT 2)<br>CONTROL ROOM (UNIT 2)<br>CONTROL ROOM (UNIT 2)<br>CONTROL NOCANN (UNIT 2)<br>CONTROL NOCANN (UNIT 2)<br>C.STELLATO (UNIT 2)<br>C.STELLATO (UNIT 2)<br>C.STELLATO (UNIT 2)<br>C.STELLATOR (UNIT 2)<br>C.STELLATOR (U | UNIT 3 /ADMINISTRATION<br>TRAINING<br>RES DEPARTMENT<br>RECORDS (TRNG BLDG)<br>EMERGENCY PLANNING<br>OPERATIONS<br>OPS (3PT-D001-D006 ONLY)<br>E-PLAN<br>E-PLAN (EOP'S ONLY)<br>WPO DOCUMENT CONTROL<br>US NRC<br>NRC<br>NRC<br>NRC<br>J A FITZPATRICK<br>E-PLAN<br>E-PLAN<br>ST. EMERG. MGMT. OFFICE<br>DISASTER & EMERGENCY<br>EMERGENCY SERVICES<br>DISASTER & CIVIL DEFENSE<br>OFFICE OF EMERG MANAGE<br>TRAINING<br>NRQ-OPS / TRAINING<br>LRQ-OPS / TRAINING<br>LRQ-OPS / TRAINING<br>LRQ-OPS / TRAINING<br>NRQ-OPS / TRAINING<br>NRQ-OPS / TRAINING | 45-3-B<br>#48<br>45-4-A<br>#48<br>EOF<br>IP3<br>IP3<br>EOF<br>WPO-12D<br>WPO/7A<br>45-2-B<br>OFFSITE<br>OFFSITE<br>OFFSITE<br>OFFSITE<br>OFFSITE<br>EOF<br>EOF<br>OFFSITE<br>WESTCHESTR<br>ROCKLAND<br>ORANGE<br>PUTNAM<br>48-2-A<br>#48<br>#48<br>#48<br>#48<br>#48<br>#48<br>#48<br>#48<br>#48<br>#48 |

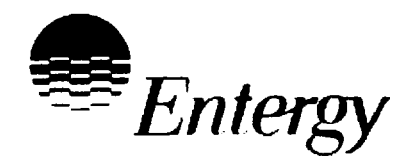

# Indian Point Energy Center

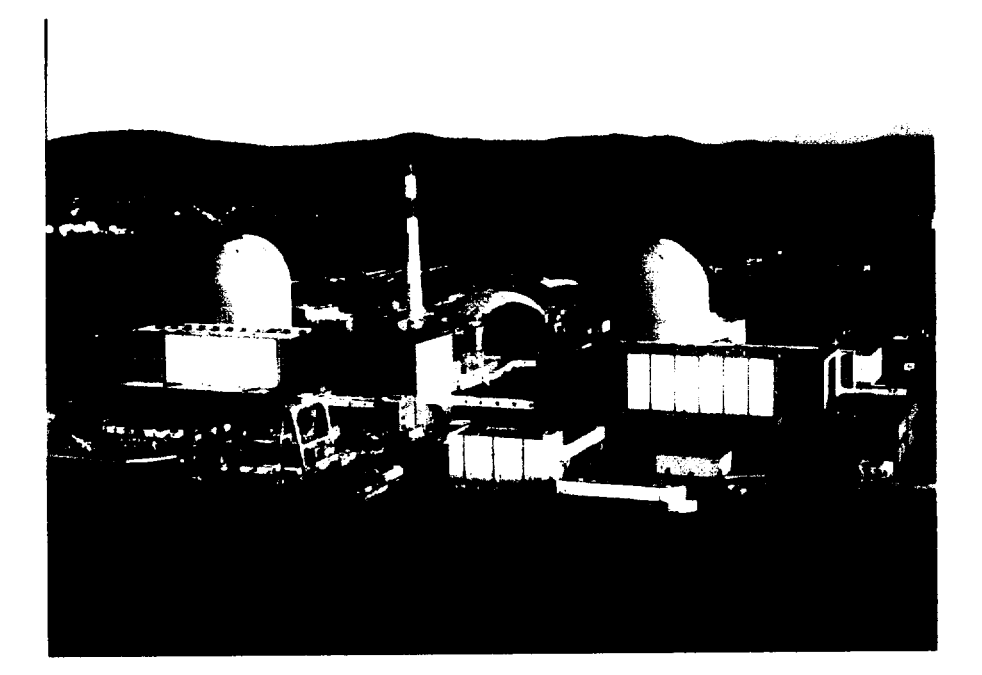

## **Emergency Plan Implementing Procedures**

Controlled Copy No.: 25

### Indian Point Energy Center Emergency Plan Implementing Procedures Table of Contents

| Procedure<br>No. | Procedure Title                                              | Rev.<br>No. | Effective<br>Date |
|------------------|--------------------------------------------------------------|-------------|-------------------|
| IP-EP-115        | Emergency Plan Forms                                         | 0           | 07/11/02          |
| IP-EP-251        | Alternate Emergency Operations Facility                      | 0           | 07/11/02          |
| IP-EP-255        | Emergency Operations Facility Management and Liaisons        | 0           | 07/11/02          |
| IP-EP-310        | Dose Assessment                                              | 0           | 07/11/02          |
| IP-EP-410        | Protective Action Recommendations                            | 0           | 07/11/02          |
| IP-EP-510        | Meteorological, Radiological & Plant Data Acquisition System | 0           | 07/11/02          |
| IP-EP-520        | Modular Emergency Assessment & Notification System (MEANS)   | 0           | 07/11/02          |
| IP-EP-610        | Emergency Termination and Recovery                           | 0           | 07/11/02          |
| IP-EP-620        | Estimation of Total Population Exposure                      | 0           | 07/11/02          |
|                  |                                                              |             |                   |
|                  |                                                              |             |                   |
|                  |                                                              |             |                   |
|                  |                                                              |             |                   |
|                  |                                                              |             |                   |
|                  |                                                              |             |                   |
|                  |                                                              |             |                   |
|                  |                                                              |             |                   |
|                  |                                                              |             |                   |
|                  |                                                              |             |                   |
|                  |                                                              |             |                   |
|                  |                                                              |             |                   |
|                  |                                                              |             |                   |
|                  |                                                              |             |                   |
|                  |                                                              |             |                   |
|                  |                                                              |             |                   |
| ·                | • • • • • • • • • • • • • • • • • • • •                      |             |                   |

|         | IPEC<br>EMERGENCY PLAN     | NON-QUALITY RELATED<br>PROCEDURE | IP-EP-1 | 15       | Revision |           |
|---------|----------------------------|----------------------------------|---------|----------|----------|-----------|
| Entergy | IMPLEMENTING<br>PROCEDURES | REFERENCE USE                    | Page    | <u>1</u> | of       | <u>39</u> |

CONTROLLED COPY # 25

## **Emergency Plan Forms**

Prepared by:

Signature 6/26/02 Date Date J/11/02 Date Date ALLEE Print Name Frank Inzirillo Print Name

Approval:

Effective Date: \_\_\_\_\_\_\_

EP-IP-115 (Forms) R0.doc

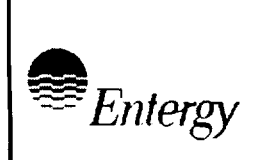

\_\_\_\_

\_\_\_\_

**REFERENCE USE** 

<u>30</u>

### Table of Contents

| Section |         |                                           | <u>Page</u> |
|---------|---------|-------------------------------------------|-------------|
| 1.0     | PURPC   | SE                                        | 3           |
| 2.0     | PRECA   | UTIONS AND LIMITATIONS                    | 3           |
| 3.0     | REFER   | ENCES                                     | 3           |
| 4.0     | DEFINI  | TIONS                                     | 3           |
| 5.0     | RESPC   | NSIBILITIES                               | 3           |
| 6.0     | DETAIL  | S                                         | 3           |
|         | 6.1     | Use of Forms                              | 3           |
|         | 6.2     | Control of Forms                          | 3           |
|         | 6.3     | Method of Placing Forms in this Procedure | 3           |
| 7.0     | INTER   | ACES                                      | 4           |
| 8.0     | RECOF   | RDS                                       | 4           |
| 9.0     | REQUI   | REMENTS AND COMMITMENTS                   | 4           |
| 10.0    | ATTAC   | HMENTS                                    |             |
|         | 10.1 Ci | Irrent List of Effective Forms            | 5           |

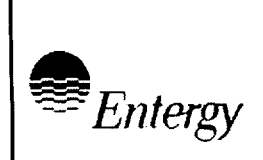

### **Emergency Plan Forms**

#### 1.0 PURPOSE

This procedure controls Forms used by the Emergency Response Organization during emergencies.

### 2.0 PRECAUTIONS AND LIMITATIONS

NONE

3.0 <u>REFERENCES</u>

NONE

4.0 **DEFINITIONS** 

NONE

#### 5.0 **RESPONSIBILITIES**

5.1 The Emergency Planning Department is responsible for maintaining forms used by the Emergency Response Organization in accordance with this procedure.

### 6.0 <u>DETAILS</u>

- 6.1 Use of Forms
  - 6.1.1 The Implementing Procedure that calls for a form to be completed controls the actual use of forms.
  - 6.1.2 Any needed instructions for form completion will either be on the form itself or in the procedure calling for its use.
- 6.2 Control of Forms
  - 6.2.1 Forms are numbered sequentially as the need for them is defined by other implementing procedures.
  - 6.2.2 Form numbers will be formatted as "Form EP-n Rev x", where n is the sequential number of the form and x is the current revision of the form.
- 6.3 Method of Placing Forms in this Procedure
  - 6.3.1 Forms are attached as addendums to this procedure. They will appear formatted in the end use format. There will be no annotation on the addendums or actual forms showing addendum number or procedure page number.

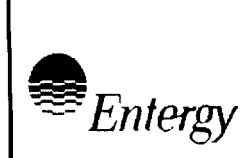

### 7.0 INTERFACES

Attachment 1, Current List of Effective Forms contains interfacing documents to each form.

### 8.0 <u>RECORDS</u>

Forms become official records when completed during a declared emergency.

### 9.0 REQUIREMENTS AND COMMITMENT CROSS-REFERENCE

None

### 10.0 ATTACHMENTS

Attachment 10.1 Current List of Effective Forms

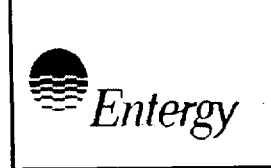

IPEC EMERGENCY PLAN IMPLEMENTING PROCEDURES

<u>5</u> of

<u>30</u>

### Attachment 10.1 Current List of Effective Forms Sheet 1 of 1

| Form<br>Number | Current<br>Revision | Form Title<br>(number of pages)                                                                                                    | Interfacing<br>Procedures |
|----------------|---------------------|----------------------------------------------------------------------------------------------------|---------------------------|
| EP-1           |                     |                                                                                                    |                           |
| EP-2           |                     |                                                                                                    |                           |
| EP-3           |                     |                                                                                                    |                           |
| EP-4           |                     |                                                                                                    |                           |
| EP-5           |                     |                                                                                                    |                           |
| EP-6           |                     |                                                                                                    |                           |
| EP-7           | Rev. 0              | EOF Staffing                                                                                                    | IP-EP-255                 |
| EP-8           | Rev. 0              | Recovery Issues / Strategies Form                                                                                                   | IP-EP-610                 |
| EP-9           | Rev. 0              | Essential Information Checklist                                                                                                    | IP-EP-255                 |
| EP-10          | Rev. 0              | ERO Log Sheet                                                                                                    | IP-EP-255                 |
| EP-11          | Rev. 0              | IPEC Manual Dose Assessment Worksheet /<br>Estimating Containment Activity via R-25 / 26                                            | IP-EP-310                 |
| EP-12          | Rev. 0              | Estimated Total Population Dose (8 pages)                                                                                           | IP-EP-620                 |
| EP-13          | Rev. 0              | IPEC Manual Dose Assessment Worksheet/ TEDE Whole<br>Body Exposure Calculations and TODE Thyroid Exposure<br>Calculations (2 pages) | IP-EP-310                 |
| EP-14          | Rev. 0              |                                                                                                    |                           |
| EP-15          | Rev. 0              |                                                                                                    |                           |
| EP-16          | Rev. 0              |                                                                                                    |                           |
| EP-17          | Rev. 0              | IP-2 Manual Determination of Release Rate                                                                                           | IP-EP-310                 |
| EP-18          | Rev. 0              | IP-3 Manual Determination of Release Rate                                                                                           | IP-EP-310                 |
| EP-19          | Rev. 0              | IPEC Manual Dose Assessment Worksheet/Back<br>Calculating Release Rate from Field Data                                              | IP-EP-310                 |
| EP-20          | Rev. 0              | Emergency Director Turnover Sheet                                                                                                   | IP-EP-255                 |

### EOF Staffing

| No. | Positions                                    | 1 <sup>st</sup> SHIFT | 2 <sup>nd</sup> SHIFT |
|-----|----------------------------------------------|-----------------------|-----------------------|
| 1   | Emergency Director                           |                       |                       |
| 1   | EOF Manager                                  |                       |                       |
| 1   | Information Liaison                          |                       |                       |
| 1   | ORAD/RATL                                    |                       |                       |
| 1   | ED Technical Advisor                         |                       |                       |
| 2*  | Dose Assessor / DAHP                         |                       |                       |
| 1   | Onsite Radiological Communicator (U3 only)   |                       |                       |
| 1   | Communicator #1 /Offsite Rad<br>Communicator |                       |                       |
| 1   | Offsite Communicator                         |                       |                       |
| 1   | Admin & Logistics Manager (U2 only)          |                       |                       |
| 1   | MRP-DAS Operator                             |                       |                       |
| 1   | Survey Team Health Physicist (U2 only)       |                       |                       |
| 1   | SAS/Proteus Operator (U2 only)               |                       |                       |
| 3   | EOF Clerical Staff                           |                       |                       |
| 6   | Field Monitoring Team Members                |                       |                       |
|     |                                              |                       |                       |
| 1   | Lead Offsite Liaison                         |                       |                       |
| 5   | State and County Liaisons                    |                       |                       |
| 2   | Security Officers                            |                       |                       |

\* Only one Dose Assessor required if determination is made there is limited offsite radiological concerns for event.

| Recovery Issue / Strategies Form |                          |                                              |                                         |           |                          |               |
|----------------------------------|--------------------------|----------------------------------------------|-----------------------------------------|-----------|--------------------------|---------------|
| Area                             | Owner                    |                                              | Safety Rel.                             | Priority  | Duration                 | Man-hours     |
|                                  |                          |                                              |                                         |           |                          |               |
|                                  |                          |                                              |                                         |           |                          |               |
|                                  |                          |                                              |                                         |           |                          |               |
| Description                      | n of Issue               |                                              | I                                       | I         |                          |               |
|                                  |                          |                                              |                                         |           |                          |               |
|                                  |                          |                                              |                                         |           |                          |               |
|                                  |                          |                                              |                                         |           |                          |               |
|                                  |                          |                                              |                                         |           |                          |               |
|                                  |                          |                                              |                                         |           |                          |               |
|                                  |                          |                                              |                                         |           |                          |               |
|                                  |                          |                                              |                                         |           |                          |               |
|                                  |                          |                                              |                                         |           |                          |               |
|                                  |                          |                                              |                                         |           |                          |               |
|                                  |                          |                                              |                                         |           |                          |               |
|                                  |                          |                                              |                                         |           |                          |               |
|                                  |                          |                                              |                                         |           |                          |               |
| Resources                        | <u>Needed</u>            |                                              |                                         |           |                          |               |
|                                  |                          |                                              |                                         |           |                          |               |
|                                  |                          |                                              |                                         |           |                          |               |
|                                  |                          |                                              |                                         |           |                          |               |
|                                  |                          |                                              |                                         |           |                          |               |
|                                  |                          |                                              |                                         |           |                          |               |
|                                  |                          |                                              |                                         |           |                          |               |
|                                  |                          |                                              |                                         |           |                          |               |
|                                  |                          |                                              |                                         |           |                          |               |
|                                  |                          |                                              |                                         |           |                          |               |
|                                  |                          |                                              | <u>.</u>                                |           | . = 11                   |               |
| Use this fo<br>Ar                | orm to document i<br>ea: | major items to be ac<br>Onsite / Offsite / I | ddressed during P<br>Public Information | lecovery. |                          |               |
| Ov                               | wner:                    | Responsible indiv                            | vidual or organizat                     | tion      |                          |               |
| Sa                               | afety Related:           | Yes or No                                    |                                         |           |                          |               |
| Pr                               | iority:                  | 1 = Immediate (2                             | 4 hr.)                                  | 2 = S     | hort Term (1             | Week)         |
|                                  |                          | 3 = Intermediate                             | (1 Month)                               | 4 = Le    | ong Term (> <sup>-</sup> | Month)        |
| Du                               | uration:                 | Estimated Calend                             | dar Duration                            |           |                          |               |
| Ma                               | an-hours:                | Estimated Total F                            | Project Hours                           |           |                          |               |
|                                  |                          |                                              |                                         |           | Fo                       | rm EP-8 Rev 0 |
|                                  | <u></u>                  |                                              |                                         |           |                          |               |

### **Essential Information Checklist**

| Effected Unit: Dunit 2 Dunit 3 Debh                        |                  |                                       |            |                 |      |     |     |
|------------------------------------------------------------|------------------|---------------------------------------|------------|-----------------|------|-----|-----|
| Emergency Classification:                                  | <i>#</i> ·       | Reactor:                              | 🗅 At P     | ower 🗅 Trij     | pped |     |     |
| Lime: EAL                                                  | _ <del>#</del> . | RCS:                                  |            |                 |      |     |     |
| Alert                                                      |                  | Temp:                                 | • <b>F</b> | Pressure: _     |      | P\$ | SIG |
| Gite Area Emergency                                        | <u> </u>         |                                       | Pressurize | r Level:        |      |     |     |
| General Emergency                                          | <u> </u>         | Subcooli                              | ina:       |                 |      |     |     |
| Last Offsite Notification Completed                        |                  |                                       |            |                 |      |     |     |
| Method of Core Cooling:                                    |                  | Safety Inj                            | ection     |                 |      |     |     |
| Electrical Power Supply:  138 KV 13.8 KV Diesel Generators |                  |                                       |            |                 |      |     |     |
| Event Description:                                         |                  |                                       |            |                 |      |     |     |
|                                                            |                  |                                       |            |                 |      |     |     |
|                                                            |                  |                                       |            |                 |      |     |     |
|                                                            |                  |                                       |            |                 |      |     |     |
|                                                            |                  |                                       |            |                 |      |     |     |
| Major Equipment Problems:                                  |                  |                                       |            |                 |      |     |     |
|                                                            |                  | <u> </u>                              |            |                 |      |     |     |
|                                                            |                  |                                       |            |                 |      |     |     |
|                                                            |                  |                                       |            |                 |      |     |     |
| Current Priorities:                                        |                  |                                       |            |                 | High | Med | Low |
|                                                            |                  |                                       |            |                 |      |     |     |
|                                                            |                  |                                       |            |                 |      |     |     |
|                                                            |                  |                                       |            |                 |      |     |     |
|                                                            |                  |                                       |            |                 |      |     |     |
|                                                            |                  |                                       |            |                 |      |     |     |
| No Belease: Belease                                        |                  | Fiss                                  | ion Produ  | ict Barrier Sta | atus |     |     |
| Release Status:                                            | Barr             | rier                                  | Intact     | Challenged      | L    | ost |     |
| ☐ In Progress 	☐ Expected                                  | Fuel             | Clad                                  |            |                 | Ę    |     |     |
| Generation Filtered                                        | PCC              | 2                                     |            |                 | [    |     |     |
| Monitored Unmonitored                                      | 100              | ,<br>, , , ,                          |            |                 | ſ    |     |     |
| Controlled Uncontrolled                                    | Con              | tainment                              |            | <b>لی</b> ا     | i    |     |     |
| Date / Time This Checklist was                             | Other            |                                       |            | ······          |      |     |     |
| Completed: /                                               |                  | · · · · · · · · · · · · · · · · · · · |            |                 |      |     |     |
|                                                            |                  |                                       |            |                 |      |     |     |

Form EP-9 Rev 0

### **Emergency Response Organization Log Sheet**

| ERO Position<br>Name: | n:                                                | Date: |  |  |
|-----------------------|---------------------------------------------------|-------|--|--|
| Time                  | Significant Events, Information or Communications |       |  |  |
|                       |                                                   |       |  |  |
|                       |                                                   |       |  |  |
|                       |                                                   |       |  |  |
|                       |                                                   |       |  |  |
|                       |                                                   |       |  |  |
|                       |                                                   |       |  |  |
|                       |                                                   |       |  |  |
|                       |                                                   |       |  |  |
|                       |                                                   |       |  |  |
|                       |                                                   |       |  |  |
|                       |                                                   |       |  |  |
|                       |                                                   |       |  |  |
|                       |                                                   |       |  |  |
|                       |                                                   |       |  |  |
|                       |                                                   |       |  |  |
|                       |                                                   |       |  |  |
|                       |                                                   |       |  |  |
|                       |                                                   |       |  |  |
|                       |                                                   |       |  |  |
|                       |                                                   |       |  |  |

Signature: \_\_\_\_\_

Form EP-10 Rev 0

### IPEC Manual Dose Assessment Worksheet

### Estimating Containment Activity via R-25 / 26

| Radiological Data                            |                                |                                                 |  |  |  |
|----------------------------------------------|--------------------------------|-------------------------------------------------|--|--|--|
| R-25 / 26 Reading                            |                                | Rem/hr                                          |  |  |  |
| Dose Conversion Factor<br>(from table below) |                                | ( <sub>µ</sub> Ci/cc) / (R/hr)                  |  |  |  |
| Time after Shutdown (hrs.)                   | Dose Convers                   | ion Factor ( <sub>µ</sub> Ci/cc) / (R/hr)       |  |  |  |
|                                              | < 1000 Rem/hr<br>(Gap Release) | > 1000 Rem/hr<br>(Fuel Overheat / Melt Release) |  |  |  |
| 0                                            | 0.04                           | 0.03                                            |  |  |  |
| 4                                            | 0.12                           | 0.07                                            |  |  |  |
| 8                                            | 0.17                           | 0.1                                             |  |  |  |
| 12                                           | 0.2                            | 0.13                                            |  |  |  |
| 16                                           | 0.22                           | 0.14                                            |  |  |  |
| 20                                           | 0.25                           | 0.17                                            |  |  |  |
| 24                                           | 0.27                           | 0.18                                            |  |  |  |

| Vapor Containment Activity Calculation |   |                              |   |                       |   |                                      |
|----------------------------------------|---|------------------------------|---|-----------------------|---|--------------------------------------|
|                                        | × |                              | × | 7.4 E+10 cc           | = |                                      |
| R-25 / 26<br>Reading (R/hr)            |   | Dose<br>Conversion<br>Factor |   | Containment<br>Volume |   | Total VC Activity ( <sub>µ</sub> Ci) |

Form EP-11 Rev. 0

### IPEC Manual Dose Assessment Worksheet

### Estimating Containment Activity via R-25 / 26

| Containment Data                         |                                 |  |  |  |
|------------------------------------------|---------------------------------|--|--|--|
| Containment Pressure                     | psig                            |  |  |  |
| Estimated Leak Rate<br>(see table below) | (cc/sec) – cm²                  |  |  |  |
| Estimated Leak Area                      | $Cm^2$ (leak area = $\pi r^2$ ) |  |  |  |

| Leak Rate per Cm <sup>2</sup> |                    |             |                    |  |  |  |  |
|-------------------------------|--------------------|-------------|--------------------|--|--|--|--|
| VC Pressure                   | Leak Rate (cc/sec) | VC Pressure | Leak Rate (cc/sec) |  |  |  |  |
| 1.0                           | 8.34E+03           | 18.0        | 1.93E+04           |  |  |  |  |
| 1.5                           | 9.96E+03           | 20.0        | 1.95E+04           |  |  |  |  |
| 2.0                           | 1.12E+04           | 22.5        | 1.97E+04           |  |  |  |  |
| 2.5                           | 1.22E+04           | 25.0        | 1.99E+04           |  |  |  |  |
| 3.0                           | 1.31E+04           | 27.5        | 2.01E+04           |  |  |  |  |
| 4.0                           | 1.44E+04           | 30.0        | 2.03E+04           |  |  |  |  |
| 5.0                           | 1.55E+04           | 32.5        | 2.04E+04           |  |  |  |  |
| 6.0                           | 1.63E+04           | 35.0        | 2.06E+04           |  |  |  |  |
| 7.0                           | 1.69E+04           | 37.5        | 2.07E+04           |  |  |  |  |
| 8.0                           | 1.74E+04           | 40.0        | 2.08E+04           |  |  |  |  |
| 9.0                           | 1.78E+04           | 42.5        | 2.10E+04           |  |  |  |  |
| 10.0                          | 1.81E+04           | 45.5        | 2.11E+04           |  |  |  |  |
| 12.0                          | 1.86E+04           | 47.5        | 2.12E+04           |  |  |  |  |
| 14.0                          | 1.89E+04           | 50.0        | 2.13E+04           |  |  |  |  |
| 16.0                          | 1.91E+04           |             |                    |  |  |  |  |

| Vapor Containment Release Rate Calculation |   |                           |   |                                 |   |                      |                             |
|--------------------------------------------|---|---------------------------|---|---------------------------------|---|----------------------|-----------------------------|
|                                            | × |                           | × |                                 | × | 1.0E-06              | =                           |
| VC Activity<br>(µCi/cc)                    |   | Leak Rate<br>(from Table) |   | Leak Area<br>(Cm <sup>2</sup> ) |   | Conversion<br>Factor | VC Release Rate<br>(Ci/sec) |

Sheet 2 of 2

Form EP-11 Rev. 0

|             | ESTIMATED TOTAL POPULATION DOSE Sheet 1 of 8 |                                       |                      |                |                |             |  |
|-------------|----------------------------------------------|---------------------------------------|----------------------|----------------|----------------|-------------|--|
| Sector/Zone | Ref. TLD mrem                                | Zone Corr. Factor (1)                 | Interpreted mrem (2) | Modifier (3)   | Population (4) | Est. WB Rem |  |
| 1-1         |                                              |                                       |                      |                | 0              |             |  |
| 1-2         |                                              |                                       |                      |                | 55             |             |  |
| 1-3         |                                              |                                       |                      |                | 0              |             |  |
| 1-4         |                                              |                                       |                      |                | 20             |             |  |
| 1-5         |                                              |                                       |                      |                | 335            |             |  |
| 1-6         |                                              | · · · · · · · · · · · · · · · · · · · |                      |                | 350            |             |  |
| 1-7         |                                              |                                       |                      |                | 5,425          |             |  |
| 1-8         |                                              |                                       |                      |                | 5,935          |             |  |
| 1-9         |                                              |                                       |                      |                | 2,345          |             |  |
| 1-10        |                                              |                                       |                      |                | 990            |             |  |
|             |                                              |                                       |                      | SECTOR TOTALS: |                |             |  |
| 2-1         |                                              |                                       |                      |                | 0              |             |  |
| 2-2         |                                              |                                       |                      |                | 40             |             |  |
| 2-3         |                                              |                                       |                      |                | 135            |             |  |
| 2-4         |                                              |                                       |                      |                | 140            |             |  |
| 2-5         |                                              |                                       |                      |                | 1,450          |             |  |
| 2-6         |                                              |                                       |                      |                | 1,065          |             |  |
| 2-7         |                                              |                                       |                      |                | 825            |             |  |
| 2-8         |                                              |                                       |                      |                | 695            |             |  |
| 2-9         |                                              |                                       |                      |                | 2,280          |             |  |
| 2-10        |                                              |                                       |                      |                | 1,370          |             |  |
| a second    |                                              |                                       |                      | SECTOR TOTALS: |                |             |  |

Zone in question correction factor (Attachment 2 procedure IP-EP-620 or calculated from formula at bottom of Attachment2 and Xu/Q values) Multiply TLD mrem by Zone Correction Factor If no evacuation, modifier is 1.0 (1) (2) (3) (4)

|                                    | ESTIMATED TOTAL POPULATION DOSE Sheet 2 |                       |                      |                |                |             |
|------------------------------------|-----------------------------------------|-----------------------|----------------------|----------------|----------------|-------------|
| Sector/Zone                        | TLD mrem                                | Zone Corr. Factor (1) | Interpreted mrem (2) | Modifier (3)   | Population (4) | Est. WB Rem |
| 3-1                                |                                         |                       |                      |                | 0              |             |
| 3-2                                |                                         |                       |                      |                | 4,480          |             |
| 3-3                                |                                         |                       |                      |                | 8,945          |             |
| 3-4                                |                                         |                       |                      |                | 3,520          |             |
| 3-5                                |                                         |                       |                      |                | 5,315          |             |
| 3-6                                |                                         |                       |                      |                | 3,660          |             |
| 3-7                                |                                         |                       |                      |                | 4,020          |             |
| 3-8                                |                                         |                       |                      |                | 1,175          |             |
| 3-9                                |                                         |                       |                      |                | 635            |             |
| 3-10                               |                                         |                       |                      |                | 1,455          |             |
| o antiger and<br>the second second |                                         |                       |                      | SECTOR TOTALS: |                |             |
| 4-1                                |                                         |                       |                      |                | 40             |             |
| 4-2                                |                                         |                       |                      |                | 2,715          |             |
| 4-3                                |                                         |                       |                      |                | 3,035          |             |
| 4-4                                |                                         |                       |                      |                | 1,990          |             |
| 4-5                                |                                         |                       |                      |                | 2,095          |             |
| 4-6                                |                                         |                       |                      |                | 2,725          |             |
| 4-7                                |                                         |                       |                      |                | 2,715          |             |
| 4-8                                |                                         |                       |                      |                | 5,140          |             |
| 4-9                                |                                         |                       |                      |                | 5,920          |             |
| 4-10                               |                                         |                       |                      |                | 4,475          |             |
|                                    |                                         |                       |                      | SECTOR TOTALS: |                |             |

Zone in question correction factor (Attachment 2 procedure IP-EP-620 or calculated from formula at bottom of Attachment2 and Xu/Q values) Multiply TLD mrem by Zone Correction Factor If no evacuation, modifier is 1.0 (1) (2) (3) (4)

|             | ESTIMATED TOTAL POPULATION DOSE Sheet 3 c |                       |                      |                |                |             |
|-------------|-------------------------------------------|-----------------------|----------------------|----------------|----------------|-------------|
| Sector/Zone | TLD mrem                                  | Zone Corr. Factor (1) | Interpreted mrem (2) | Modifier (3)   | Population (4) | Est. WB Rem |
| 5-1         |                                           |                       |                      |                | 65             |             |
| 5-2         |                                           |                       |                      |                | 505            |             |
| 5-3         |                                           |                       |                      |                | 0              |             |
| 5-4         |                                           |                       |                      |                | 230            |             |
| 5-5         |                                           |                       |                      |                | 140            |             |
| 5-6         |                                           |                       |                      |                | 235            |             |
| 5-7         |                                           |                       |                      |                | 1,590          |             |
| 5-8         |                                           |                       |                      |                | 1,155          |             |
| 5-9         |                                           |                       |                      |                | 4,165          |             |
| 5-10        |                                           |                       |                      |                | 3,450          |             |
| Autoria and |                                           |                       |                      | SECTOR TOTALS: |                |             |
| 6-1         |                                           |                       |                      |                | 170            |             |
| 6-2         |                                           |                       |                      |                | 375            |             |
| 6-3         |                                           |                       |                      |                | 260            |             |
| 6-4         |                                           |                       |                      |                | 730            |             |
| 6-5         |                                           |                       |                      |                | 260            |             |
| 6-6         |                                           |                       |                      |                | 675            |             |
| 6-7         |                                           |                       |                      |                | 1,145          |             |
| 6-8         |                                           |                       |                      |                | 415            |             |
| 6-9         |                                           |                       |                      |                | 1,040          |             |
| 6-10        |                                           |                       |                      |                | 1,740          |             |
|             |                                           |                       |                      | SECTOR TOTALS: |                |             |

Zone in question correction factor (Attachment 2 procedure IP-EP-620 or calculated from formula at bottom of Attachment2 and Xu/Q values) Multiply TLD mrem by Zone Correction Factor if no evacuation, modifier is 1.0 (1) (2) (3) (4)

|             | ESTIMATED TOTAL POPULATION DOSE Sheet 4 of 8 |                        |                      |                |                |             |
|-------------|----------------------------------------------|------------------------|----------------------|----------------|----------------|-------------|
| Sector/Zone | TLD mrem                                     | Ratio Corr. Factor (1) | Interpreted mrem (2) | Modifier (3)   | Population (4) | Est. WB Rem |
| 7-1         |                                              |                        |                      |                | 555            |             |
| 7-2         |                                              |                        |                      |                | 2,100          |             |
| 7-3         |                                              |                        |                      |                | 980            |             |
| 7-4         |                                              |                        |                      |                | 705            |             |
| 7-5         |                                              |                        |                      |                | 420            |             |
| 7-6         |                                              |                        |                      |                | 5,150          |             |
| 7-7         |                                              |                        |                      |                | 3,340          | ·           |
| 7-8         |                                              |                        |                      |                | 2,505          |             |
| 7-9         |                                              |                        |                      |                | 2,010          |             |
| 7-10        |                                              |                        |                      |                | 6,945          |             |
|             |                                              |                        |                      | SECTOR TOTALS: |                |             |
| 8-1         |                                              |                        |                      |                | 105            |             |
| 8-2         |                                              |                        |                      |                | 1,835          |             |
| 8-3         |                                              |                        |                      |                | 1,295          |             |
| 8-4         |                                              |                        |                      |                | 635            |             |
| 8-5         |                                              |                        |                      |                | 85             |             |
| 8-6         |                                              |                        |                      |                | 0              |             |
| 8.7         |                                              |                        |                      |                | 0              |             |
| 8-8         |                                              |                        |                      |                | 95             |             |
| 8-9         |                                              |                        |                      |                | 5,020          |             |
| 8-10        |                                              |                        |                      |                | 5,955          |             |
|             |                                              |                        |                      | SECTOR TOTALS: |                |             |

Zone in question correction factor (Attachment 2 procedure IP-EP-620 or calculated from formula at bottom of Attachment2 and Xu/Q values) Multiply TLD mrem by Zone Correction Factor If no evacuation, modifier is 1.0 (1)

(2) (3) (4) 1990 Census

|             | ESTIMATED TOTAL POPULATION DOSE She |                       |                      |                |                |             |
|-------------|-------------------------------------|-----------------------|----------------------|----------------|----------------|-------------|
| Sector/Zone | TLD mrem                            | Zone Corr. Factor (1) | Interpreted mrem (2) | Modifier (3)   | Population (4) | Est. WB Rem |
| 9-1         |                                     |                       |                      |                | 465            |             |
| 9-2         |                                     |                       |                      |                | 695            |             |
| 9-3         |                                     |                       |                      |                | 25             |             |
| 9-4         |                                     |                       |                      |                | 110            |             |
| 9-5         |                                     |                       |                      |                | 1,110          |             |
| 9-6         |                                     |                       |                      |                | 3,535          |             |
| 9-7         |                                     |                       |                      |                | 3,090          |             |
| 9-8         |                                     |                       |                      |                | 3,710          |             |
| 9-9         |                                     |                       |                      |                | 5,235          |             |
| 9-10        |                                     |                       |                      |                | 5,545          |             |
|             |                                     |                       |                      | SECTOR TOTALS: |                |             |
| 10-1        |                                     |                       |                      |                | 150            |             |
| 10-2        |                                     |                       |                      |                | 1,210          |             |
| 10-3        |                                     |                       |                      |                | 1,145          |             |
| 10-4        |                                     |                       |                      |                | 1,845          |             |
| 10-5        |                                     |                       |                      |                | 8,260          |             |
| 10-6        |                                     |                       |                      |                | 4,440          |             |
| 10-7        |                                     |                       |                      |                | 2,345          |             |
| 10-8        |                                     |                       |                      |                | 2,690          |             |
| 10-9        |                                     |                       |                      |                | 6,320          |             |
| 10-10       |                                     |                       |                      |                | 9,115          |             |
|             |                                     |                       |                      | SECTOR TOTALS: |                |             |

Zone in question correction factor (Attachment 2 procedure IP-EP-620 or calculated from formula at bottom of Attachment2 and Xu/Q values) Multiply TLD mrem by Zone Correction Factor If no evacuation, modifier is 1.0 (1) (2) (3) (4)

| ESTIMATED TOTAL POPULATION DOSE |          |                       |                      |                |                | Sheet 6 of 8 |
|---------------------------------|----------|-----------------------|----------------------|----------------|----------------|--------------|
| Sector/Zone                     | TLD mrem | Zone Corr. Factor (1) | Interpreted mrem (2) | Modifier (3)   | Population (4) | Est. WB Rem  |
| 11_1                            |          |                       |                      |                | 0              |              |
| 11-2                            |          |                       |                      |                | 25             |              |
| 11-3                            |          |                       |                      |                | 1,505          |              |
| 11.4                            |          |                       |                      |                | 2,485          |              |
| 11-5                            |          |                       |                      |                | 2,220          |              |
| 11-6                            |          |                       |                      |                | 3,785          |              |
| 11-7                            |          |                       |                      |                | 2,830          |              |
| 11-8                            |          |                       |                      |                | 1,010          |              |
| 11-9                            |          |                       |                      |                | 3,045          |              |
| 11-10                           |          |                       |                      |                | 3,705          |              |
|                                 |          |                       |                      | SECTOR TOTALS: |                |              |
| 12-1                            |          |                       |                      |                | 10             |              |
| 12-2                            |          |                       |                      |                | 345            |              |
| 12-3                            |          |                       |                      |                | 125            |              |
| 12-4                            |          |                       |                      |                | 295            |              |
| 12-5                            |          |                       |                      |                | 160            |              |
| 12-6                            |          |                       |                      |                | 185            |              |
| 12-0                            |          |                       |                      |                | 80             |              |
| 10.0                            |          |                       |                      |                | 20             |              |
| 12.0                            |          |                       |                      |                | 155            |              |
| 12-9                            |          |                       |                      |                | 565            |              |
|                                 |          |                       |                      | SECTOR TOTALS: |                |              |

Zone in question correction factor (Attachment 2 procedure IP-EP-620 or calculated from formula at bottom of Attachment2 and Xu/Q values) Multiply TLD mrem by Zone Correction Factor If no evacuation, modifier is 1.0 (1) (2) (3) (4)

|             | ESTIMATED TOTAL POPULATION DOSE Sheet 7 of 8 |                       |                      |                |                |             |  |
|-------------|----------------------------------------------|-----------------------|----------------------|----------------|----------------|-------------|--|
| Sector/Zone | TLD mrem                                     | Zone Corr. Factor (1) | Interpreted mrem (2) | Modifier (3)   | Population (4) | Est. WB Rem |  |
|             |                                              |                       |                      |                | 0              |             |  |
| 13-1        |                                              |                       |                      |                | 280            |             |  |
| 13-2        |                                              |                       |                      |                | 200            |             |  |
| 13-3        |                                              |                       |                      |                | 0              |             |  |
| 13.5        |                                              |                       |                      |                | 0              |             |  |
| 12.6        |                                              |                       |                      |                | 0              |             |  |
| 12-7        |                                              |                       |                      |                | 0              |             |  |
|             |                                              |                       |                      |                | 70             |             |  |
| 13-0        |                                              |                       |                      |                | 440            |             |  |
| 13-10       |                                              |                       |                      |                | 55             |             |  |
|             |                                              |                       |                      | SECTOR TOTALS: |                |             |  |
|             |                                              |                       |                      |                | 0              |             |  |
| 14-1        |                                              |                       |                      |                | 80             |             |  |
| 14-2        |                                              |                       |                      |                | 65             |             |  |
| 14-3        |                                              |                       |                      |                | 0              |             |  |
| 14-4        |                                              |                       |                      |                | 25             |             |  |
| 14-5        |                                              |                       |                      |                | 45             |             |  |
| 14-6        |                                              |                       |                      |                | 20             | -           |  |
| 14-7        |                                              |                       |                      |                | 620            |             |  |
| 14-8        |                                              |                       |                      |                | 320            |             |  |
| 14-9        |                                              |                       |                      |                | 2,045          |             |  |
| 14-10       |                                              |                       |                      | SECTOR TOTALS: |                |             |  |

Zone in question correction factor (Attachment 2 procedure IP-EP-620 or calculated from formula at bottom of Attachment2 and Xu/Q values) Multiply TLD mrem by Zone Correction Factor If no evacuation, modifier is 1.0

(1) (2)

(3) (4) 1990 Census

|             |          | ESTIMAT               | ED TOTAL POPUL       | ATION DOSE     |                | Sheet 8 of 8 |  |
|-------------|----------|-----------------------|----------------------|----------------|----------------|--------------|--|
| Sector/Zone | TLD mrem | Zone Corr. Factor (1) | Interpreted mrem (2) | Modifier (3)   | Population (4) | Est. WB Rem  |  |
|             |          |                       |                      |                | 0              |              |  |
| 15-1        |          |                       |                      |                | 20             |              |  |
| 15-2        |          |                       |                      |                | 105            |              |  |
| 15-3        |          |                       |                      |                | 180            |              |  |
| 15-4        |          |                       |                      |                | 45             |              |  |
| 15-5        |          |                       |                      |                | 0              |              |  |
| 15-6        |          |                       |                      |                | 20             |              |  |
| 15-7        |          |                       |                      |                | 305            |              |  |
| 15-8        |          |                       |                      |                | 25             |              |  |
| 15-10       |          |                       |                      |                | 1,055          |              |  |
|             |          |                       |                      | SECTOR TOTALS: |                |              |  |
| 16-1        |          |                       |                      |                | 0              |              |  |
| 16.2        |          |                       |                      |                | 70             |              |  |
| 16.3        |          |                       |                      |                | 0              |              |  |
| 16.4        |          |                       |                      |                | 95             |              |  |
| 16.5        |          |                       |                      |                | 1,635          |              |  |
| 16.6        |          |                       |                      |                | 235            |              |  |
| 10-0        |          |                       |                      |                | 0              |              |  |
| 10-7        |          |                       |                      |                | 35             |              |  |
| 10-0        |          |                       |                      |                | 25             |              |  |
| 16-10       |          |                       |                      |                | 0              |              |  |
|             |          |                       |                      | SECTOR TOTALS: |                |              |  |

Zone in question correction factor (Attachment 2 procedure IP-EP-620 or calculated from formula at bottom of Attachment2 and Xu/Q values) Multiply TLD mrem by Zone Correction Factor If no evacuation, modifier is 1.0

(1) (2) (3) (4)

|       | Manual Dose Assessme   | ent Worksheet   |
|-------|------------------------|-----------------|
|       | TEDE Whole Body Exposu | re Calculations |
| Date: | Time                   | Name:           |

| Meteorology                   |             |               |            |                       |                   |    |          |                                                      |                            |                             |  |
|-------------------------------|-------------|---------------|------------|-----------------------|-------------------|----|----------|------------------------------------------------------|----------------------------|-----------------------------|--|
| Wind Direction (from): Downwi |             |               |            | wnwind Sector: WS = W |                   |    | WS = Wir | nd Speed (m/sec):                                    |                            |                             |  |
| WING Direction (in            |             |               |            |                       | $\mathbf{C}$      |    |          |                                                      |                            | ΠG                          |  |
| Pasquill Categor              | у: 🛄        | A             |            |                       | <u> </u>          |    |          |                                                      |                            | (P()) bre                   |  |
| TEDE – Whol                   | e Body      | <u>/ Expo</u> | sure       |                       |                   |    |          |                                                      | Helease Duralion           |                             |  |
| Distance                      | NG<br>(Ci/s | RR<br>sec)    | X<br>(from | u/Q<br>n tables)      | 1<br>WS<br>(M/set | -) | ا<br>C   | K1 <sup>(1)</sup> <b>+</b><br>onstant <sup>(2)</sup> | Dose Rate(DR)<br>(mrem/hr) | Dose<br>(mrem)<br>(DR x RD) |  |
| Site Boundary                 |             |               | x          | X                     | 1                 |    | x        |                                                      | =                          |                             |  |
| 2 Mile                        |             |               | x          | x                     | 1                 |    | x        |                                                      | =                          |                             |  |
| 5 Mile                        |             |               | x          | x                     |                   |    | x        |                                                      | =                          |                             |  |
| 10 Mile                       |             |               | x          | x                     | 1                 |    | x        |                                                      | =                          |                             |  |

(1) Obtain K1 value from table below.

(2) Constant for MSL & SGBD is 3.3E+05, for all others use 3.3E+03 (Constant includes Iodine CEDE)

|       |                     |                                                                 | K2 Thyroid     |                                    |  |  |  |  |  |
|-------|---------------------|-----------------------------------------------------------------|----------------|------------------------------------|--|--|--|--|--|
| K1    | Whole Body<br>for N | <ul> <li>@ Time After Shutdown</li> <li>oble Gas DDE</li> </ul> | For lodine CDE |                                    |  |  |  |  |  |
| TAS = |                     | hours.                                                          |                |                                    |  |  |  |  |  |
|       | 4 7E+5              | 0 – 1.5 Hours                                                   | lodine Mix     | 8.0E+8                             |  |  |  |  |  |
|       | 2.95                | 1.5 – 2.5 Hours                                                 | I-131          | 2.6E+9                             |  |  |  |  |  |
|       | 2.02+5              | 25-35 Hours                                                     | I-132          | 1.5E+7                             |  |  |  |  |  |
|       | 2.3E+5              |                                                                 | l-133          | 4.4E+8                             |  |  |  |  |  |
|       | 2.0E+5              | 3.5 - 4.5 Hours                                                 | 1100           | 0.05.6                             |  |  |  |  |  |
|       | 1.7E+5              | 4.5 – 6.5 Hours                                                 | I-134          | 2.6E+6                             |  |  |  |  |  |
|       | 1.2E+5              | 6.5 – 12.5 Hours                                                | I-135          | 7.6E+7                             |  |  |  |  |  |
|       | 5.8E+4              | > 12.5 Hours                                                    |                | ter and the property terms and the |  |  |  |  |  |

### NOTE:

Particulate Dose Conversion Factor (DCF) for TEDE is 2.7E+07. This DCF should be used applied during dose assessments performed in the EOF or AEOF only if significant particulates are identified in the release (E.G., FSB Accident). Control Room Staff need not consider particulates.

|                              |          | IPEC    | Manual     | Dose A  | Assessme    | nt Works       | neet |   |
|------------------------------|----------|---------|------------|---------|-------------|----------------|------|---|
|                              |          | •       | TODE Thy   | roid Ex | posure Cal  | culations      |      |   |
| Date:                        | Time     |         |            | Na      | me:         |                |      |   |
| Meteoro                      | ology    |         |            |         |             |                |      |   |
| Wind<br>Direction<br>(from): |          | Downwii | nd Sector: |         | WS = Wind S | Speed (m/sec): |      |   |
| Pasquill C                   | ategory: |         | ЪВ         |         |             | ΟE             | ΟF   | G |

### NOTES:

For Less Than 24 hours use lodine Mix K2 (8.0 E+8)

For Greater Than 24 hours, only use I-131 K2 value when using isotopic analysis. (2.6 E+9)

| Isotope I-131 (or Total Mix) TODE - |                       |                        |   | roid Exposure                  | Release Durat          | ion (RD)=hrs.               |
|-------------------------------------|-----------------------|------------------------|---|--------------------------------|------------------------|-----------------------------|
| NGRR                                | X K1 = A              |                        | - | RR <sub>(I-131 or Total)</sub> | Х К2                   | = B                         |
| Distance                            | Xu/Q<br>(from tables) | $\frac{1}{WS}$ (m/sec) |   | A + B<br>(above)               | Dose Rate<br>(mrem/hr) | Dose<br>(mrem)<br>(DR X RD) |
| Site<br>Boundary                    | X                     |                        | x |                                | =                      |                             |
| 2 Mile                              | x                     |                        | x |                                | =                      |                             |
| 5 Mile                              | x                     |                        | x |                                | =                      |                             |
| 10 Mile                             | x                     |                        | x |                                | =                      |                             |

Form EP-13 Rev. 0

### **IP-2 Manual Determination of Release Rate**

| _                  | <u> </u> |  |
|--------------------|----------|--|
| - 17               | ata      |  |
| $\boldsymbol{\nu}$ | ale.     |  |

**Determine Noble Gas & Radioiodine Release Rates** Time:

Name:

| P                                           | lant Vent Release Rat      | e Calculations (use        | only one ve   | ent monitoring metho    | d)            |
|---------------------------------------------|----------------------------|----------------------------|---------------|-------------------------|---------------|
| R-27<br>Wide Range                          | (µCi/cc)                   | (Plant Vent CFM)*          | X 4.          | .7E-04 =                | (NGRR Ci/sec) |
| R-44<br>Low / Mid Range                     | (µCi/cc)                   | (Plant Vent CFM)*          | X 4           | .7E-04 =<br>(Constant)  | (NGRR Ci/sec) |
| Vent Contact<br>Reading                     | (mR/hr) (Cor               | X<br>IV. Factor) (Plant Ve | ><br>nt CFM)* | ( 4.7E-04<br>(Constant) | (NGRR Ci/sec) |
| Time After                                  | TAS (hr)                   | Factor                     |               | TAS (hr)                | Factor        |
| Shutdown                                    | 0 - 2                      | 2.8E-04                    | _             | 6 - 8                   | 4.9E-04       |
| Conversion                                  | 2 - 4                      | 3.4E-04                    |               | 8 - 12                  | 6.1E-04       |
| Contact Reading                             | 4 - 6                      | 4.1E-04                    |               | 12 - 24                 | 7.6E-04       |
| Plant Vent                                  | X                          | <u>,</u>                   | Х             | 4.7E-04 =               |               |
| Sample                                      | (µCi/cc)                   | (Plant Vent CFM)*          |               | (Constant)              | (NGRR Ci/sec) |
| 04111010                                    |                            | Air Ejector (AE)           |               |                         |               |
| Air Fiector                                 | X                          |                            | Х             | 4.7E-04 =               |               |
| R-45                                        | (µCi/cc)                   | (AE CFM)**                 | ·             | (Constant)              | (NGRR Ci/sec) |
|                                             |                            | Main Steam Line (N         | ISL)          |                         |               |
| R-28, R-29                                  | X 2.7                      | 'E-03 X                    |               | X 4.9 E-06              | =             |
| R-30, R-31                                  | (CPM) (MSL C               | Conv. Factor) (lb          | m/hr)***      | (Constant)              | (NGRR Ci/sec) |
|                                             | Steam                      | Generator Blowdov          | wn (SGBE      | D)                      |               |
| Chemistry                                   |                            | X                          | X             | 6.3E-05 =               |               |
| Sample                                      | (µCi/cc)                   | (GPM)**                    |               | (Constant)              | (NGRR Ci/sec) |
| Total Noble Gas Rele<br>Add Plant Vent + AE | ease Rate:<br>+ MSL + SGBD | ·                          |               | Total NGRR<br>Ci/sec    |               |

| Determine Radioiodine Release Rate (                 | (RR) In Curies/Second |  |
|------------------------------------------------------|-----------------------|--|
| 1. MSL NG RR + SGBD NG RR =                          | X 1.0E-02 =           |  |
| 2. Plant Vent NG RR + AE NG RR =                     | X 1.0E-04 =           |  |
| Total Radioiodine Release Rate (Add 1 + 2 to Obtain) | Total IRR (Ci/sec) =  |  |

\* If actual flow rate is unavailable, use 70,000 cfm

\*\* If actual flow rate is unavailable, use 20 cfm

\*\*\* Steam Generator Atmospheric Flowrate 3.50 E+5 lbm / hr / atmospheric

Steam Generator Safety Flowrate 7.60 E+5 lbm / hr / safety

2.5 x 104 lbm / hr #22 Auxiluary Feedwater Pump

### **IP-3 Manual Determination of Release Rate**

| Date | : |
|------|---|

Determine Noble Gas & Radioiodine Release Rates Time:

Name:

|                                                                   | Pla | nt Vent Relea | se Rate             | Calcul      | ations (use on | ly one \                | vent monitoring      | method | )                    |                      |  |  |
|-------------------------------------------------------------------|-----|---------------|---------------------|-------------|----------------|-------------------------|----------------------|--------|----------------------|----------------------|--|--|
|                                                                   |     |               | Y                   | 1 0F        | -06            |                         | =                    |        |                      |                      |  |  |
| R-27<br>Wide Range                                                |     | (µCi/sec)     | ~                   |             | (Ci/µCi)*      | (Ci/µCi)* (NGRR Ci/sec) |                      |        |                      |                      |  |  |
|                                                                   |     |               | Х                   |             |                | X 4                     | 1.7E-04              | =      |                      |                      |  |  |
| Low / Mid Range                                                   |     | (µCi/cc)      |                     | (Plan       | Vent CFM)*     |                         | (Constant)           |        | (NGF                 | R Ci/sec)            |  |  |
| Vent Contact                                                      |     | <br>          | ,                   |             | X              |                         | X 4.7E-0             | )4     | =                    |                      |  |  |
| Reading<br>(Contact / 6 Ft)                                       |     | (mR/hr)       | (Conv               | . Factor)   | (Plant Vent C  | FM)*                    | (Consta              | ant)   |                      | (NGRR Ci/sec)        |  |  |
| A44                                                               |     | TAS (hr)      | AS (hr) Contact Fac |             |                | T                       | AS (hr)              | Cor    | <sub>ntact</sub> Fac | ctor <sub>6 ft</sub> |  |  |
| Shutdown<br>Conversion                                            |     | 0 - 2         | 6.0                 | E-04        | 2.5E-03        |                         | 6 – 12               |        | E-03                 | 9.5E-03              |  |  |
|                                                                   |     | 2 - 4         | 1.2                 | E-03        | 3.8E-03        |                         | 12 – 24              |        | E-03                 | 1.6E-02              |  |  |
| Factors for<br>Contact Readin                                     | g   | 4 - 6         | 1.6                 | E-03        | 5.5E-03        | 2                       | 24 – 2 Wk            |        | E-03                 | 2.0E-02              |  |  |
| Plant Vent                                                        |     |               | X                   |             | ·              | X                       | 4.7E-04              |        |                      |                      |  |  |
| Chemistry                                                         |     | (µCi/cc)      | (µCi/cc) (Pla       |             |                | (Constant)              |                      | (N)    |                      | GRR Ci/sec)          |  |  |
| Sample                                                            |     | L             |                     | Air E       | jector (AE)    |                         |                      |        |                      |                      |  |  |
| Air Ejector                                                       |     |               | Х                   |             | · · · · ·      | Х                       | 4.7E-04              | =      |                      |                      |  |  |
| R-15                                                              |     | (µCi/cc)      |                     | (A)         | E CFM)**       |                         | (Constant)           |        | (NGRR Ci/sec)        |                      |  |  |
|                                                                   |     | <u> </u>      | N                   | Aain Ste    | am Line (MSI   | L)                      |                      |        |                      |                      |  |  |
| B-62A B-62B                                                       |     |               | Х                   |             | X              |                         | 3.2 E-06             | =      |                      |                      |  |  |
| R-62C, R-62D                                                      |     | (µCi/cc)      |                     | (lbm/hr)*** |                | (Constant)              |                      |        | (N                   | GRR Ci/sec)          |  |  |
| Total Noble Gas Release Rate:<br>Add Plant Vent + AE + MSL + SGBD |     |               |                     |             |                |                         | Total NGRI<br>Ci/sec | ٦      |                      |                      |  |  |

| RR) In Curies/Sec    | ond                                                                                                    |
|----------------------|----------------------------------------------------------------------------------------------------|
| X 1.0E-02 =          |                                                                                                    |
| X 1.0E-04 =          |                                                                                                    |
|                      |                                                                                                    |
| Total IRR (Ci/sec) = |                                                                                                    |
|                      | RR) In Curies/Sec           X         1.0E-02         =           X         1.0E-04         =           Total IRR (Ci/sec) =         = |

\* If actual flow rate is unavailable, use 70,000 cfm

\*\* If actual flow rate is unavailable, use 20 cfm

\*\*\* Steam Generator Atmospheric Flowrate

Steam Generator Safety Flowrate

6.30 E+5 lbm / hr / atmospheric 5.50 E+5 lbm / hr / safety

### IPEC Manual Dose Assessment Worksheet

### Back Calculating Release Rate from Field Data

| Administrative Data    |   |   |   |   |   |    |     |   |   |    |    |    |    |    |    |    |
|------------------------|---|---|---|---|---|----|-----|---|---|----|----|----|----|----|----|----|
| Field Reading Location |   |   |   |   |   |    |     |   |   |    |    |    |    |    |    |    |
| Field Reading Mileage  |   |   |   |   |   | Mi | les |   |   |    |    |    |    |    |    |    |
| Field Reading Sector   | 1 | 2 | 3 | 4 | 5 | 6  | 7   | 8 | 9 | 10 | 11 | 12 | 13 | 14 | 15 | 16 |

| Meteorology                     |            |  |
|---------------------------------|------------|--|
| Wind Speed (at time of release) | meters/sec |  |
| Χ <sub>μ</sub> / Q              |            |  |

| Radiological Data                            |                                           |  |  |  |  |
|----------------------------------------------|-------------------------------------------|--|--|--|--|
| Field Reading (clsd window or Reuter Stokes) | mrem / hr                                 |  |  |  |  |
| Noble Gas DCF (from table below)             | (mr/hr) / (µCi/cc)                        |  |  |  |  |
| Time after Shutdown (hrs.)                   | Dose Conversion Factor (mr/hr) / (µCi/cc) |  |  |  |  |
| 0 - 1.5                                      | 4.70 E+5                                  |  |  |  |  |
| 1.5 – 2.5                                    | 2.80 E+5                                  |  |  |  |  |
| 2.5 – 3.5                                    | 2.30 E+5                                  |  |  |  |  |
| 3.5 – 4.5                                    | 2.00 E+5                                  |  |  |  |  |
| 4.5 - 6.5                                    | 1.70 E+5                                  |  |  |  |  |
| 6.5 – 12.5                                   | 1.20 E+5                                  |  |  |  |  |
| > 12.5                                       | 5.80 E+4                                  |  |  |  |  |

| Release Rate Calculation    |   |                          |                    |   |                  |   |               |
|-----------------------------|---|--------------------------|--------------------|---|------------------|---|---------------|
| (                           | × | ) ÷                      | (                  | × | )                | = |               |
| Field<br>Reading<br>(mr/hr) |   | Wind<br>Speed<br>(m/sec) | χ <sub>μ</sub> / Q |   | Noble Gas<br>DCF |   | NGRR (Ci/sec) |

Sheet 1 of 1

Form EP-19 Rev 0

٦

| Emergency Director Turnover Sheet                                                  |                                                                        |  |  |  |  |  |  |
|------------------------------------------------------------------------------------|------------------------------------------------------------------------|--|--|--|--|--|--|
| Date:                                                                              | Time:                                                                  |  |  |  |  |  |  |
| Outgoing ED:                                                                       | Relieving ED:                                                          |  |  |  |  |  |  |
| Turnover from: CR to EPM/POM<br>EOF ED to EOF ED                                   | <ul> <li>CR or EPM/POM to EOF ED</li> <li>EOF ED to AEOF ED</li> </ul> |  |  |  |  |  |  |
| Discuss the following items:                                                       |                                                                        |  |  |  |  |  |  |
| <ol> <li>Emergency Classification:          GE<br/>EAL:         GE     </li> </ol> | SAE Alert Unusual Event                                                |  |  |  |  |  |  |
| 2. Initiating Event:                                                               |                                                                        |  |  |  |  |  |  |
| 3. Current Status of:                                                              |                                                                        |  |  |  |  |  |  |
| A. Personnel Safety:                                                               |                                                                        |  |  |  |  |  |  |
| B. Plant Safety:                                                                   |                                                                        |  |  |  |  |  |  |
| C. Accountability:                                                                 |                                                                        |  |  |  |  |  |  |
| D. Site Evacuation:<br>Missing Persons:<br>Search and Rescue:                      |                                                                        |  |  |  |  |  |  |
| E: Dose Assessment:                                                                |                                                                        |  |  |  |  |  |  |
| F. Radiological Conditions:                                                        |                                                                        |  |  |  |  |  |  |
| G. OSC/TSC Status:                                                                 |                                                                        |  |  |  |  |  |  |
| 5. Status of Offsite Notifications:                                                | None NYS / Counties                                                    |  |  |  |  |  |  |
| (summary of evacuation)                                                            | NRC (headquarters and Residents INPO  ANI                              |  |  |  |  |  |  |
| 6. Corrective Actions:<br>Teams Out:                                               |                                                                        |  |  |  |  |  |  |
| 7. Actions Underway:<br>Priorities:                                                |                                                                        |  |  |  |  |  |  |
| 8. Actions that need to be Initiated:                                              |                                                                        |  |  |  |  |  |  |
| 9. Prognosis:                                                                      |                                                                        |  |  |  |  |  |  |

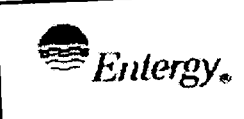

CONTROLLED COPY # 25

Alternate Emergency Operations Facility

E/26/02 Date Al Lee Prepared by: Signature Print Name 7/10/02 Frank Inzirillo Approval: Date Signature Print Name

Effective Date: \_\_\_\_\_\_

IP-EP-251 (AEOF) R0.doc

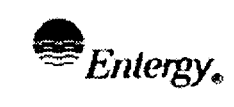

### Table of Contents

| 1.0  | PURPO | )SE 3                                                     |
|------|-------|-----------------------------------------------------------|
| 2.0  | PRECA | AUTIONS AND LIMITATIONS                                   |
| 3.0  | REFEF | RENCES                                                    |
| 4.0  | DEFIN | TIONS                                                     |
| 5.0  | RESPO | ONSIBILITIES                                              |
|      | 5.1   | The Emergency Director is responsible for:                |
|      | 5.2   | The EOF Manager is responsible for:                       |
| 6.0  | DETAI | LS4                                                       |
| 7.0  | INTER | FACES                                                     |
| 8.0  | RECO  | RDS4                                                      |
| 9.0  | REQU  | REMENTS AND COMMITMENTS4                                  |
| 10.0 | ΑΤΤΑΟ | 2 HMENTS                                                  |
|      | 10.1  | Layout of the AEOF5                                       |
|      | 10.2  | Instructions for Using the AEOF Radios7                   |
|      | 10.3  | Telephone Reference Guide10                               |
|      | 10.4  | AEOF Setup Checklist13                                    |
|      | 10.5  | Directions to AEOF 14                                     |
|      | 10.6  | Directions to the Westchester County Fire Training Center |

| Entergy. IPEC<br>EMERGENCY PLA<br>IMPLEMENTING<br>PROCEDURES | IPEC<br>EMERGENCY PLAN     | NON-QUALITY RELATED<br>PROCEDURE | IP-EP-251 |   | Revision 0 |    |
|--------------------------------------------------------------|----------------------------|----------------------------------|-----------|---|------------|----|
|                                                              | IMPLEMENTING<br>PROCEDURES | REFERENCE USE                    | Page      | 3 | of         | 15 |

### Alternate Emergency Operations Facility (AEOF)

#### 1.0 PURPOSE

Note:

Position Checklists provided in current Emergency Plan procedures for operations of the Emergency Operations Facility (EOF) are still required to be used by ERO members responding to the AEOF

1.1 The purpose of this procedure is to provide support information for the activation of the Alternate Emergency Operations Facility (AEOF).

#### 2.0 PRECAUTIONS AND LIMITATIONS

None

#### 3.0 **REFERENCES**

3.1 Current procedures on operations of the "Emergency Operations Facility"

#### 4.0 **DEFINITIONS**

None

#### 5.0 **RESPONSIBILITIES**

- 5.1 The Emergency Director is responsible for:
  - 5.1.1 Ensuring continuity of notifications to New York State (NYS), County, and Federal authorities as required;
  - 5.1.2 Ensuring continuity of notifications to New York State (NYS), County, and Federal authorities as required;
  - 5.1.3 Ensuring continuity of emergency classification, protective action recommendations and notifications during a move to the AEOF; and, coordinating and managing the Emergency Response Organization from this new location.
- 5.2 The EOF Manager is responsible for:
  - 5.2.1 Ensuring the AEOF is made operational in accordance with this procedure;
  - 5.2.2 Ensuring minimum staffing is attained;
  - 5.2.3 Ensuring other EOF Staff members perform steps outlined in this procedure.

| Entergy, IPI<br>Entergy, IM<br>PF | IPEC<br>EMERGENCY PLAN     | NON-QUALITY RELATED<br>PROCEDURE | IP-EP | -251 | Revision 0 |    |
|-----------------------------------|----------------------------|----------------------------------|-------|------|------------|----|
|                                   | IMPLEMENTING<br>PROCEDURES | REFERENCE USE                    | Page  | 4    | of         | 15 |

### 6.0 **DETAILS**

- 6.1 EOF Manager shall follow steps in IP-EP-255 for activation and operation of the AEOF
- 6.2 Access to the AEOF
  - 6.2.1 The Alternate Emergency Operations Facility is located on the 12th floor of the AT&T building at 440 Hamilton Avenue, White Plains, NY. This is approximately a 25 mile drive southeast of the Emergency Operations Facility at Indian Point.
  - 6.2.2 The AT&T building is open from 7 a.m. to 5 p.m. Monday through Friday. To gain access to the building after hours designated personnel will use a key card and the side door.
  - 6.2.3 The AEOF is a dedicated facility that requires a minimum of setup.
- 6.3 Entry into this procedure is based on guidance provided in ENN-IP-EP-255, Emergency Operations Facility – Management & Liaisons, Attachment 10.2, EOF Manager Checklist

#### 7.0 INTERFACES

- 7.1 Unit 2 and Unit 3 Emergency Operations Facility Procedures
- 7.2 IP-EP-255, "Emergency Operations Facility Management & Liaisons"

#### 8.0 RECORDS

None

#### 9.0 REQUIREMENTS AND COMMITMENTS

None

#### 10.0 ATTACHMENTS

- 10.1 Layout of the AEOF
- 10.2 Instructions for Using the AEOF Radios
- 10.3 Telephone Reference Guide
- 10.4 AEOF Setup Checklist
- 10.5 Directions to the AEOF
- 10.6 Directions to the Westchester County Fire Training Center

### Attachment 10.1

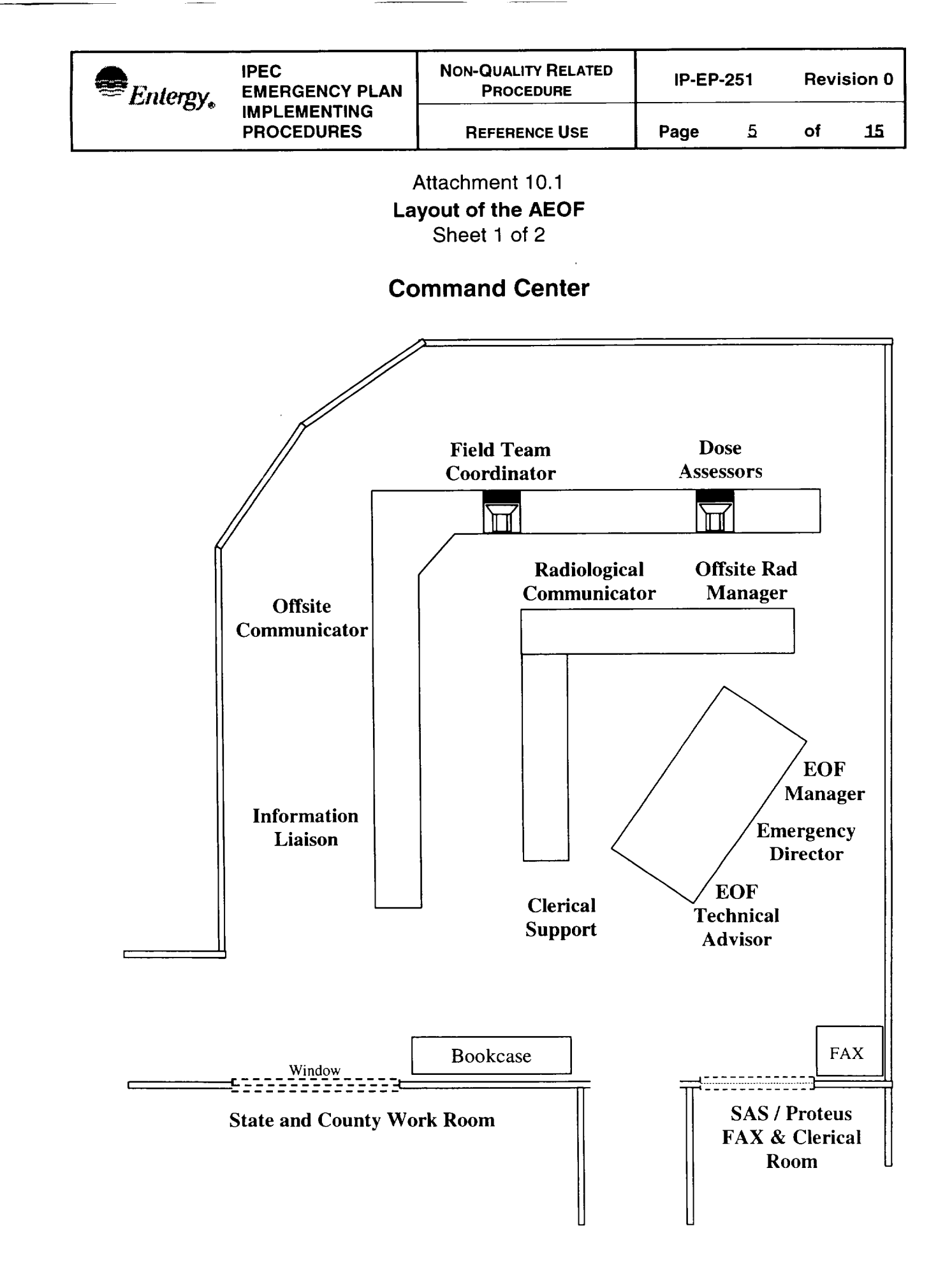

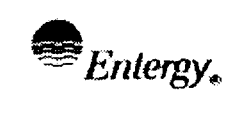

### Attachment 10.1 Layout of the AEOF Sheet 2 of 2

### State and County / Clerical Center

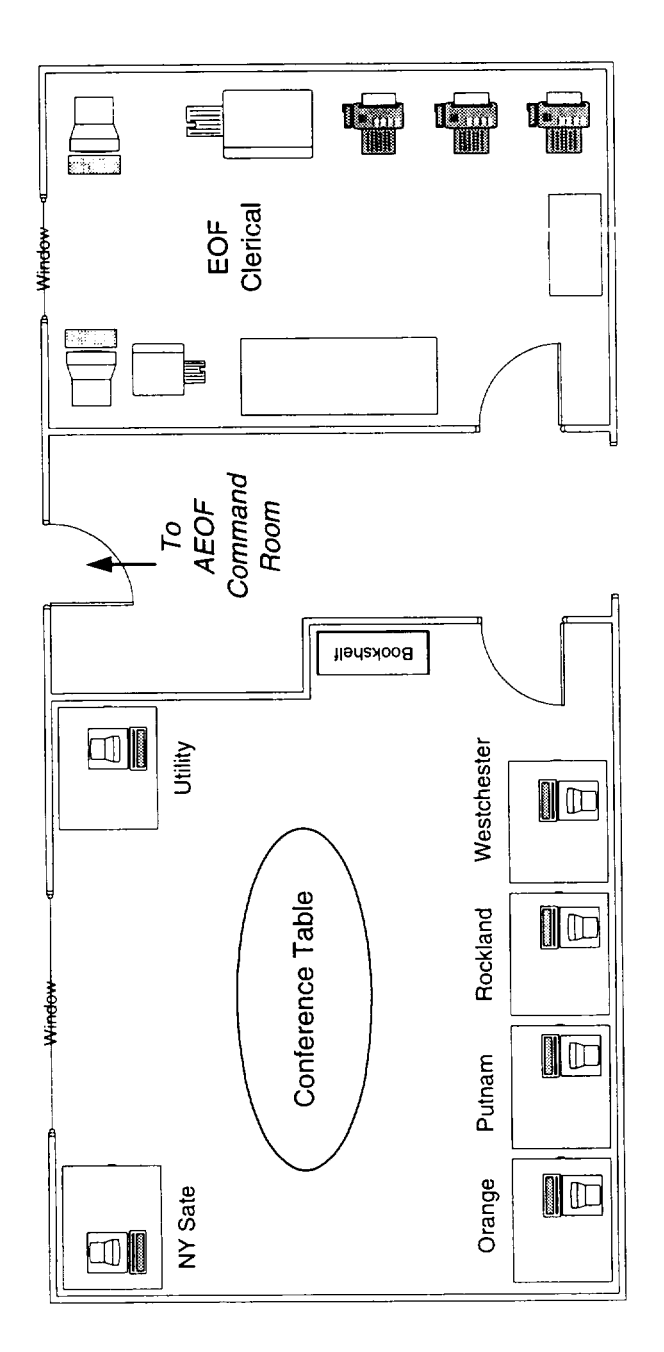

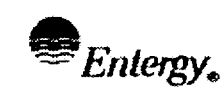

### Attachment 10.2 Instructions for Using the AEOF Radios Sheet 1 of 3

### Sneet 1 0

### 1.0 Radio Description

- 1.1 Motorola Consoles (2)
  - Channel 1: Frequency 1, IP-3 Security, 153.56 Mhz.

Frequency 2, Open

Channel 2: Frequency 1, (repeater), 456.1 Mhz.

Frequency 2, (non-repeater), 451.1 Mhz.

(used for mobiles)

• Channel 3: Frequency 1, Local Government Radio, 45.16 Mhz.

(tied to Westchester County Emergency Operations Center (EOC)).

• Desktop Radio Handset: Local Government Radio, 45.16 Mhz. (tied to Westchester County EOC).

### 2.0 Instructions for Use of Motorola Consoles

- 2.1 Controls on Desk Microphone
  - 2.1.1 TRANSMIT button

When actuated, the TRANSMIT button turns on the selected radio transmitter. The red transmit indicator on the front panel lights to provide an on-the-air indication.

2.1.2 MONITOR button

When actuated, the MONITOR button enables the operator to determine if the channel is in use before making a transmission. The MONITOR button must be depressed and held while monitoring.
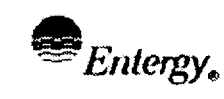

15

### Attachment 10.2 Instructions for Using the AEOF Radios Sheet 2 of 3

- Controls and Indicators on Control Panel Horizontal Panel 2.2
  - 2.2.1. Channel Select Switches

The channel select switches (CH1 through CH3 - top row only) select channels for transmitter turn-on and monitor commands. Only one channel may be selected; depressing one channel select switch resets all other channel select switches. When a selection is made, receive audio for that channel is switched from the unselect speaker on the front panel to the select speaker on the control console.

2.2.2 F1-F2 Button

The F1-F2 button is used to select either of two frequencies of a twofrequency base station. A FREQ 1 indicator lights when FQ is selected. A FREQ 2 indicator lights when F2 is selected. THIS BUTTON IS FOR CHANNEL 2 ONLY.

Controls and Indicators on Front Panel – Vertical Panel 2.3.

ALL BUTTONS ON THIS PANEL SHOULD NOT BE DEPRESSED.

2.4 Reception

> The CALL indicator flashes whenever receive audio is present on the associated channel. If the channel is not selected, audio is heard in the unselect speaker at the right side of the front panel. If the channel is selected, audio is heard in the select speaker at the left side of the control panel. Adjust the volume of each speaker as desired using the Unselect Volume control on the front panel for the unselect speaker and VOLUME control on the control panel for the select speaker.

2.5 Transmission

> To transmit, first select the desired channel by depressing the appropriate select switch (CH1, CH2, etc.) on the control panel. Only one channel may be selected for transmission. If the BUSY lamp is lit on any channel, an operator cannot transmit on that channel. After selecting the channel, listed to the select audio speaker and if a call is in progress, wait until the call has ended. There may be conversations on the channel, which can only be heard by actuating the Monitor button on the microphone. This will enable the operator to monitor the channel. If the channel is clear, the transmitter may be keyed by depressing the TRANSMIT switch.

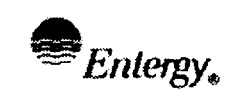

### Attachment 10.2 Instructions for Using the AEOF Radios Sheet 3 of 3

### 3.0 Instructions for use of Motorola Desk Top Controller

### NOTE

This unit is for use on Channel 3 Frequency 1 (LOCAL GOVERNMENT RADIO) only.

### 3.1. To Answer a call

- 3.1.1 Lift handset off hook. Speaker is muted and received audio is heard in handset earpiece until handset is replaced on hook.
- 3.1.2 Press Push-to-Talk button on side of handset to talk. The TRANSMIT indicator will light during transmission.
- 3.1.3 Release Push-to-Talk button to listen.
- 3.1.4 Hang-up handset when call is terminated.
- 3.2 To Make A Call
  - 3.2.1 Depress MONITOR button to check that channel is clear.
  - 3.2.2 Lift handset off hook.
  - 3.2.3 Press Push-to-talk button to talk. Note that TRANSMIT indicator lights.
  - 3.2.4 Release Push-to-Talk button to listen.
  - 3.2.5 When call is complete, hang-up handset.

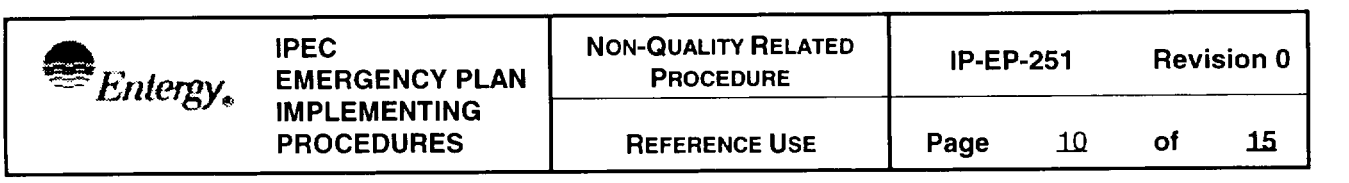

### Attachment 10.3 Telephone Reference Guide Sheet 1 of 3

### 1.0 Discussion

Each telephone has two telephone lines, an intercom function and a facility paging function.

#### Note:

Only two telephones in the facility are speakerphones. You may listen to others over the telephone speaker but they will not be able to hear you unless you use the handset.

- 1.1 PBX line (272-3xxx exchange) requires that you dial 9 to get an outside line. This line is the first line on the left.
- 1.2 Outside line (682-8xxx exchange) is a direct dial line to the outside calls. This line is the second line from the left.
- 1.3 Intercom System uses the On-Off button and a three-digit code to page or call another telephone number in the facility.
- 1.4 The Page button will access the facility public address system. This page network also covers the State/County area and the Clerical Support Area. It does not cover the NRC work area (in the EP Manager's office).

### 2.0 To Answer a Call

- 2.1 Pick up handset
- 2.2 Answer the call by pressing the line key with the flashing green LED

### 3.0 Making an Outside Call from the PBX line

- 3.1 Pick up the handset
- 3.2 Press the PBX line button and Dial 9
- 3.3 Listen for dial tone
- 3.4 Dial the desired number

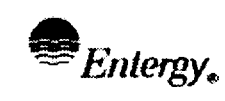

### Attachment 10.3 Telephone Reference Guide Sheet 2 of 3

## 4.0 Making an Outside Call from the Outside line

- 4.1 Pick up the handset
- 4.2 Press the outside line button
- 4.3 Listen for dial tone
- 4.4 Dial the desired number

## 5.0 Placing a call on Hold and Retrieving the Call

- 5.1 Press the HOLD button during a call
- 5.2 Retrieve the call by pressing the LINE key with the flashing green LED

## 6.0 Transferring Calls

- 6.1 During a call depress the HOLD button
- 6.2 Dial the extension number to which the call will be transferred
- 6.3 When the recipient answers, announce the call and hang-up
- 6.4 If recipient does not want to answer call you can return to the caller by pressing the LINE key with the flashing green LED

### 7.0 Making a Conference Call (this will take both lines)

Only two other people and you can be on the conference call. This will require both telephone lines.

- 7.1 Adding an Outside line
  - a. Press the HOLD button during a call
  - b. Press the other line button
  - c. Dial the party to be included in the conference (remember to dial 9 if using the PBX number)
  - d. Press CONF button after the call is answered to connect all parties

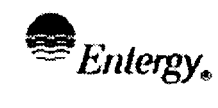

- 7.2 Adding an Internal extension
  - a. Press the HOLD button during a call
  - b. Press the other line button
  - c. Dial the extension number to be included in the conference
  - d. Press CONF button after the call is answered to connect all parties
- 7.3 To End the Conference Call hang up the telephone

### 8.0 Using the Intercom function

- 8.1 Press the ON/OFF button so that the light illuminates
- 8.2 Dial the three digit number for the party you wish to reach

### 9.0 Using the Page function

- 9.1 Pick up the handset
- 9.2 Press the PAGE button
- 9.3 Address the entire facility (this does not cover the NRC work area)

|                                                  | IPEC<br>EMERGENCY PLAN         | NON-QUALITY RELATED<br>PROCEDURE                            | IP-EI | P-251 | Revi | sion 0 |
|--------------------------------------------------|--------------------------------|-------------------------------------------------------------|-------|-------|------|--------|
|                                                  | IMPLEMENTING<br>PROCEDURES     | REFERENCE USE                                               | Page  | 13    | of   | 15     |
|                                                  | ٦<br><b>AEC</b>                | ITACHMENT 10.4<br><b>DF Setup Checklist</b><br>Sheet 1 of 1 |       |       |      |        |
| 1. SYN                                           | CHRONIZE the AEOF              | time with the Control Ro                                    | oom.  |       |      |        |
| 2. DIST                                          | DISTRIBUTE AEOF Position Books |                                                             |       |       |      |        |
| 3. TES <sup>-</sup>                              | TEST all phones and headsets   |                                                             |       |       |      |        |
| 4. VERIFY the following Status Boards are ready: |                                |                                                             |       |       |      |        |
| - Indian Point Wind Sector Map                   |                                |                                                             |       |       |      |        |
| - N                                              | leteorological (MET) S         | tatus                                                       |       |       |      |        |
| - Site Perimeter Map                             |                                |                                                             |       |       |      |        |
| - V                                              | - Visitors sign-in             |                                                             |       |       |      |        |
| - Protective Action Recommendation Board         |                                |                                                             |       |       |      |        |
| - V                                              | - Verification Point Map       |                                                             |       |       |      |        |
| lotes / Follow                                   | up Items:                      |                                                             | ,     |       |      |        |

\_

\_\_\_\_

# Attachment 10.5 Directions to the AEOF Sheet 1 of 1

Directions to the AEOF:

- 1. Take US-9 South from Buchanan. (~7 miles)
- 2. Take NY-9A South towards Briarcliff Manor.
- 3. Stay on NY-9A South. (~5 miles)
- 4. Stay straight to go onto NY-100 South / Briarcliff Peekskill Parkway / NY-9A South
- 5. Take the RT-100 ramp towards RT-9 / Saw Mill River Parkway. (0.4 miles)
- 6. Keep left at the fork in the ramp.
- 7. Turn slightly left onto Broadway / NY-141.
- 8. Take the ramp towards Sprain Brook Parkway / Bronx River Parkway.
- 9. Merge onto Taconic State Parkway South.
- 10. Take Sprain Brook Parkway South towards New York City.
- 11. Merge onto Sprain Brook Parkway South. (3.5 miles)
- 12. Take the I-287 East exit on the left towards White Plains.
- 13. Merge onto I-287 East. (2.0 miles)
- 14. Take exit number 6, RT-22, towards White Plains / North White Plains.
- 15. Turn right onto North Broadway / NY-22 South. (0.7 miles)
- 16. Turn right onto Hamilton Ave / NY-119 W.

**Note**: There is 3 separate AT&T buildings on Hamilton St. 360, 400 & 440 the AEOF is located in 440 Hamilton. In the evenings use door on side of building between 400 Hamilton and 440 Hamilton.

17. Park on the roof of the Sears parking deck, across the street from the AT&T building at 440 Hamilton.

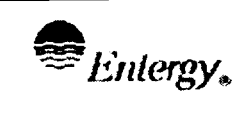

Page

### Attachment 10.6

Directions to the Westchester County Fire Training Center

Sheet 1 of 1

- Route 9 South to Route 9A South 1.
- Take 9A South approximately 12 miles past Westchester County 2. **Police Headquarters**
- Stay on 9A to Dana Road (road past "Topps") 3.
- Make a LEFT onto Dana Road 4.
- Fire Training Center is 2<sup>nd</sup> driveway on RIGHT 5.

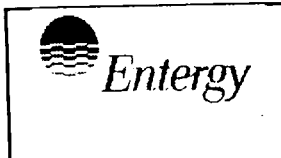

**REFERENCE USE** 

**Revision 0** 

<u>30</u>

# CONTROLLED COPY # <u>25</u>

# **Emergency Operations Facility Management and Liaisons**

Prepared by:

Approval:

AI Lee

Print Name

Frank Inzirillo Print Name

 $\frac{\mathcal{U}}{Signature} = \frac{\frac{6}{26}/02}{Date}$   $\frac{\mathcal{U}}{Signature} = \frac{11002}{Date}$ 

Effective Date: 7/1/02

ENN-IP-EP-255 (IEOF) R0.doc

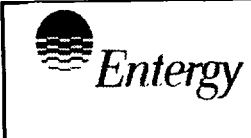

.

<u>30</u>

### Table of Contents

| <u>Sectio</u> | n          | Pag                          | e |  |  |  |  |  |
|---------------|------------|------------------------------|---|--|--|--|--|--|
| 1.0           | PURP       | PURPOSE3                     |   |  |  |  |  |  |
| 2.0           | PREC       | PRECAUTIONS AND LIMITATIONS  |   |  |  |  |  |  |
| 3.0           | REFERENCES |                              |   |  |  |  |  |  |
| 4.0           | DEFIN      | DEFINITIONS3                 |   |  |  |  |  |  |
| 5.0           | RESP       | RESPONSIBILITIES             |   |  |  |  |  |  |
| 6.0           | DETA       | ILS4                         |   |  |  |  |  |  |
|               | 6.1        | Emergency Director4          | • |  |  |  |  |  |
|               | 6.2        | EOF Manager4                 | r |  |  |  |  |  |
|               | 6.3        | State and County Liaison4    | ļ |  |  |  |  |  |
|               | 5.4        | Lead Offsite Liaison4        | ł |  |  |  |  |  |
| 7.0           | INTE       | RFACES                       | ł |  |  |  |  |  |
| 8.0           | RECO       | ORDS                         | ł |  |  |  |  |  |
| 9.0           | REQ        | JIREMENTS AND COMMITMENTS    | 1 |  |  |  |  |  |
| 10.0          | ATTA       | CHMENTS                      |   |  |  |  |  |  |
|               | 10.1       | Emergency Director Checklist | 5 |  |  |  |  |  |
|               | 10.2       | EOF Manager Checklist14      | 1 |  |  |  |  |  |
|               | 10.3       | State and County Liaison2    | 5 |  |  |  |  |  |
|               | 10.4       | Lead Offsite Liaison28       | 3 |  |  |  |  |  |

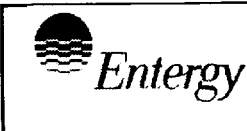

30

### **Emergency Operations Facility – Management and Liaisons**

#### 1.0 PURPOSE

To describe the steps for activation and operations of the Emergency 1.1 **Operations Facility (EOF).** 

#### PRECAUTIONS AND LIMITATIONS 2.0

- EOF habitability checks are necessary to ensure long-term manning of the 2.1 EOF. Should conditions exist which may result in a loss of long-term habitability of the EOF, evaluate the need for relocation of emergency response functions to the Alternate EOF in accordance with EP-IP-251 "Alternate Emergency Operations Facility."
- This procedure only contains steps for members of the EOF staff who are 2.2 common to both units:
  - Emergency Director
  - EOF Manager
  - State and County Liaisons
  - Lead Offsite Liaison

#### 3.0 REFERENCES

- Unit 2 Emergency Plan 3.1
- 3.2 Unit 3 Emergency Plan
- Indian Point Energy Center Emergency Plan 3.3

#### DEFINITIONS 4.0

NONE

#### RESPONSIBILITIES 5.0

- The Emergency Director (ED) is responsible for overall command and control 5.1 of the emergency response, including classifications, notifications, PARs and ensuring all resources are available to mitigate conditions.
- The EOF Manager is responsible for overseeing operations of the EOF and 5.2 assisting the ED in performance of key duties.
- The State and County Liaison is responsible for reporting to their assigned 5.3 offsite EOC and providing support to the EOC staff.
- 5.4 The Lead Offsite Liaison is responsible for keeping the State and County Liaisons informed of onsite conditions and providing information on EOC operations to the EOF staff.

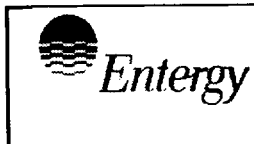

<u>30</u>

### 6.0 DETAILS

- 6.1 The Emergency Director (ED) shall follow the instructions outlined in Attachment 10.1, Emergency Director Checklist.
- 6.2 The EOF Manager shall follow the instructions outlined in Attachment 10.2, EOF Manager Checklist.
- 6.3 The State and County Liaison shall follow the instructions outlined in Attachment 10.3, State and County Technical Liaison Checklist
- 6.4 The Lead Offsite Liaison shall follow the instructions outlined in Attachment 10.4, Lead Offsite Liaison Checklist.

### 7.0 INTERFACES

- 7.1 Unit 2 and Unit 3 EOF procedures.
- 7.2 IP-EP-410, "Protective Action Recommendations"
- 7.3 IP-EP-251, "Alternate Emergency Operations Facility"

### 8.0 <u>RECORDS</u>

Any logs or forms completed by members of the ERO during an actual declared emergency are permanent quality records.

### 9.0 REQUIREMENTS AND COMMITMENTS

NONE

### 10.0 ATTACHMENTS

- 10.1 Emergency Director Checklist
- 10.2 EOF Manager Checklist
- 10.3 State and County Liaison
- 10.4 Lead Offsite Liaison

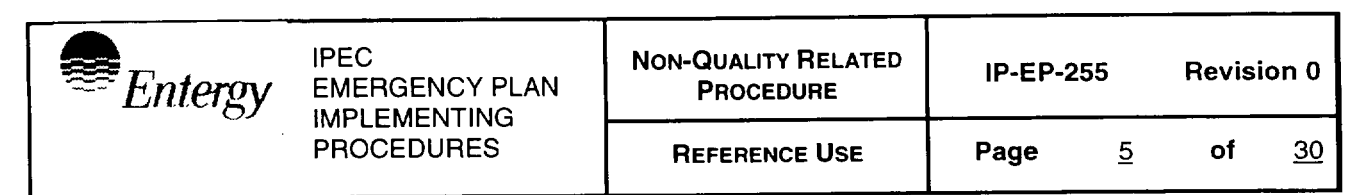

### Attachment 10.1 Emergency Director Checklist Sheet 1 of 9

### Notes Initial Responsibility/Activity 1.0 1.1 Initial Orientation. A. Sign in on EOF staffing board and EOF staffing form (EP-7). B. Upon arrival at the EOF review facility status boards, EDDS/PICS and any other available sources to become familiar with current plant status. C. Obtain a briefing from the acting ED (if the EOF has not been activated, either the SM or EPM/POM will be the acting ED in the Control Room): 1. Use an Essential Information Checklist (Form EP-9) to document the briefing. 2. IF completed NYS Radiological Emergency Data Forms are not present in the EOF THEN Request the CR to fax copies of all forms used to make offsite notifications to the EOF for your review. D. IF the emergency affects both units, THEN obtain a briefing from both CR's. Assign EOF appropriately to fill their assigned positions. Assume the position of Emergency Director. 1.2 A. IF the EOF has NOT been activated THEN: 1. IF an EOF Manager is NOT yet present THEN (a) Ensure individuals are filling the EOF positions as they become available: (b) IF additional personnel are needed THEN call or direct someone to call additional individuals using the Emergency Telephone Directory (Unit 2) or Appendix A (Unit 3)

| Entergy | IPEC<br>EMERGENCY PLAN | NON-QUALITY RELATED<br>PROCEDURE     | IP-EP-2              | 255 | Revisi | ion 0     |
|---------|------------------------|--------------------------------------|----------------------|-----|--------|-----------|
|         | PROCEDURES             | REFERENCE USE                        | <b>Page</b> <u>6</u> |     | of     | <u>30</u> |
|         | Att.<br>Emergenc       | achment 10.1<br>y Director Checklist | 2                    |     |        |           |

Sheet 2 of 9

### Initial Responsibility/Activity (cont.)

- 2. <u>WHEN</u> there is sufficient EOF staff present to assume the following emergency functions:
  - EOF Technical Advisor to assess plant conditions and recommend emergency classifications.
  - ORAD/RATL to perform dose assessment and formulate protective action recommendations (PARs)
  - Offsite Communicator to make notifications to offsite authorities

**<u>THEN</u>** declare the EOF activated, announce facility activation within the facility and record activation time in the ED ERO Log.

- Use a Emergency Director Turnover Sheet (Form EP-20) to perform a formal turnover with the acting ED in the Control Room:
  - Coordinate the official time of turnover to ensure it will not interfere with or delay required emergency classification, offsite notifications or issuance of PARs.
  - Once the determination has been made to formally turnover ED responsibilities, make an announcement to EOF personnel that you are now the Emergency Director.
- 4. Inform, or direct the EOF Manager to inform, the following individuals that you have assumed the duties of Emergency Director and that the EOF is activated.
  - (a) Emergency Plant Manager (EPM Unit 2) or Plant Operations Manager (POM – Unit 3)
  - (b) Shift Manager (CR)
  - (c) Company Spokesperson or JNC Director (if activated) via the Information Liaison
  - (d) White Plains Office (directly or through the Recovery Support Group Manager via the Emergency Telephone Directory or Appendix C)

<u>Notes</u>

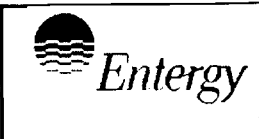

## Attachment 10.1

### **Emergency Director Checklist**

Sheet 3 of 9

### Initial Responsibility/Activity (cont.)

- 5. Direct EOF Manager or Offsite Communicator to notify Offsite Agencies of the time that the EOF was activated:
  - (a) NRC via ENS
  - (b) NYS and 4 Counties
- B <u>IF</u> relieving another Emergency Director in the EOF <u>THEN</u> perform a formal turnover with the current Emergency Director:
  - 1. Review the Emergency Director's activity log
  - 2. Obtain briefing from current ED on the emergency and any actions the have been competed or are in progress using an Emergency Director Turnover Sheet (Form EP-20) to document the turnover.
  - 3. Once the formal turnover is complete direct the EOF Manager to inform the EOF, TSC, CR and JNC that you are now the Emergency Director.

### 2.0 Continuous Responsibility/Activity

### 2.1 Maintain personnel accountability in the EOF

- A. Direct EOF personnel required to temporarily leave the EOF area to inform the EOF Manager before leaving the work area.
- B. If you leave the area, upon your return, obtain a briefing from the EOF Manager on any events that have occurred while you were away.

### 2.2 Maintain a Log:

- A. Maintain or direct an EOF Clerk to maintain a log using a ERO Log Sheet (Form EP-10), or equivalent.
- B. Log when you assume the duties of Emergency Director (and EOF activation if not previously done).
- C. Log significant decisions and important details used to make decisions (emergency classification changes and protective actions recommendations).

### <u>Notes</u>

Revision 0

<u>30</u>

**Notes** 

| Entergy | IPEC<br>EMERGENCY PLAN | Non-QUALITY RELATED<br>PROCEDURE | IP-EP-255 |          | Revision 0 |           |
|---------|------------------------|----------------------------------|-----------|----------|------------|-----------|
|         | PROCEDURES             | REFERENCE USE                    | Page      | <u>8</u> | of         | <u>30</u> |

### Attachment 10.1 Emergency Director Checklist Sheet 4 of 9

### Continuous Responsibility/Activity (cont.)

- D. Log all significant communications with other members of the ERO and all communications with individuals offsite.
- E. <u>IF</u> you have assigned someone to maintain the ED log <u>THEN</u> periodically review the log for accuracy.

### 2.3 Classify Emergency Conditions (non-delegable)

- A. Review plant conditions with the Emergency Plant Manager (EPM) or Plant Operations Manager(POM) and ED Technical Advisor.
- B. Review offsite radiological data with the ORAD/RATL and EOF Manager.
- C. Compare current information and recommendations with the thresholds on the EAL Wall Chart or Emergency Classification Procedure and if necessary the EAL Technical Basis Document.
- D. Solicit recommendation for change of classification from the EPM/POM.
- E. Escalate the emergency classification when appropriate.
- F. Notify the EPM/POM and the EOF Staff when and at what time the new emergency classification is made.
- G. <u>IF</u> the emergency is classified as a Site Area Emergency <u>THEN</u> direct release of onsite non-essential personnel. Consider this action at the Alert classification.
- H. <u>IF</u> the emergency is classified as a Site Area Emergency <u>THEN</u> ensure accountability is completed within 30 minutes of the sounding of the site assembly alarm. Authorize search & rescue for any missing persons.
- I. <u>IF</u> conditions have stabilized <u>THEN</u> review procedure IP-EP-610, Emergency Termination and Recovery for termination and entry into Recovery.

Notes

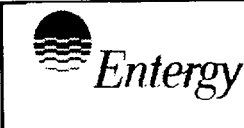

REFERENCE USE

### Attachment 10.1

### **Emergency Director Checklist**

Sheet 5 of 9

### Continuous Responsibility/Activity (cont.)

### 2.4 Make Protective Action Recommendations (PARs) (non-delegable)

### NOTE:

Protective Action Recommendations (PARs) are to be made only at the General Emergency classification.

- A. Assess, with the assistance of the ORAD/RATL and EOF Manager, the appropriate PAR per IP-EP-410, Protective Action Recommendations.
- B. Reevaluate the adequacy of PARs when plant conditions, dose projections, meteorological, or environmental conditions change.
- C. PARs shall be transmitted to offsite authorities within 15 minutes of the decision to make the PAR using the offsite notification methods.
- 2.5 Direct initial notification of emergency classification and/or PARs to offsite authorities (State, local and NRC) (non-delegable)

### NOTE:

Initial offsite notifications to State and local authorities must be completed within 15 minutes of making an emergency declaration or PAR. Notification of the NRC shall be done as soon as possible after state and local authorities have been notified and must be completed within 1 hour.

- A. Direct the EOF Manager to ensure a NYS Radiological Emergency Data Form Part I is being completed.
- B. Review and approve (sign) the completed NYS Radiological Emergency Data Form Part I (non-delegable).
- C. Direct the EOF Manager to have the Offsite Communicator transmit data on the form to the State and Local authorities and the NRC and report to you when task is complete.

### Notes

30

**Revision 0** 

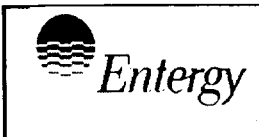

**Revision 0** 

### Attachment 10.1 Emergency Director Checklist Sheet 6 of 9

### Continuous Responsibility/Activity (cont.)

### 2.6 Direct periodic update notification to offsite authorities

- A. Direct the EOF Manager to ensure completion of a NYS Radiological Emergency Data Form Parts I and II (if applicable) at the following frequencies:
  - 1. When there has been a significant change in release rates and/or meteorological conditions. (Part I & II)

### <u>OR</u>

2. When there has been a significant change in plant conditions (Part I).

### <u>OR</u>

### NOTE:

When onsite conditions are stable, time period for periodic updates may be extended with concurrence from offsite authorities.

- 3. Approximately every 30 minutes when conditions are static.
- B. Review and approve the completed NYS Radiological Emergency Data Form Part I (non-delegable).
- C. Direct the EOF Manager to have Offsite Communicator transmit data on the form to State and Local authorities and the NRC and report to you when task is complete.
- D. Ensure Part II of form is faxed to State and Counties.

# 2.7 Periodically meet with offsite representatives present in the EOF (State, Local, FEMA and NRC)

- A. Coordinate with the Lead Offsite Liaison to ensure representatives are kept current on:
  - 1. emergency events
  - 2. current plant conditions
  - 3. emergency response activities currently underway
  - 4. offsite radiological release status, dose assessment and PARs
- B. Conduct periodic briefing of offsite representatives as deemed appropriate.

Notes

|  | Entergy |
|--|---------|
|--|---------|

**REFERENCE USE** 

**Revision 0** 

### Attachment 10.1 Emergency Director Checklist Sheet 7 of 9

### Continuous Responsibility/Activity (cont.)

### 2.8 Review and approve/concur Entergy news releases

- A. Maintain the EOF Information Liaison apprised of current emergency status and any significant events that may be of public interest.
- B. Ensure that the EOF Information Liaison obtains a copy of any news release prior to issue for your review and approval (prior to JNC activation) or technical concurrence (after JNC activation).
- C. Direct copies of news releases be given to offsite representatives in the EOF upon approval.
- D. Confer with the Company Spokesperson at the JNC, EOF Manager, Technical Advisor and ORAD/RATL if there is any question as to the accuracy of the proposed news release prior to approval.

### 2.9 Conduct periodic facility briefings

- A. Coordinate with the EOF Manager to schedule the conduct of periodic facility briefings. Establish a briefing schedule of approximately every 30 minutes or as conditions change.
- B. Use an Essential Information Checklist (Form EP-9) as a guide for leading the briefings.
- C. Direct the ED Technical Advisor and the ORAD/RATL to participate in briefing facility personnel on current plant status and offsite radiological conditions respectively.
- D. **Emphasize** what the major tasks and priorities are during every briefing.
- E. Direct EOF staff to review their procedure to ensure required actions are being performed.
- F. Periodically ensure the Company Spokesperson and the other facility managers are briefed on EOF activities.

Notes

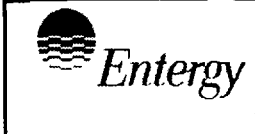

**REFERENCE USE** 

Notes

### Attachment 10.1 **Emergency Director Checklist** Sheet 8 of 9

### Continuous Responsibility/Activity (cont.)

### 2.10 Approve emergency radiation exposures and KI issuance for Entergy Workers

- A. When requested by the EPM/POM, EOF Manager and/or ORAD/RATL, approve emergency radiation exposures and/or issuance of KI for Entergy emergency workers outside the Protected Area Fence.
- B. Authorize emergency exposures for all monitoring team personnel dispatched from the EOF and other EOF staff as required. Ensure this authorization is documented in the ED's Log Sheet.
- C. Potassium lodide should be issued for any expected or actual Thyroid Exposure > 25 Rem CDE.

#### Acquire and allocate Entergy and external resources as 2.11 needed to support emergency response.

- A. Review personnel, equipment and supply needs with the EPM/POM.
- B. Make all Nuclear Organization resources available to supply needed items.
- C. Direct the Admin & Logistics Manager or the Corporate Recovery Support Group Manager to interface and coordinate with the Entergy Corporate organization to acquire needed equipment and resources that are not under the direct control of the Indian Point Nuclear Organization.
- D. Request support from INPO and Federal authorities when needed.

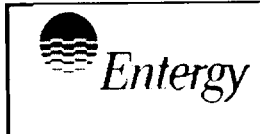

Attachment 10.1

30

**Revision 0** 

of

 $\Box$ 

## Emergency Director Checklist Sheet 9 of 9

### 3.0 <u>Closeout Activity</u>

### 3.1 Terminate the emergency and enter the Recovery Phase.

- A. Refer to IP-EP-610, Termination and Recovery, for guidance on entry into Recovery Phase.
- B. Identify who will become the Recovery Manager.
- C. Notify the Recovery Manager of the intention to enter recovery.
- D. Terminate the emergency and officially enter the Recovery Phase.
- E. Formally turnover the emergency organization to the Recovery Manager
- F. Direct notification of the following locations that Indian Point has entered the Recovery Phase:
  - 1. The NRC via Emergency Notification System (ENS)
  - 2. State and Counties using a NYS Radiological Emergency Data Form – Part I, via the RECS
  - 3. All activated emergency response centers (CR, TSC/OSC and JNC)
- G. Ensure that a written summary of the event is provided to State and Counties per IP-EP-610, Termination and Recovery

# 3.2 Direct all Emergency Response Organization Managers to review documentation generated during the emergency.

- A. Verify all required documentation has been competed.
- B. Verify accuracy of documentation.
- C. Provide additional documentation such as summary reports or closeout reports that could assist in recovery of station.
- 3.3 Have ERO members provide all logs and records to the Recovery Manager upon termination of the emergency and entry into the Recovery Phase.

Notes

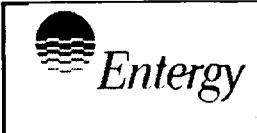

 $\Box$ 

 $\square$ 

**Revision 0** 

# Attachment 10.2 EOF Manager

Sheet 1 of 11

### 1.0 Initial Responsibility/Activity

### **1.1** Initial Orientation.

- A. Sign in on EOF staffing board and EOF staffing Form (EP-7).
- B. Ensure EOF set-up is completed (U3 IP-2300).
- C. Upon arrival at the EOF review facility status boards, EDDS information and any other available sources to become familiar with current plant status, if available.
- D. Obtain briefing from the Emergency Director
  - 1. Use an Essential Information Checklist (Form EP-9) to document briefing items.
  - 2. Request any additional information on current status of emergency response.
- E. If the emergency affects both units, assist the ED in assigning the appropriate EOF staff to fill their assigned positions.

### 1.2 Assume the position of EOF Manager.

- A. IF the EOF has NOT been activated THEN:
  - IF the NYS Radiological Emergency Data Form Part I (Part II if required) completed by the CR are not available in the EOF <u>THEN</u>, request CR fax copies to EOF.
  - 2. Review notification forms, noting time next notification is due.
  - 3. <u>WHEN</u> the following minimum staff is available, <u>THEN</u> inform the On-Call ED that you are ready to activate the EOF.

(a) ORAD/RATL(b) Offsite Communicator

- (c) Technical Advisor
- 4. Review Normal EOF Staffing Form (EP-7) to verify full EOF Staffing.
- 5. IF additional personnel are required THEN:
  - (a) <u>IF</u> it is during normal working hours <u>THEN</u> call or assign someone to call the Assembly Coordinator in the Energy Education Center or the Hall Monitor in the Hill Training Center for additional personnel.

**Notes** 

Entergy

Page

**Revision 0** 

### Attachment 10.2 EOF Manager

Sheet 2 of 11

### Initial Responsibility/Activity (cont.)

- (b) <u>IF</u> the needed individuals are <u>NOT</u> available onsite <u>THEN</u> call or assign someone to call individuals at home using the Emergency Telephone Directory (Unit 2) or Appendix A Phone List (Unit 3).
- 6. <u>WHEN</u> the EOF On-Call Emergency Director assumes ED responsibilities from the acting ED in the CR <u>THEN:</u>
  - (a) Inform the following personnel that <u>(name)</u> is now the Emergency Director and that the EOF is activated.
    - (1) Emergency Plant Manager/Plant Operations Manager
    - (2) Shift Manager
    - (3) JNC director
    - (4) White Plains Office directly or through the Recovery Support Group Manager via the Emergency Telephone Directory or Appendix C.
  - (b) Notify or direct the Offsite Communicator to notify Offsite Agencies that the EOF is now activated:
    - (1) NRC via ENS
    - (2) NYS and 4 Counties via RECs
- 7. Establish EOF Access Control
  - (a) Assign individual to act as EOF Registration Assistant and have them to sit at the EOF entrance desk to ensure personnel sign-in.
  - (b) Direct the EOF Registration Assistant to allow access only to personnel who show a valid ID from the following organizations unless authorized:
    - (1) Entergy
    - (2) State, Counties (Putnam, Orange, Rockland or Westchester) or Public Service Commission
    - (3) NRC or FEMA

<u>Notes</u>

| Entergy |
|---------|
|---------|

Page

Notes

Notes

### Attachment 10.2 EOF Manager

Sheet 3 of 11

### Initial Responsibility/Activity (cont.)

- (c) Direct the EOF Registration Assistant to obtain permission from EOF Manager or Emergency Director for anyone not properly badged.
- 8. Ensure the Lead Offsite Liaison is coordinating the State and County Liaisons at the EOCs. Provide them with the following directions:
  - (a) Direct that the Liaisons should provide technical assistance to EOC personnel and direct any other request to the EOF.
  - (b) Direct the Liaisons NOT to talk to the press and direct any media questions to the JNC.
- B. <u>IF</u> relieving another EOF Manager <u>THEN</u> perform a formal turnover with the current EOF Manager:
  - 1. Review the Emergency Director's activity log
  - 2. Obtain briefing from current EOF Manager on the emergency and any actions the have been completed or are in progress.
  - 3. Announcement to the EOF that you are now the EOF Manager.

### 2.0 Continuous Responsibility/Activity

### 2.1 Maintain personnel accountability in the EOF

- A. Direct EOF personnel to inform you and sign out at registration desk if they must temporarily leave the EOF.
- B. IF you are temporarily leaving the work area THEN
  - 1. Inform the Emergency Director if you are leaving the work area.
  - 2. Upon return, obtain a briefing from the Emergency Director on any events that have occurred while you were away.

### 2.2 Assit the Emergency Director in maintaining a Log

A. Use ERO Log Sheets (Form EP-10) to log information, or equivalent.

| Entergy | IPEC<br>EMERGENCY PLAN | Non-QUALITY RELATED<br>PROCEDURE | IP-EP-255 |           | Revision 0 |           |  |
|---------|------------------------|----------------------------------|-----------|-----------|------------|-----------|--|
|         | PROCEDURES             | REFERENCE USE                    | Page      | <u>17</u> | of         | <u>30</u> |  |

Attachment 10.2 EOF Manager

Sheet 4 of 11

Notes

 $\square$ 

### **Continuous Responsibility/Activity**

- B. Log when the Emergency Director assumed the duties of ED (and EOF activation if not previously done).
- C. Log when you assumed the duties of EOF Manager.
- D. Log significant decisions and important details used to make decisions. (Emergency classification changes and protective actions recommendations shall be logged)
- E. Log significant communications with other members of the ERO and all communications with individuals offsite.

# 2.3 Keep the ED informed of changing conditions that may cause an upgrade in the Emergency Classification.

- A. Review plant data with ED Technical Advisor.
- B. Review offsite radiological data with ORAD/RATL.
- C. Compare current information and recommendations with EAL Wall Charts, Emergency Classification Procedures. and the EAL Technical Basis Documents.
- D. Inform the ED of any possible changes in the Emergency Classification.

# 2.4 Assist the ED in determining the appropriate Protective Action Recommendations to Offsite Authorities.

### NOTE:

Protective Action Recommendations (PARs) shall only be made at the General Emergency Classification

- A. Support the Dose Assessment team on the assessment of PAR's per IP-EP-410, Protective Action Recommendations
- B. Support the Dose Assessment team on the reevaluation of PARs when plant conditions, dose projection, meteorological, or environmental measurements change.

|                                                                                                    | Entergy                                        | IPEC<br>EMERGENCY PLAN                                             | NON-QUALITY RELATED<br>PROCEDURE                        | IP-EP-255                   | Revision 0             |
|----------------------------------------------------------------------------------------------------|------------------------------------------------|--------------------------------------------------------------------|---------------------------------------------------------|-----------------------------|------------------------|
|                                                                                                    |                                                | PROCEDURES                                                         | REFERENCE USE                                           | Page                        | <u>18</u> of <u>30</u> |
|                                                                                                    |                                                | Atta<br>EC<br>Si                                                   | achment 10.2<br><b>)F Manager</b><br>heet 5 of 11       |                             |                        |
| Continuous Responsibility/Activity                                                                                                    |                                                |                                                                    |                                                         |                             |                        |
| C. Once the ED makes or changes a PAR it shall be transmitted to<br>offsite authorities using a NYS Radiological Emergency Data Form,<br>Part I, within 15 minutes of the decision to make the PAR. |                                                |                                                                    |                                                         |                             | m,                     |
| 2.5                                                                                                    | <u>IF</u> the ED (<br>ensure no<br>within 15 r | changes the emergen<br>tification of State and<br>minutes.         | ncy classification <u>THE</u><br>I Local authorities be | <u>N</u><br>completed       |                        |
| <u>NOTE</u> :<br>The MEANS Computer program may be used to print NYS Radiological<br>Emergency Data Forms.                                                                                          |                                                |                                                                    |                                                         |                             |                        |
| A. Complete (or designate the completion of) a NYS Radiological<br>Emergency Data Form (Part I)                                                                                                    |                                                |                                                                    |                                                         |                             |                        |
| B. Have the ED review and approve the completed NYS Radiological<br>Emergency Data Form (The ED approval is non-delegable).                                                                         |                                                |                                                                    |                                                         |                             | al                     |
| C. Direct Offsite Communicator to transmit data on form to State and Local authorities and report to you when task is complete.                                                                     |                                                |                                                                    |                                                         |                             | d                      |
| D. Direct transmittal of form data to NRC as soon as possible but no later than1 hour.                                                                                                    |                                                |                                                                    |                                                         |                             | )                      |
| 2.6                                                                                                    | Direct per                                     | iodic updates to offsi                                             | ite authorities be prep                                 | oared                       |                        |
| Compl<br>Form r<br>materi                                                                                                    | letion and t<br>may not be<br>als.             | <b>NOT</b><br>ransmittal of part II of t<br>needed if there has be | E:<br>he NYS Radiological E<br>∌en no significant relea | mergency D<br>se of radioac | ata<br>ctive           |
|                                                                                                    | A. Ensure<br>Part I                            | completion of a NYS I<br>(Part II if required) at th               | Radiological Emergenc                                   | y Data Form                 | 1                      |
|                                                                                                    | 1. Wh<br>met                                   | en there has been a sig<br>teorological data.                      | gnificant change in rele                                | ease rates ar               | nd/or                  |
|                                                                                                    | 2. Wh                                          | en there has been a si                                             | gnificant change in pla                                 | nt conditions               | · .                    |
|                                                                                                    | 3. <u>OR</u>                                   | approximately every 3                                              | 80 minutes if conditions                                | are static.                 |                        |

| Entergy |
|---------|
|---------|

Attachment 10.2 EOF Manager

Sheet 6 of 11

### Continuous Responsibility/Activity

- B. Present completed form to the ED for review and approval. (The ED's Approval is non-delegable.)
- C. Direct Offsite Communicator to transmit, via RECS, data on the Part I form and by fax, the Part II form to State and Local authorities and the NRC and report to you when task is complete.

# 2.7 Ensure the Lead Offsite Liaison is briefing offsite representatives present at the EOF (State, Local, FEMA and NRC)

- A. Upon their arrival at the facility, offsite representatives should be briefed on:
  - 1. emergency events
  - 2. current plant conditions
  - 3. emergency response activities currently underway
  - 4. offsite radiological release status
  - 5. dose assessment and PARs
- B. Coordinate with ED and ORAD/RATL the periodic meetings of offsite representatives as deemed appropriate.

# 2.8 Evaluate the need to release all Non-Essential Personnel and recommend release to ED if conditions warrant.

- A. Check with the EPM/POM on conditions within the Protected Area and the ORAD/RATL on conditions outside the Protected Area.
- B. Release of non-essential personnel should occur at a Site Area Emergency, if radiological plume direction does not preclude.
- C. <u>IF</u> conditions exist at an Alert that could warrant release <u>THEN</u> consider release of non-essential personnel from site.

### <u>Notes</u>

| Entergy |            | Non-QUALITY RELATED<br>PROCEDURE | IP-EP-255 |           | Revision 0 |           |
|---------|------------|----------------------------------|-----------|-----------|------------|-----------|
|         | PROCEDURES | REFERENCE USE                    | Page      | <u>20</u> | of         | <u>30</u> |

### Attachment 10.2 EOF Manager

Sheet 7 of 11

Notes

 $\square$ 

### Continuous Responsibility/Activity

- 2.9 Assist the ED in periodic facility briefings
  - A. Coordinate with the Emergency Director to schedule the conduct of periodic facility briefings. Establish a briefing schedule of approximately every 30 minutes or as conditions change.
  - B. Use FormEP-9, Essential Information Checklist as a guide for leading the briefings.
  - C. Direct the ED Technical Advisor and the ORAD/RATL to participate in briefing facility personnel on current plant status and offsite radiological conditions respectively.
  - D. Emphasize what the major tasks and priorities are.
- 2.10 <u>IF</u> additional resources are need to support emergency response <u>THEN</u> assist, and or direct the Admin & Logistics Manager or the Corporate Recovery Support Group Manager to assist ED in making request to Federal agencies or other non-Entergy organizations.

### 2.11 Relocation of the EOF to AEOF

A. <u>IF</u> the following conditions are present <u>THEN</u> perform an organized evacuation of the EOF to the AEOF.

### NOTE:

Evacuation may be performed at rates below those listed based on plant conditions and response needs.

- Exposure rates > 80 mRem/Hr TEDE <u>OR</u> 500mRem/Hr TODE
- Projected Whole Body Dose for a 12 hour period is > 1 Rem TEDE <u>OR</u> Thyroid Dose >5 Rem TODE
- Airborne concentrations which may result in exceeding occupational limits for inhalation specified in 10CFR20, Appendix B, Table 1.
- B. <u>IF</u> plant conditions warrant, <u>THEN</u> consider starting relocation to the AEOF.

| Entergy |
|---------|
|---------|

21

Page

Notes

### Attachment 10.2 EOF Manager Sheet 8 of 11

### **Continuous Responsibility/Activity**

- C. <u>IF</u> time permits, <u>THEN</u> have a relief shift report to the AEOF and perform turnover prior to evacuation of EOF:
  - 1. Have relief team to begin set up of the AEOF. Direct them to set up facility in accordance with procedure IP-EP-251, Attachment 10.4, AEOF Setup Checklist.
- D. Determine the speed at which the relocation of personnel should occur giving consideration to the following items:
  - 1. Consider the impact of immediate relocation vs. projects in progress.
  - 2. Current radiological conditions within the EOF and the Plant.
  - 3. Radiological conditions en route.
  - 4. The adequacy of response from the alternate location.
- E. With the assistance of the ORAD/RATL, determine if contamination controls are needed when leaving the EOF. Items to consider:
  - 1. Are personnel going to become contaminated reaching their vehicles
  - 2. Are personnel going to become contaminated in route to the AEOF.
  - 3. What steps are needed to prevent contamination of the AEOF
  - 4. **IF** time allows **THEN** consider arranging for a bus to relocate personnel. (this will minimize movement of potentially contaminated vehicles outside the Emergency Planning Zone)
- F. Direct the ORAD/RATL to:
  - 1. Determine radiological controls needed to safely transfer personnel to the AEOF.
  - 2. Consider contamination control measures needed to prevent contamination of AEOF.

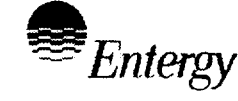

Page

### Attachment 10.2 EOF Manager

Sheet 9 of 11

### Continuous Responsibility/Activity

- 3. <u>IF</u> EOF Staff members are or will be potentially contaminated <u>THEN</u>:
  - a. Send personnel to the Westchester County Fire Training Center for monitoring and decontamination. (Attachment 10.5 contains directions to center).
  - b. Inform Westchester County of decision to have Indian Point ERO members decontaminated at center and arrange for expeditious processing of personnel.
- 4. Individuals should be decontaminated prior to arrival at AEOF.
- 5. Transfer offsite radiological assessment responsibilities:
  - a. To a qualified ORAD/RATL located at the AEOF

### <u>OR</u>

- b. Back to the Control Room.
- G. Direct the EOF staff to relocate to the AEOF as follows:
  - Instruct clerical personnel to make and distribute copies of Attachment 10.5 of procedure IP-EP-251, Directions to the AEOF, to EOF Staff members, Federal, State and Local representatives in the EOF.
  - 2. Direct EOF Staff to wear their ID badges enroute to the AEOF and show them to authorities if necessary to transit through evacuated areas.
  - <u>IF</u> it was determined that contamination controls are needed, <u>THEN</u> brief EOF Staff members to go to the Westchester Fire Training Center for decontamination AND inform the AEOF staff of the required actions.
  - 4. <u>IF</u> between 7 a.m. to 5 p.m., Monday through Friday, <u>THEN</u> responding emergency personnel should enter through the main entrance to 440 Hamilton.
  - 5. <u>IF</u> it is during non-working hours <u>THEN</u> responding emergency personnel should enter through the side door.

### Notes

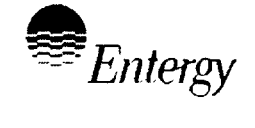

Attachment 10.2

### EOF Manager

Sheet 10 of 11

### **Continuous Responsibility/Activity**

- H. **IF** communications systems are still functional **THEN** notify the following locations that the EOF is being relocated to the AEOF:
  - 1. Offsite authorities verifying they have the telephone numbers they can use to maintain communications.
  - 2. The Joint News Center
  - 3. The Technical Support Center
  - 4. The Operational Support Center
  - 5. The Control Room
  - 6. The Emergency Planning Staff Member at the AEOF
- 1. Coordinate evacuation of the EOF with the ED and the EPM/POM transferring ED responsibilities back to the EPM/POM if another ED can not assume responsibilities at the AEOF
- J. Have copies of Directions to the AEOF, Attachment 10.5 of Procedure IP-EP-251, Alternate Emergency Operations Facility, directions distributed to EOF Staff.
- K. Request that the EPM announce the decision to evacuate and ensure relief shift is made aware of re-location.

### 2.12 Arrange for second Shift

- A. IF it is a Unit 3 event THEN:
  - 1. Request the ED establish a relief time.
  - 2. Direct Emergency Response Facilities to prepare rosters for second shift.
  - 3. Inform the POM, TSC Manager and OSC Manager of the relief time and that they are to inform ERO members prior to releasing them and have their staffs contact relief personnel not currently onsite.
- B. <u>IF</u> it is a Unit 2 event <u>THEN</u> the OSC Accountability Clerk will be establishing relief rosters. Work with ED and EPM to establish relief time.

<u>Notes</u>

| Entergy |
|---------|
|---------|

REFERENCE USE

30

Notes

 $\square$ 

Attachment 10.2 EOF Manager Sheet 11 of 11

### 3.0 Closeout Activities

- 3.1 Termination of the emergency and entry into the Recovery Phase. (The ED is responsible for directing entry into the Recovery Phase)
  - A. Refer to IP-EP-610, Termination and Recovery, for guidance on entry into Recovery Phase.
  - B. Assist the ED in formulation of a recovery plan.
  - C. Notify the following locations that Indian Point has entered the Recovery Phase:
    - 1. The NRC via Emergency Notification System (ENS)
    - 2. State and Counties using information on a NYS Radiological Emergency Data Form Part I, via the RECS
    - 3. All activated emergency response centers (CR, TSC/OSC and JNC)
    - 4. WPO Office
- 3.2 Ensure that a written summary of the event is provided to State and Counties per IP-EP-610, Termination and Recovery.
- 3.3 Direct EOF Staff to return all equipment to proper storage locations.
- 3.4 Review all documentation the EOF Staff maintained during the emergency:
  - A. Ensure logs, forms and other documentation are complete
  - B. Ensure all temporary procedures used and/or developed are properly documented for use by Recovery Organization so that necessary actions can be taken for plant operations.
- 3.5 Provide all logs and records to the Recovery Manager upon termination of the emergency and entry into the Recovery Phase.

|                                                                                                    | ter                                                                                                    | IPEC<br>EMERGENCY PLAN                                                                               | NON-QUALITY RELATED<br>PROCEDURE                                                       | IP-EP-255                                                                |               | Revision 0  |           |
|----------------------------------------------------------------------------------------------------|----------------------------------------------------------------------------------------------------|----------------------------------------------------------------------------------------------------|----------------------------------------------------------------------------------------|--------------------------------------------------------------------------|---------------|-------------|-----------|
|                                                                                                    |                                                                                                    | PROCEDURES                                                                                           | REFERENCE USE                                                                          | Page                                                                     | <u>25</u>     | of          | <u>30</u> |
| Attachment 10.3<br>State and County Liaison<br>Sheet 1 of 3                                                                                                    |                                                                                                    |                                                                                                    |                                                                                        |                                                                          |               |             | -         |
| 1.0 Initial Responsibility/Activities                                                                                                    |                                                                                                    |                                                                                                    |                                                                                        |                                                                          | <u>N</u>      | <u>otes</u> |           |
| 1.1 As                                                                                                    | 1.1 Assume the position of State or County Liaison.                                                                                                    |                                                                                                    |                                                                                        |                                                                          |               |             |           |
| <u>NOTE</u> :<br><u>IF</u> more than one liaison arrives at an EOC, <u>THEN</u> one individual should<br>assume position and other individual(s) should stand by until all EOCs have<br>been staffed and relief schedule established. |                                                                                                    |                                                                                                    |                                                                                        |                                                                          |               |             |           |
| Α.                                                                                                    | Re                                                                                                    | port to your assigned offsite                                                                        | e Emergency Operation                                                                  | ns Center (                                                              | EOC)          |             |           |
|                                                                                                    | <ol> <li>Show your Identification to EOC security and inform them of your<br/>purpose for being at the EOC.</li> </ol>                                          |                                                                                                    |                                                                                        |                                                                          |               |             |           |
|                                                                                                    | 2.                                                                                                    | Inform the Emergency Operations Center Manager (title may vary for different EOCs) you have arrived. |                                                                                        |                                                                          |               |             |           |
|                                                                                                    | З.                                                                                                    | Contact Lead Offsite Liaison:                                                                        |                                                                                        |                                                                          |               |             |           |
|                                                                                                    | (a) Using wireless phone call into State and County Liaison<br>Conference Bridge (Phone number and password are listed in<br>the Emergency Telephone Directory) |                                                                                                    |                                                                                        |                                                                          |               |             |           |
|                                                                                                    |                                                                                                    | (b) Inform the Lead Offsite<br>Emergency Operations<br>Technical Liaison.                            | Liaison of your arrival<br>Center and you are no                                       | at the<br>ow the <loc< td=""><td>ation</td><td>&gt;</td><td></td></loc<> | ation         | >           |           |
|                                                                                                    | 4.                                                                                                    | <b>IF</b> the Lead Offsite Liaison<br>EOF Manager (via the Em<br>Appendix C) and inform hi           | is <u>NOT</u> available <u>THE</u><br>ergency Telephone Di<br>m/her of your arrival at | <u>N</u> contact t<br>rectory or<br><location></location>                | he<br>•.      |             |           |
| В.                                                                                                    | <u>IF</u><br>tui                                                                                                    | relieving another State and<br>nover with the current liaiso                                         | l County Liaison <u>THEN</u><br>on:                                                    | perform a                                                                | forma         | 1           |           |
|                                                                                                    | 1.                                                                                                    | Review current emergency                                                                             | y status                                                                               |                                                                          |               |             |           |
|                                                                                                    | 2.                                                                                                    | Obtain briefing from current<br>on the emergency and any<br>are in progress.                         | nt State and County Te<br>y actions the have been                                      | chnical Lia<br>n competer                                                | iison<br>d or |             |           |
|                                                                                                    | 3.                                                                                                    | Inform the Lead Offsite Lia the State and County Liais                                               | aison or EOF manager<br>son for (lo                                                    | that you a<br>ocation)                                                   | re now        | /           |           |
|                                                                                                    | 4.                                                                                                    | Inform key members of the                                                                            | e EOC staff you are no                                                                 | w the liaiso                                                             | on.           |             |           |
|                                                                                                    |                                                                                                    |                                                                                                    |                                                                                        |                                                                          |               |             |           |

|                                                                                                    | Enterny                                                                                                    | IPEC<br>EMERGENCY PLAN                               | NON-QUALITY RELATED                                       | IP-EP-255                 |               | Revision 0 |           |
|----------------------------------------------------------------------------------------------------|----------------------------------------------------------------------------------------------------|------------------------------------------------------|-----------------------------------------------------------|---------------------------|---------------|------------|-----------|
|                                                                                                    | Lincigy                                                                                                    | IMPLEMENTING<br>PROCEDURES                           | REFERENCE USE                                             | Page                      | 26            | of         | <u>30</u> |
| Attachment 10.3<br>State and County Liaison<br>Sheet 2 of 3                                                                                                    |                                                                                                    |                                                      |                                                           |                           |               |            |           |
| 2.0                                                                                                    | 2.0 <u>Continuous Responsibility/Activities</u>                                                                           |                                                      |                                                           |                           |               | <u>N</u>   | otes      |
| 2.1                                                                                                    | .1 Maintain a Log                                                                                                    |                                                      |                                                           |                           |               |            |           |
|                                                                                                    | A. Use Form EP-10, ERO Log Sheet to log information.                                                                      |                                                      |                                                           |                           |               |            |           |
|                                                                                                    | B. Log when you assumed the duties of State or County Liaison                                                             |                                                      |                                                           |                           |               |            |           |
|                                                                                                    | C. Log significant communications, important details on information<br>coming into the Emergency Operations Center        |                                                      |                                                           |                           |               |            |           |
| 2.2                                                                                                    | 2.2 Provide technical assistance to the Emergency Operations Center                                                       |                                                      |                                                           |                           |               |            |           |
|                                                                                                    | staff.                                                                                                    |                                                      |                                                           |                           |               |            |           |
| NOTEDO NOT:Express any opinions regarding the events.DO NOT:Question or "second guess" ED decisions.DO NOT:Provide any prognosis or guesses of where the event may go. |                                                                                                    |                                                      |                                                           |                           |               |            |           |
| A. Request copies of notification and data forms received from the plant<br>and clarify the data received.                                                             |                                                                                                    |                                                      |                                                           |                           |               |            |           |
|                                                                                                    | B. Use an Essential Information Checklist (Form EP-9) to document<br>updates on emergency and plant conditions.           |                                                      |                                                           |                           |               |            |           |
|                                                                                                    | C. Answer questions regarding plant systems and operations, and how they relate to the current conditions.                |                                                      |                                                           |                           |               | 1          |           |
|                                                                                                    | D. Be prepared to brief EOC Staff on basis for decisions made by the<br>Emergency Director.                               |                                                      |                                                           |                           |               |            |           |
|                                                                                                    | E. Be prepared to provide technical briefings to EOC staff regarding the sequence of events and the current plant status. |                                                      |                                                           |                           |               |            |           |
|                                                                                                    | F. Contact<br>or confi<br>posed.                                                                                          | t the Lead Offsite Liais<br>using data, or if any qu | ion for clarification of an<br>lestion of a "sensitive" r | ny question<br>nature has | nable<br>been |            |           |
| 2.3                                                                                                    | Keep the I<br>being take                                                                                                  | Emergency Operation<br>en at your assigned E         | ns Facility informed o<br>Emergency Operation             | f actions<br>s Center.    |               |            |           |

A. Inform the Lead Offsite Liaison of Protective Actions the State or Counties are implementing.

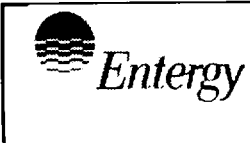

<u>27</u> of <u>30</u>

### Attachment 10.3 State and County Liaison Sheet 3 of 3

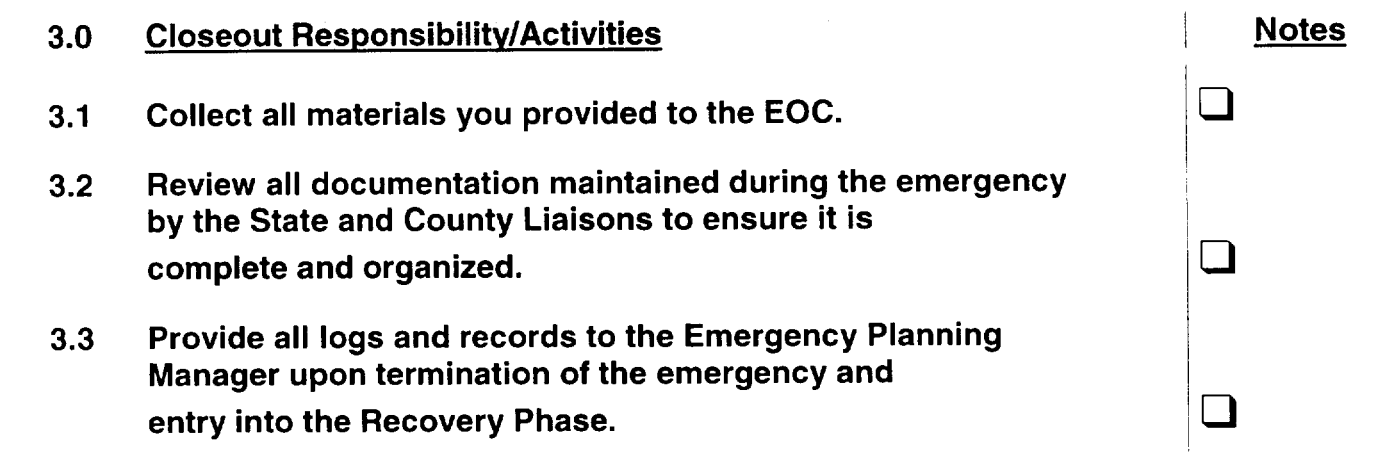

| Entergy | IPEC<br>EMERGENCY PLAN<br>IMPLEMENTING<br>PROCEDURES | Non-QUALITY RELATED<br>PROCEDURE | IP-EP-255 |           | Revision 0 |           |
|---------|------------------------------------------------------|----------------------------------|-----------|-----------|------------|-----------|
|         |                                                      | Reference Use                    | Page      | <u>28</u> | of         | <u>30</u> |

# Attachment 10.4 Lead Offsite Liaison

Sheet 1 of 3

### 1.0 Initial Responsibility/Activities

Notes

- **1.1** Assume the position of Lead Offsite Liaison.
  - A. Report to the Emergency Operations Facility (EOF)
  - B. Sign in on the EOF staffing board and EOF staffing Form (EP-7)
  - C. Obtain a briefing from the Emergency director

### NOTE:

All Technical Liaisons may not be present when you assume your position. The State EOC is located in Albany and it may take 2 hours or more for individual to arrive.

- D. Establish communications with State and County Technical Liaisons and ensure all liaisons are in place:
  - 1. Using wireless phone located in the upstairs State and County work area call into State and County Liaison Conference Bridge (Phone number and password are listed in the Emergency Telephone Directory)
  - 2. Inform State and County Technical Liaisons (Located at the Emergency Operations Centers (EOCs) on bridged conference call) that you are assuming Lead Offsite Liaison, List each Technical Liaison here:

| (a) State:                  | <u> </u>                             |
|-----------------------------|--------------------------------------|
| (b) Westchester County      |                                      |
| (c) Rockland County         |                                      |
| (d) Putnam County           |                                      |
| (e) Orange County           |                                      |
| . Re-assign extra State and | d County Liaisons at one location to |

- 3. Re-assign extra State and County Liaisons at one location to another location if needed.
- E. Greet and/or contact State and County Representative as they arrive at the EOF and have them sign in on EOF Visitor Board and have them complete and don a name tag.
|               | Entergy                                                                                                 | IPEC<br>EMERGENCY PLAN                                                                                                    | NON-QUALITY RELATED<br>PROCEDURE                                                                                                    | IP-EP-255                                                       | Revis      |
|---------------|----------------------------------------------------------------------------------------------------|----------------------------------------------------------------------------------------------------|----------------------------------------------------------------------------------------------------|-----------------------------------------------------------------|------------|
|               |                                                                                                    | PROCEDURES                                                                                                    | Reference Use                                                                                                    | <b>Page</b> <u>29</u>                                           | of         |
|               |                                                                                                    | At<br>Lead                                                                                                    | tachment 10.4<br>I <b>Offsite Liaison</b><br>Sheet 2 of 3                                                                               |                                                                 |            |
| <u>Initia</u> | I Responsib                                                                                             | ility/Activities (cont.                                                                                                    | )                                                                                                    |                                                                 | <u> </u>   |
| 1.2           | <b>IF</b> relieving<br>turnover wi                                                                      | another Lead Offsite<br>th the current Lead O                                                                                    | Liaison <u>, <b>THEN</b></u> perform<br>ffsite Liaison:                                                                                 | a formal                                                        |            |
|               | <ul> <li>A. Review</li> <li>B. Obtain I<br/>and any</li> <li>C. Obtain I</li> <li>D. Have of</li> </ul> | current emergency st<br>briefing from current L<br>v actions that have be<br>briefing from State and<br>ff-going liaison introdu | atus and plant condition<br>ead Offsite Liaison on t<br>en competed or are in p<br>d County Liaisons locate<br>ce you to representative | ns<br>he emergency<br>progress.<br>ed in the EOCs<br>es in EOF. |            |
| 1.3           | Inform the                                                                                              | EOF Manager that yo                                                                                                    | u are now the Lead Offs                                                                                                    | site Liaison                                                    |            |
| 2.0           | <u>Continuou</u>                                                                                        | is Responsibility / A                                                                                                    | ctivities                                                                                                    |                                                                 | l <u>N</u> |
| 2.1           | Maintain a                                                                                              | Log                                                                                                    |                                                                                                    |                                                                 |            |
|               | A. Use For                                                                                              | rm EP-10, ERO Log S                                                                                                    | Sheet to log information.                                                                                                    |                                                                 |            |
|               | B. Log whe                                                                                              | en you assumed the c                                                                                                    | duties of Lead Offsite Lia                                                                                                    | aison.                                                          |            |
|               | C. Log sig<br>provide                                                                                   | nificant communicatio<br>d to Offsite Represen                                                                                   | ns, important details on<br>tative and EOC Liaisons                                                                                     | information<br>S.                                               |            |
| 2.2           | Ensure EC                                                                                               | C Liaison Staffing                                                                                                    |                                                                                                    |                                                                 |            |
|               | A. <u>IF</u> all St<br>within ty                                                                        | tate and County Tech<br>wo hours of EOF activ                                                                                    | nical Liaisons are not pr<br>vation <u>THEN</u> attempt to t                                                                            | esent in EOCs<br>fill positions.                                |            |
| 2.3           | Provide te<br>Represent<br>located at                                                                   | chnical assistance t<br>tatives and to the Sta<br>the EOCs.                                                                      | o the EOF State and C<br>ate and County Techni                                                                                          | county<br>ical Liaisons                                         |            |
|               |                                                                                                    | NOTES:                                                                                                    |                                                                                                    |                                                                 |            |
| Whe<br>DO N   | n answering<br>NOT: 1)<br>2)<br>3)                                                                      | questions from offsite<br>Express any opinic<br>Question or "doubl<br>Provide any progno                                         | representatives:<br>ons regarding the events<br>e guess" ED decisions<br>sis or guesses of where t                                      | s<br>he                                                         |            |
|               |                                                                                                    | event may go                                                                                                    |                                                                                                    |                                                                 |            |

-----

.

|               |                                                                                                    |                                                                                | · · · · · · · · · · · · · · · · · · ·                            |                                | _         |          |             |
|---------------|----------------------------------------------------------------------------------------------------|--------------------------------------------------------------------------------|------------------------------------------------------------------|--------------------------------|-----------|----------|-------------|
|               | Entergy                                                                                                    | IPEC<br>EMERGENCY PLAN<br>IMPLEMENTING                                         | Non-Quality Related<br>Procedure                                 | IP-EP-25                       | 5         | Revisi   | on 0        |
|               |                                                                                                    | PROCEDURES                                                                     | REFERENCE USE                                                    | Page                           | <u>30</u> | of       | <u>30</u>   |
| <b>L</b> au-u | Attachment 10.4<br>Lead Offsite Liaison<br>Sheet 3 of 3                                                                                                    |                                                                                |                                                                  |                                |           |          |             |
| <u>Conti</u>  | nuous Resp                                                                                                    | ponsibility /Activities                                                        | <u>(cont.)</u>                                                   |                                |           | <u>N</u> | <u>otes</u> |
|               | B. Keep up                                                                                                    | odated on plant and en                                                         | nergency conditions:                                             |                                |           |          |             |
|               | 1. Use<br>one<br>Cou                                                                                                    | the Essential Informat<br>from the ED to gather<br>nty Liaisons located at     | ion Checklist (Form EF<br>information and provid<br>EOCs.        | 9-9) or acqui<br>e it to State | and       |          |             |
|               | 2. Reco<br>Brief                                                                                                    | eive update on plant co<br>fings.                                              | onditions from the Eme                                           | ergency Dire                   | ctor      |          |             |
|               | C. Answer questions and provide clarification as needed from the State<br>and County Representatives (in the EOF) and State and County<br>Liaisons regarding plant systems and operations, and how they relate<br>to the current conditions. |                                                                                |                                                                  |                                |           |          |             |
|               | D. Be prep<br>made b                                                                                                    | pared to brief offsite rep<br>by the Emergency Direc                           | presentatives on basis<br>ptor.                                  | for decision:                  | s         |          |             |
|               | E. Reques<br>Technic<br>represe                                                                                                    | at the Emergency Direct<br>cal Advisor to the ED a<br>entatives located in the | tor, EOF Manager, OF<br>ssist in keeping the off<br>EOF updated. | AD/RATL a<br>site              | Ind/or    |          |             |
| 2.4           | Keep the I<br>State and                                                                                                    | EOF Manager informe<br>County Emergency C                                      | ed of actions being ta<br>Operations Centers.                    | ken at                         |           |          |             |
|               | A. Report                                                                                                    | when EOCs are activa                                                           | ited.                                                            |                                |           |          |             |
|               | B. Report                                                                                                    | Protective Actions the                                                         | State or Counties are                                            | implementin                    | ıg.       |          |             |
| 3.0           | <u>Closeout  </u>                                                                                                    | Responsibility/Activit                                                         | ties                                                             |                                | 1         | <u>N</u> | lotes       |
| 3.1           | Collect all to the Stat                                                                                                    | materials (or copies<br>te and County Repres                                   | of materials) you pro<br>sentatives in the EOF                   | vided                          |           |          |             |
| 3.2           | Review all<br>by the Lea<br>and organ                                                                                                    | documentation main<br>d Offsite Liaisons to e<br>ized.                         | tained during the eme<br>ensure it is complete                   | rgency                         |           |          |             |
| 3.3           | Provide al<br>terminatic<br>Recovery                                                                                                    | II logs and records to<br>on of the emergency a<br>Phase.                      | o the EOF Manager up<br>and entry into the                       | on                             |           |          |             |

| ➡ Entergy, | IPEC<br>EMERGENCY PLAN     | NON-QUALITY RELATED<br>PROCEDURE | IP-EP-310 | Revision 0            |
|------------|----------------------------|----------------------------------|-----------|-----------------------|
|            | IMPLEMENTING<br>PROCEDURES | Reference Use                    | Page      | <u>1</u> of <u>14</u> |

CONTROLLED

COPY # 25

<

**Dose Assessment** 

Inature 7/2/02 Ignature Date Date The Date Ú Al Lee Prepared by: Signature Frank Inzirillo Approval:

Effective Date: \_\_\_\_\_\_

IP-EP-310 (Dose) R0.doc

| Enlergy, | IPEC<br>EMERGENCY PLAN | NON-QUALITY RELATED<br>PROCEDURE | IP-EP-310 |   | Revis | ion 0     |  |
|----------|------------------------|----------------------------------|-----------|---|-------|-----------|--|
|          | PROCEDURES             | REFERENCE USE                    | Page      | 2 | of    | <u>14</u> |  |

## **Table of Contents**

| 1.0  | PURPOSE                                                                 | . 3 |
|------|-------------------------------------------------------------------------|-----|
| 2.0  | PRECAUTIONS AND LIMITATIONS                                             | . 3 |
| 3.0  | REFERENCES                                                              | . 3 |
| 4.0  | DEFINITIONS                                                             | . 3 |
| 5.0  | RESPONSIBILITIES                                                        | . 3 |
| 6.0  | DETAILS                                                                 | . 4 |
|      | 6.1 Use of Modular Emergency Assessment and Notification System (MEANS) | . 4 |
|      | 6.2 MRP-DAS                                                             | . 4 |
|      | 6.3 HAND CALCULATION                                                    | . 4 |
|      | 6.4 IN THE EOF ONLY                                                     | . 6 |
| 7.0  | INTERFACES                                                              | . 7 |
| 8.0  | RECORDS                                                                 | . 7 |
| 9.0  | REQUIREMENTS AND COMMITMENT CROSS-REFERENCE                             | . 7 |
| 10.0 | ATTACHMENTS                                                             | . 7 |
|      | 10.1 SITE BOUNDARY Xµ/Q VALUES                                          | . 8 |
|      | 10.2 X $\mu$ /Q Values for other Distances                              | 10  |
|      | 10.3 2, 5 AND 10 MILE Xµ/Q VALUES                                       | 11  |
|      | 10.4 REUTER-STOKES LOCATION Xµ/Q FOR 1 METER/SEC WINDSPEED              | 12  |
|      | 10.5 DISCUSSION                                                         | 13  |

| Enlergy. | IPEC<br>EMERGENCY PLAN | NON-QUALITY RELATED<br>PROCEDURE | IP-EP-310 |          | Revis | ion 0     |  |
|----------|------------------------|----------------------------------|-----------|----------|-------|-----------|--|
|          | PROCEDURES             | <b>REFERENCE USE</b>             | Page      | <u>3</u> | of    | <u>14</u> |  |

#### DOSE ASSESSMENT

#### 1.0 PURPOSE

To describe the methods of estimating the whole body and thyroid dose to onsite personnel and the offsite population in the event of an accidental release of radioactivity to the environment.

#### 2.0 PRECAUTIONS AND LIMITATIONS

NONE

#### 3.0 **REFERENCES**

- 3.1 IP-EP-520, Modular Emergency Assessment & Notification System (MEANS)
- 3.2 IP-EP-530, Obtaining Meteorological, Radiological and Dose Assessment Data from MR.P DAS
- 3.3 IP-2 Manual Determination of Release Rate (Form EP-17)
- 3.4 IP-3 Manual Determination of Release Rate (Form EP-18)
- 3.5 IPEC Manual Dose Assessment Worksheet/TEDE Whole Body Exposure Calculations and TODE Thyroid Exposure Calculations (Form EP-13)
- 3.6 IPEC Manual Dose Assessment Worksheet/Release Rate Back Calculated from Field Reading (Form EP-19)
- 3.7 Estimating Containment Activity via R-25 / 26 (Form EP-11)

#### 4.0 **DEFINITIONS**

- 4.1 Meteorological, Radiological, and Plant Parameter Data Acquisition System (MRP-DAS) – the system which provides meteorological, Reuter Stokes and certain plant parameter data (VC Temperature, VC Pressure, Plant Vent and VC High Radiation Monitors)
- 4.2 Total Effective Dose Equivalent (TEDE) The sum of the Deep Dose Equivalent (DDE) and the Committed Effective Dose Equivalent (CEDE).
- 4.3 Total Organ Dose Equivalent (TODE) The sum of the Committed Dose Equivalent (CDE) to a body organ or tissue and the Deep Dose Equivalent (DDE).
- 4.4 Site Boundary For Dose Assessment and Protective Action Recommendation purposes the Site Boundary is the closes distance at which members of the public would be exposed to a release. When the plume is traveling toward the water, the distance to the nearest point on opposite side of Hudson River will be considered as the Site Boundary.

#### 5.0 **RESPONSIBILITIES**

Dose Assessment staff in the Control Room (CR) and in the Emergency Operations Facility (EOF) are responsible for assessing actual and potential planned and unplanned releases to the environment.

| Enlergy, | IPEC<br>EMERGENCY PLAN | NON-QUALITY RELATED<br>PROCEDURE | IP-EP-310 | Revision 0            |
|----------|------------------------|----------------------------------|-----------|-----------------------|
|          | PROCEDURES             | REFERENCE USE                    | Page      | <u>4</u> of <u>14</u> |

#### 6.0 DETAILS

6.1 Use of Modular Emergency Assessment and Notification System (MEANS):

Refer to procedure IP-EP-520, MEANS for guidance on performing dose assessments using computer program.

6.2 MRP-DAS:

Refer to IP-EP-530, Obtaining Meteorological, Radiological and Dose Assessment Data from MRP-DAS.

- 6.3 Hand Calculation:
  - 6.3.1 Obtain the proper Release Rate Form for the plant in the emergency (IP2 or IP3 Release Rate Forms).
  - 6.3.2 Determine radioactive release concentration or rate (μCi/cc <u>OR</u> CPM) from installed radiation monitors <u>OR</u> via a Chemistry sample and enter onto the appropriate Release Rate calculation form (Forms EP-17(unit 2) or EP-18 (unit 3))
    - 6.3.2.1 <u>WHEN</u> the plant vent survey is used, convert contact field reading to μCi/cc using conversion factor for appropriate time after shutdown. See the appropriate Release Rate calculation form (EP-FORM-17 (unit 2) or EP-FORM-18 (unit 3)).
    - 6.3.2.2 <u>WHEN</u> back calculating release rate from the field, use Form EP-19.
    - 6.3.2.3 WHEN using R-25/26 to calculate the release rate, use Form EP-11.
  - 6.3.3 If necessary, determine the rate at which this concentration is being released. Insert values obtained into the proper equation(s) on the appropriate section of the Release Rate calculation form (Forms EP-17 (unit 2) or EP-18 (unit 3)). Calculate the noble gas release rate (NGRR)
  - 6.3.4 Calculate the radioiodine release rate (Ci/sec) using the default equation (assumes NG/I ratio) <u>OR</u> the Chem Sample equation on the appropriate Release Rate calculation form (Forms EP-17 (unit 2) or EP-18 (unit 3)).
  - 6.3.5 Obtain the appropriate Xµ/Qs from Attachment 10.1, 10.2 or 10.3. Record these values on the IPEC Manual Dose Assessment Worksheet (Form EP-13).
  - 6.3.6 Obtain meteorological data in accordance with IP-EP-530.
  - 6.3.7 Enter the release rates (RR), wind speed (WS) <u>AND</u> appropriate constants on the IPEC Manual Dose Assessment Worksheet (Form EP-13).
  - 6.3.8 Determine the TEDE (Whole Body) <u>AND</u> TODE (Thyroid) exposure rates at the site boundary, 2, 5 <u>AND</u> 10 mile radius.

| Entergy, | IPEC<br>EMERGENCY PLAN | NON-QUALITY RELATED<br>PROCEDURE | IP-EP-310 | Revision 0            |
|----------|------------------------|----------------------------------|-----------|-----------------------|
|          | PROCEDURES             | REFERENCE USE                    | Page      | <u>5</u> of <u>14</u> |

- 6.3.9 Determine exposure rates at other distances utilizing the Xµ/Q's from Attachment 10.2.
- 6.3.10 **IF** the calculated or actual doses exceed the following **THEN**, if in the CR, immediately inform the Shift Manager (SM) or Emergency Plant Manager (EPM) or, if in the Emergency Operations Facility(EOF)/ Alternate Emergency Operations Facility (AEOF), the Offsite Radiological Assessment Director (ORAD) or Radiological Assessment Team Leader (RATL):
  - 6.3.10.1 1 Rem /hr TEDE, or
  - 6.3.10.2 5 Rem/hr TODE, or
  - 6.3.10.3 1 Rem Integrated Dose TEDE, or
  - 6.3.10.4 5 Rem Integrated Dose TODE
- 6.3.11 Determine if there is a release above plant Technical Specifications using one or more of the following methods:
  - 6.3.11.1 Compare release value with pre-evaluated waste permits for releases in progress. This information can be obtained from the control room and/or the Chemistry Team leader in the OSC.
  - 6.3.11.2 FOR IP2 releases, compare release value against the conservative instantaneous atmospheric release limit of 22,200 uCi/sec. This value is based on the IP2 portion of the allowable instantaneous release limit, 225 mRem/yr.
  - 6.3.11.3 FOR IP3 releases, compare release value against the conservative instantaneous atmospheric release limit of 38,100 uCi/sec. This value is based on the IP3 portion of the allowable instantaneous release limit, 275 mRem/yr.
  - 6.3.11.4 If there is a release to the environment above Technical Specifications, complete Parts I & II of New York State Radiological Data Form." These forms can be filled in by hand or refer to procedure IP-EP-520, Modular Emergency Assessment & Notification System (MEANS) to have MEANS automatically print out these forms.
- 6.3.12 New York State Radiological Data Form, Part 1, General Information, shall be transmitted:
  - 6.3.12.1 Within 15 minutes of the declaration of an emergency,
  - 6.3.12.2 Within 15 minutes of a significant change in plant status or emergency classification change.
  - 6.3.12.3 With updates approximately every 30 minutes

| Bulergy, | IPEC<br>EMERGENCY PLAN | NON-QUALITY RELATED<br>PROCEDURE | IP-EP-310 |          | Revision 0   |  |
|----------|------------------------|----------------------------------|-----------|----------|--------------|--|
|          | PROCEDURES             | REFERENCE USE                    | Page      | <u>6</u> | of <u>14</u> |  |

- a. EP Form Part II, "New York State Radiological Data Form Part II, Radiological Assessment Data" shall be **completed** and **transmitted**:
- 1. As soon as possible after it has been determined that a release above technical specifications exists.
- 2. When updated (approximately every 30 minutes)
- 3. If there is a significant change in the release.
- 6.3.13 To help visualize plume location, determine the proper plume dispersion overlay:
  - 6.3.13.1 IF Speed < 4 m/s AND Direction between 340° 101° THEN:
    - a. Use BLUE down valley overlays.
    - b. CENTER overlay on plant and ALIGN N S and E W lines with those on map.
  - 6.3.13.2 IF Speed < 4 m/s AND Direction between 102° 209° THEN:
    - a. Use YELLOW up valley overlays.
    - b. CENTER overlay on plant and ALIGN N S and E W lines with those on map.
  - 6.3.13.3 IF speed  $\geq$  4 m/s OR direction between 210° 339° THEN:
    - a. Use RED cross valley overlays.
    - b. CENTER overlay and point plume along wind direction
- 6.3.14 IF a General Emergency has been declared AND/OR calculated or actual offsite doses are EQUAL to or GREATER than the following THEN use IP-EP-410 "Protective Action Recommendations" to determine what protective action recommendations should be conveyed to the EPM/ED:
  - 6.3.14.1 1 Rem /hr TEDE, or
  - 6.3.14.2 5 Rem/hr TODE, or
  - 6.3.14.3 1 Rem Integrated Dose TEDE, or
  - 6.3.14.4 5 Rem Integrated Dose TODE
- 6.4 In the EOF only:
  - 6.4.1 Calculate projected doses using MEANS or manual methods.
  - 6.4.2 If available, verify projected doses with actual field radiological data.

| Entergy, | IPEC<br>EMERGENCY PLAN | NON-QUALITY RELATED<br>PROCEDURE | IP-EP-310 |          | Revision 0   |  |
|----------|------------------------|----------------------------------|-----------|----------|--------------|--|
|          | PROCEDURES             | REFERENCE USE                    | Page      | <u>6</u> | of <u>14</u> |  |

- a. EP Form Part II, "New York State Radiological Data Form Part II, Radiological Assessment Data" shall be **completed** and **transmitted**:
- 1. As soon as possible after it has been determined that a release above technical specifications exists.
- 2. When updated (approximately every 30 minutes)
- 3. If there is a significant change in the release.
- 6.3.13 To help visualize plume location, determine the proper plume dispersion overlay:
  - 6.3.13.1 IF Speed < 4 m/s AND Direction between 340<sup>e</sup> 101<sup>e</sup> THEN:
    - a. Use BLUE down valley overlays.
    - b. CENTER overlay on plant and ALIGN N S and E W lines with those on map.
  - 6.3.13.2 **IF** Speed < 4 m/s AND Direction between 102° 209° **THEN**:
    - a. Use YELLOW up valley overlays.
    - b. CENTER overlay on plant and ALIGN N S and E W lines with those on map.
  - 6.3.13.3 IF speed  $\geq$  4 m/s OR direction between 210<sup>o</sup> 339<sup>o</sup> THEN:
    - a. Use RED cross valley overlays.
    - b. CENTER overlay and point plume along wind direction
- 6.3.14 **IF** a General Emergency has been declared **AND/OR** calculated or actual offsite doses are EQUAL to or GREATER than the following **THEN** use IP-EP-410 "Protective Action Recommendations" to determine what protective action recommendations should be conveyed to the EPM/ED:
  - 6.3.14.1 1 Rem /hr TEDE, or
  - 6.3.14.2 5 Rem/hr TODE, or
  - 6.3.14.3 1 Rem Integrated Dose TEDE, or
  - 6.3.14.4 5 Rem Integrated Dose TODE
- 6.4 In the EOF only:
  - 6.4.1 Calculate projected doses using Step 5.1 and/or Step 5.3 above.
  - 6.4.2 If available, verify projected doses with actual field radiological data.

| Entergy. | IPEC<br>EMERGENCY PLAN     | NON-QUALITY RELATED<br>PROCEDURE | IP-EP-310 |          | Revis | ion 0     |  |
|----------|----------------------------|----------------------------------|-----------|----------|-------|-----------|--|
|          | IMPLEMENTING<br>PROCEDURES | REFERENCE USE                    | Page      | <u>7</u> | of    | <u>14</u> |  |

- 6.4.3 If available, back-calculate and/or verify release rates based on actual field radiological data using a IPEC Manual Dose Assessment Worksheet, Back Calculating Release Rate from Field Data (Form EP-19).
- 6.4.4 Review Site Perimeter surveys.
- 6.4.5 Review Field Surveys.
- 6.4.6 Review Reuter Stokes data. Attachment 10.4, Reuter-Stokes Location Xμ/Q for 1 Meter/Sec Windspeed provides Xμ/Q values for comparison purposes.
- 6.4.7 Exchange offsite monitoring and projected data with State and Counties.
- 6.4.8 If required, estimate release rates utilizing High Range Vapor Containment radiation monitors R-25/26 (Form EP-11).

#### 7.0 INTERFACES

- 7.1 IP-EP-410, Protective Action Recommendations
- 7.2 IP-EP-520, Modular Emergency Assessment & Notification System (MEANS)
- 7.3 IP-EP-530, Obtaining Meteorological, Radiological and Dose Assessment Data from MRP-DAS.

#### 8.0 <u>RECORDS</u>

Forms and reports completed during an actual emergency are permanent records.

#### 9.0 REQUIREMENTS AND COMMITMENT CROSS-REFERENCE

Unit 2 and 3 Emergency Plans

#### 10.0 ATTACHMENTS

- 10.1 Site Boundary Xµ/Q Values
- 10.2 Xµ/Q Values for other Distances
- 10.3 2, 5 and 10 Mile  $X\mu/Q$  Values
- 10.4 Reuter-Stokes Location Xµ/Q for 1 Meter/Sec Windspeed
- 10.5 Discussion

| Entergy, | IPEC<br>EMERGENCY PLAN<br>IMPLEMENTING | Non-Quality Related Procedure | IP-EP-310 | Revision 0            |
|----------|----------------------------------------|-------------------------------|-----------|-----------------------|
|          | PROCEDURES                             | REFERENCE USE                 | Page      | <u>8</u> of <u>14</u> |
|          | · · · · · · · · · · · · · · · · · · ·  |                               |           |                       |

#### Attachment 10.1 Site Boundary Xµ/Q by Pasquill Stability Category Cross Valley (Wind Direction from 210° – 339° or Wind Speed ≥ 4 m/s)

|        |                                      |                      |         | Sheet 1 of | 2       | •             | -       |         |                |
|--------|--------------------------------------|----------------------|---------|------------|---------|---------------|---------|---------|----------------|
| Sector | Wind<br>From                         | Distance<br>(Meters) |         |            | Pas     | quill Categor | ies     |         |                |
|        |                                      |                      | Α       | В          | С       | D             | E       | F       | G              |
| 1*     | 169º to 190º                         | 2977                 | 5.5 E-7 | 9.0 E-7    | 5.7 E-6 | 2.1 E-5       | 4.3 E-5 | 1.1 E-4 | 2.0 E-4        |
| 2*     | 191º to 213º                         | 3234                 | 5.2 E-7 | 1.0 E-6    | 5.0 E-6 | 1.9 E-5       | 3.9 E-5 | 9.6 E-5 | 1.8 E-4        |
| 3      | 214 <sup>º</sup> to 235 <sup>º</sup> | 716                  | 3.6 E-6 | 2.0 E-5    | 5.3 E-5 | 1.5 E-4       | 2.7 E-4 | 4.9 E-4 | 7.1 <b>E-4</b> |
| 4      | 236º to 258º                         | 701                  | 3.7 E-6 | 2.0 E-5    | 5.4 E-5 | 1.6 E-4       | 2.7 E-4 | 5.0 E-4 | 7.2 E-4        |
| 5      | 259º to 280º                         | 762                  | 3.2 E-6 | 1.8 E-5    | 4.8 E-5 | 1.4 E-4       | 2.5 E-4 | 4.7 E-4 | 6.8 E-4        |
| 6      | 281º to 303º                         | 625                  | 4.7 E-6 | 2.5 E-5    | 6.4 E-5 | 1.8 E-4       | 3.1 E-4 | 5.5 E-4 | 7.9 E-4        |
| 7      | 304º to 325º                         | 610                  | 4.9 E-6 | 2.6 E-5    | 6.6 E-5 | 1.9 E-4       | 3.2 E-4 | 5.6 E-4 | 8.0 E-4        |
| 8      | 326º to 348º                         | 701                  | 3.7 E-6 | 2.0 E-5    | 5.4 E-5 | 1.6 E-4       | 2.7 E-4 | 5.0 E-4 | 7.2 E-5        |
| 9      | 349º to 10º                          | 1006                 | 2.1 E-6 | 1.0 E-5    | 3.2 E-5 | 9.9 E-5       | 1.8 E-4 | 3.6 E-4 | 5.4 E-4        |
| 10     | 11º to 33º                           | 1006                 | 2.1 E-6 | 1.0 E-5    | 3.2 E-5 | 9.9 E-5       | 1.8 E-4 | 3.6 E-4 | 5.4 E-4        |
| 11     | 34º to 55º                           | 488                  | 7.7 E-6 | 3.6 E-5    | 8.8 E-5 | 2.5 E-4       | 4.0 E-4 | 6.7 E-4 | 9.2 E-4        |
| 12*    | 56º to 78º                           | 2349                 | 6.6 E-7 | 1.5 E-6    | 8.3 E-6 | 3.0 E-5       | 6.0 E-5 | 1.4 E-4 | 2.6 E-4        |
| 13*    | 79º to 100º                          | 1802                 | 8.1 E-7 | 3.2 E-6    | 1.3 E-5 | 4.3 E-5       | 8.5 E-5 | 1.9 E-4 | 3.3 E-4        |
| 14*    | 101º to 123º                         | 1689                 | 9.0 E-7 | 3.7 E-6    | 1.4 E-5 | 4.8 E-5       | 9.2 E-5 | 2.0 E-4 | 3.5 E-4        |
| 15*    | 124º to 145º                         | 1432                 | 1.2 E-6 | 5.1 E-6    | 1.9 E-5 | 6.1 E-5       | 1.2 E-4 | 2.4 E-4 | 4.0 E-4        |
| 16*    | 146º to 168º                         | 1416                 | 1.2 E-6 | 5.2 E-6    | 1.9 E-5 | 6.2 E-5       | 1.2 E-4 | 2.5 E-4 | 4.0 E-4        |

\* Plume for these sectors goes over the water before it touches public or private land. Site boundary in these cases is taken to be the landfall point at the sector center.

| Entergy. | IPEC<br>EMERGENCY PLAN<br>IMPLEMENTING<br>PROCEDURES | Non-Quality Related Procedure | IP-EP-310 |          | Revision 0 |           |
|----------|------------------------------------------------------|-------------------------------|-----------|----------|------------|-----------|
|          |                                                      | REFERENCE USE                 | Page      | <u>9</u> | of         | <u>14</u> |

#### Attachment 10.1 Sheet 2 of 2

#### Site Boundary Xµ/Q by Pasquill Stability Category

Up Valley Plumes (wind speed <4 m/s) Wind Direction from 102° - 209°(1)

| Pasquill Categories |         |         |         |         |         |         |  |  |  |
|---------------------|---------|---------|---------|---------|---------|---------|--|--|--|
| Α                   | В       | С       | D       | E       | F       | G       |  |  |  |
| 5.2 E-7             | 1.0 E-6 | 5.0 E-6 | 1.9 E-5 | 3.9 E-5 | 9.6 E-5 | 1.8 E-4 |  |  |  |

#### Site Boundary Xµ/Q by Pasquill Stability Category

Down Valley Plumes (wind speed <4 m/s) Wind Direction from 340° – 101°(2)

| Pasquill Categories |         |         |         |         |         |         |  |  |  |
|---------------------|---------|---------|---------|---------|---------|---------|--|--|--|
| Α                   | В       | С       | D       | E       | F       | G       |  |  |  |
| 3.7 E-6             | 1.0 E-5 | 3.2 E-5 | 9.9 E-5 | 1.8 E-4 | 3.6 E-4 | 5.4 E-4 |  |  |  |

(1) Plume centerline will always cross the site boundary at sector 2. Therefore, the sector 2 X $\mu$ /Q values are used.

(2) Plume centerline will cross the site boundary at either sector 8 (Pasquill category A) or sector 10 (for Pasquill category B - G)

| €<br>Enter | IPEC<br>Sy. EMERGEN | NCY PLAN       | NON-QUALITY RELATED PROCEDURE<br>REFERENCE USE |                                                   |                               |         | IP-EP-310 |                 | Revision 0 |           |
|------------|---------------------|----------------|------------------------------------------------|---------------------------------------------------|-------------------------------|---------|-----------|-----------------|------------|-----------|
|            | IMPLEME<br>PROCEDI  | INTING<br>JRES |                                                |                                                   |                               |         | Page      | <u>10</u>       | of         | <u>14</u> |
|            |                     |                | Xμ/Q for 1 Mete                                | Attachment<br>r/ <b>Sec Windspe</b><br>Sheet 1 of | 10.2<br>ed for other Dis<br>1 | stances |           |                 |            |           |
| Sector     | Distance            |                |                                                | Pa                                                | asquill Categor               | ies     | _         |                 |            |           |
|            | (Meters)            | Δ              | В                                              | С                                                 | D                             | Е       |           | F               |            | G         |
| 1.0        | 1608                | 9.5 E-7        | 4.0 E-6                                        | 1.5 E-5                                           | 5.0 E-5                       | 9.0 E-5 | 5         | 2.1 E-4         |            | 3.4 E-4   |
| 1.5        | 2412                | 6.3 E-7        | 2.1 E-6                                        | 1.1 E-5                                           | 5.4 E-5                       | 5.4 E-t | 5         | 1.3 E-4         |            | 2.2 E-4   |
| 2.0        | 3216                | 5.2 E-7        | 8.3 E-7                                        | 5.0 E-6                                           | 1.9 E-5                       | 3.9 E-{ | 5         | 9.6 E-5         |            | 1.8 E-4   |
| 2.5        | 4020                | 4.4 E-7        | 5.8 E-7                                        | 3.5 E-6                                           | 1.4 E-5                       | 3.7 E-  | 5         | 7.0 E-5         |            | 1.7 E-4   |
| 3.0        | 4824                | 3.6 E-7        | 5.0 E-7                                        | 2.8 E-6                                           | 1.0 E-5                       | 2.2 E-{ | 5         | 5.7 E-5         |            | 1.3 E-4   |
| 3.5        | 5628                | 3.2 E-7        | 4.2 E-7                                        | 2.0 E-6                                           | 8.1 E-6                       | 1.8 E-{ | 5         | 4.7 E-5         |            | 1.1 E-4   |
| 4.0        | 6432                | 2.8 E-7        | 3.7 E-7                                        | 1.6 E-6                                           | 6.8 E-6                       | 1.5 E-{ | 5         | 4.0 E-5         |            | 9.4 E-5   |
| 4.5        | 7236                | 2.6 E-7        | 3.5 E-7                                        | 1.4 E-6                                           | 5.8 E-6                       | 1.3 E-  | 5         | 3.5 E-5         |            | 7.3 E-5   |
| 5.0        | 8040                | 2.4 E-7        | 3.2 E-7                                        | 1.2 E-6                                           | 5.1 E-6                       | 1.1 E-  | 5         | 3.1 E-5         |            | 6.7 E-5   |
| 5.5        | 8844                | 2.1 E-7        | 3.1 E-7                                        | 9.9 E-7                                           | 4.4 E-6                       | 1.0 E-  | 5         | 2.8 E-5         |            | 5.9 E-5   |
| 6.0        | 9648                | 2.0 E-7        | 2.7 E-7                                        | 8.3 E-7                                           | 3.8 E-6                       | 9.1 E-t | 5         | 2.5 <b>E</b> -5 |            | 5.4 E-5   |
| 6.5        | 10452               | 1.9 E-7        | 2.5 E-7                                        | 7.5 <b>E-7</b>                                    | 3.5 E-6                       | 8.2 E-0 | 5         | 2.3 E-5         |            | 5.0 E-5   |
| 7.0        | 11256               | 1.8 E-7        | 2.4 E-7                                        | 6.7 E-7                                           | 3.2 E-6                       | 7.5 E-( | 5         | 2.1 E-5         |            | 4.7 E-5   |
| 7.5        | 12060               | 1.7 E-7        | 2.3 E-7                                        | 6.1 E-7                                           | 3.0 E-6                       | 6.9 E-0 | 6         | 1.9 E-6         |            | 4.3 E-5   |
| 8.0        | 12864               | 1.6 E-7        | 2.2 E-7                                        | 5.5 E-7                                           | 2.7 E-6                       | 6.3 E-0 | 5         | 1.8 E-5         |            | 4.1 E-5   |
| 8.5        | 13668               | 1.5 E-7        | 2.1 E-7                                        | 5.0 E-7                                           | 2.5 E-6                       | 5.8 E-4 | 6         | 1.7 E-5         |            | 3.8 E-5   |
| 9.0        | 14472               | 1.5 E-7        | 2.0 E-7                                        | 4.6 E-7                                           | 2.3 E-6                       | 5.5 E-  | 5         | 1.6 E-5         |            | 3.6 E-5   |
| 9.5        | 15276               | 1.4 E-7        | 1.9 E-7                                        | 4.2 E-7                                           | 2.1 E-6                       | 5.4 E-  | 5         | 1.5 E-5         |            | 3.4 E-5   |
| 10.0       | 16080               | 1.4 E-7        | 1.8 E-7                                        | 4.0 E-7                                           | 2.1 E-6                       | 5.3 E-  | 5         | 1.5 E-5         |            | 3.4 E-5   |

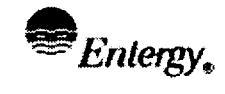

······

# Attachment 10.3 2, 5 and 10 Mile Xµ/Q for 1 Meter/Sec Windspeed

Sheet 1 of 1

|                   |        | <u>Хµ/Q</u>   |                |
|-------------------|--------|---------------|----------------|
| PASQUILL CATEGORY | 2 MILE | <u>5 MILE</u> | <u>10 MILE</u> |
| A                 | 5.2E-7 | 2.4E-7        | 1.4E-7         |
| В                 | 8.3E-7 | 3.2E-7        | 1.8E-7         |
| С                 | 5.0E-6 | 1.2E-6        | 4.0E-7         |
| D                 | 1.9E-5 | 5.1E-6        | 2.1E-6         |
| Е                 | 3.9E-5 | 1.1E-5        | 5.3E-6         |
| F                 | 9.6E-5 | 3.1E-5        | 1.5E-5         |
| G                 | 1.8E-4 | 6.7E-5        | 3.4E-5         |

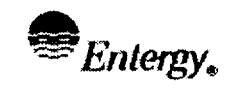

IPEC SITE Emergency Plan Implementing Procedure

#### Attachment 10.4 Reuter-Stokes Location Xµ/Q for 1 Meter/Sec Windspeed Sheet 1 of 1

|                | [                           |        |        | Sta    | ability Cla | ISS    |        |        |
|----------------|-----------------------------|--------|--------|--------|-------------|--------|--------|--------|
| S<br>M<br>Dist | ector<br>onitor<br>ance (m) | A      | В      | С      | D           | E      | F      | G      |
| 1              | 3226                        | 5.3E-7 | 8.4E-7 | 5.1E-6 | 1.9E-5      | 4.0E-5 | 9.8E-5 | 1.8E-4 |
| 2              | 3379                        | 5.2E-7 | 8.3E-7 | 5.0E-6 | 1.8E-5      | 3.9E-5 | 9.7E-5 | 1.7E-4 |
| 3              | 2574                        | 6.3E-7 | 1.2E-6 | 7.3E-6 | 2.6E-5      | 5.3E-5 | 1.2E-4 | 2.4E-4 |
| 4              | 1448                        | 1.2E-6 | 4.6E-6 | 1.8E-5 | 6.1E-5      | 1.1E-4 | 2.4E-4 | 3.9E-4 |
| 5              | 1287                        | 1.4E-6 | 6.4E-6 | 2.3E-5 | 7.3E-5      | 1.4E-4 | 2.8E-4 | 4.4E-4 |
| 6              | 643                         | 4.3E-6 | 2.2E-5 | 6.0E-5 | 1.8E-4      | 3.0E-4 | 5.5E-4 | 7.7E-4 |
| 7              | 643                         | 4.3E-6 | 2.2E-5 | 6.0E-5 | 1.8E-4      | 3.0E-4 | 5.5E-4 | 7.7E-4 |
| 8              | 804                         | 2.9E-6 | 1.7E-5 | 4.5E-5 | 1.3E-4      | 2.4E-4 | 4.5E-4 | 6.6E-4 |
| 9              | 1126                        | 1.8E-6 | 8.5E-6 | 2.6E-5 | 8.1E-5      | 1.5E-4 | 3.2E-4 | 4.9E-4 |
| 10             | 1287                        | 1.4E-6 | 6.4E-6 | 2.3E-5 | 7.3E-5      | 1.4E-4 | 2.8E-4 | 4.4E-4 |
| 11             | 1287                        | 1.4E-6 | 6.4E-6 | 2.3E-5 | 7.3E-5      | 1.4E-4 | 2.8E-4 | 4.4E-4 |
| 12             | 2494                        | 6.4E-7 | 1.3E-6 | 7.5E-6 | 2.7E-5      | 5.6E-5 | 1.2E-4 | 2.4E-4 |
| 13             | 1870                        | 8.0E-7 | 2.7E-6 | 1.2E-5 | 4.2E-5      | 8.1E-5 | 1.8E-4 | 3.2E-4 |
| 14             | 1870                        | 8.0E-7 | 2.7E-6 | 1.2E-5 | 4.2E-5      | 8.1E-5 | 1.8E-4 | 3.2E-4 |
| 15             | 1648                        | 9.4E-7 | 3.9E-6 | 1.5E-5 | 5.0E-5      | 9.7E-5 | 2.1E-4 | 3.6E-4 |
| 16             | 1770                        | 8.4E-7 | 3.3E-6 | 1.3E-5 | 4.5E-5      | 8.8E-5 | 1.9E-4 | 3.4E-4 |

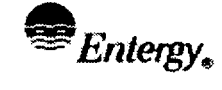

IPEC SITE EMERGENCY PLAN IMPLEMENTING PROCEDURE

#### Attachment 10.5 Discussion Sheet 1 of 2

The following instrumentation/methodology can be used to determine the noble gas release rate.

- Plant vent monitor-low range (Direct Readout)
- Plant vent monitor-high range (Direct Readout)
- Plant vent survey-hand held instrument or remote readout
- Isotopic analysis of sample taken from release point.
- Condenser air ejector monitor (Direct Readout).
- Main steam line monitors.
- Back-calculating a release rate based on actual field radiological data.
- Containment radiation monitors R-25 and R-26 to measure the source term within containment and to estimate potential releases from containment.
- Potential exposure to the population if a future release of the existing containment source term occurs, utilizing the following information:
  - 1. Containment pressure relief line contains three isolation valves (one in containment and two outside).
  - 2. Containment purge system contains two isolation valves on the Inlet Duct (one in containment and one outside).
  - 3. Containment purge system contains two isolation valves on the Exhaust Duct (one in containment and one outside).
  - 4. Weld Channel (WC) and Isolation Valve Seal Water System (IVSWS) are pressurized to ensure that during accident conditions a pressure build up to <u>AT LEAST</u> 50 psi in containment would <u>NOT</u> cause a leak of radioactive material to the environment as long as the isolation valves remained in the closed position.
  - <u>WITHOUT</u> WC <u>AND</u> IVSWS, <u>BUT</u> with isolation valves closed, the containment leakrate is expected to be <u>LESS</u> <u>THAN</u> 0.1% of the containment volume per day (Tech Spec) <u>WITH</u> a pressure buildup to 50 psi inside containment. At lower pressures the leakrate would be smaller, approaching zero as the pressure differential approaches zero.
  - 6. Containment Volume =  $2.6 \times 10^{6} \text{ ft}^{3} = 7.4 \times 10^{10} \text{ cc}$

| Entergy, | IPEC SITE<br>Emergency Plan | Non-Quality Related<br>Procedure | IP-EP- | 310       | Revision 0 |           |  |
|----------|-----------------------------|----------------------------------|--------|-----------|------------|-----------|--|
|          | PROCEDURE                   | REFERENCE USE                    | Page   | <u>14</u> | of         | <u>14</u> |  |

Attachment 10.5 Discussion Sheet 2 of 2

7. For IP2 and Post-Steam Generator Tube Rupture (SGTR) cooldown using blowdown situations, the determination of the gaseous release rate from the blowdown flash tank shall be accomplished by determining the noble gas concentration in the faulted SG blowdown (Chem sample μCi/cc) AND the blowdown rate (GPM).

| Entergy. | IPEC<br>EMERGENCY PLAN | Non-Quality Related<br>Procedure | IP-EP-410 Rev |          | Revisio | rision 0 |  |
|----------|------------------------|----------------------------------|---------------|----------|---------|----------|--|
|          | PROCEDURES             | REFERENCE USE                    | Page          | <u>1</u> | of      | 9        |  |

CONTROLLED COPY # <u>25</u>

# **Protective Action Recommendations**

Prepared by:

Approval:

Signature Signature Date Date Date Date AI LEC Print Name Frank Inzirillo Print Name

Effective Date: <u>7/11/02</u>

IP-EP-410 (PAR) R0.doc

| Entergy, | IPEC<br>EMERGENCY PLAN | Non-Quality Related<br>Procedure | IP-EP-410 |          | Revisi | on 0     |
|----------|------------------------|----------------------------------|-----------|----------|--------|----------|
|          | PROCEDURES             | REFERENCE USE                    | Page      | <u>2</u> | of     | <u>9</u> |

# **Table of Contents**

| 1.0  | PURF | POSE 3                                                      |   |
|------|------|-------------------------------------------------------------|---|
| 2.0  | PREC | CAUTIONS AND LIMITATIONS                                    |   |
| 3.0  | REFE | BRENCES                                                     |   |
| 4.0  | DEFI | NITIONS                                                     | , |
| 5.0  | RESF | PONSIBILITIES                                               | į |
| 6.0  | DETA | AILS                                                        | ; |
|      | 6.1  | NUE, ALERT, SITE AREA EMERGENCY                             | ; |
|      | 6.2  | GENERAL EMERGENCY                                           | } |
| 7.0  | INTE | RFACES 4                                                    | • |
| 8.0  | RECO | ORDS 4                                                      | ļ |
| 9.0  | REQ  | UIREMENTS AND COMMITMENT CROSS-REFERENCE4                   | ļ |
| 10.0 | ATTA | ACHMENTS4                                                   | ł |
|      | 10.1 | FLOWCHART FOR GENERAL EMERGENCY PROTECTIVE ACTION DECISIONS | ł |
|      | 10.2 | CONVERSION OF SECTOR/ZONES TO ERPAS                         | ł |
|      | 10.3 | EPA PROTECTIVE ACTION GUIDELINES                            | ł |
|      | 10.4 | OVERLAY SELECTION FLOW CHART                                | ŧ |

#### PROTECTIVE ACTION RECOMMENDATIONS

#### 1.0 PURPOSE

To prescribe the responsibilities and methods for determining recommended protective actions for New York state and County authorities.

#### 2.0 PRECAUTIONS AND LIMITATIONS

NONE

#### 3.0 <u>REFERENCES</u>

EPA Protective action Guidelines

#### 4.0 **DEFINITIONS**

Protective Action Recommendations (PARs) – Specific recommendations made by the Emergency Director to the local authorities in accordance with Emergency Plan procedures based on Protection Action Guidelines.

#### 5.0 **RESPONSIBILITIES**

- 5.1 The Shift Manager is responsible for evaluating accident conditions, classifying the accident, and recommending protective actions to offsite authorities during the initial phases of the accident. The Emergency Director assumes these responsibilities when he takes control of the emergency response from the Shift Manager. The Offsite Radiological Assessment Director (ORAD) or the Offsite Radiological Assessment Team Leader (RATL) will assist the Emergency Director with protective action recommendations.
- 5.2 The decision to initiate any protective actions is solely the responsibility of the local authorities.

#### 6.0 DETAILS

6.1 NUE, Alert, Site Area Emergency

Recommend no protective actions be taken.

- 6.2 General Emergency
  - 6.2.1 The initial protective action recommendation should be made within 15 minutes of the GENERAL EMERGENCY declaration.
  - 6.2.2 Protective Action Recommendations (PARs) shall be made in accordance with Attachment 10.1. Sectors / ERPA's are identified on Attachment 10.2.

| Entergy, | IPEC<br>EMERGENCY PLAN<br>IMPLEMENTING<br>PROCEDURES | NON-QUALITY RELATED<br>PROCEDURE | IP-EP-410 Revisio |          | ion 0 |          |
|----------|------------------------------------------------------|----------------------------------|-------------------|----------|-------|----------|
|          |                                                      | REFERENCE USE                    | Page              | <u>4</u> | of    | <u>9</u> |

- 6.2.3 The initial PAR shall be made in the first <u>GENERAL EMERGENCY</u> notification to the State/Counties. All subsequent, Part I notifications shall include the latest PAR.
- 6.2.4 Re-evaluate the PARs based on the following:
  - 6.2.4.1 Changes in Wind Direction
  - 6.2.4.2 Dose Assessment (When release duration is NOT able to be estimated, use four hours as a default value),
  - 6.2.4.3 Field data,
  - 6.2.4.4 EPA PAGs Attachment 10.3,
- 6.2.5 As protective action recommendations change, ensure appropriate steps are taken to protect the onsite population.
- 6.2.6 **IF** dose projections indicate a EPA PAG will be exceeded beyond 10 miles **THEN** send field teams to confirm projections and discuss possible protective actions with offsite officials if projections prove possible.

#### 7.0 INTERFACES

- 7.1 Evacuation Travel Time Estimates
- 7.2 IP-EP-310, Dose Assessment

#### 8.0 <u>RECORDS</u>

NONE

#### 9.0 REQUIREMENTS AND COMMITMENT CROSS-REFERENCE

NONE

#### 10.0 ATTACHMENTS

- 10.1 Flowchart for General Emergency Protective Action Decisions
- 10.2 Conversion of Sector/Zones to ERPAs
- 10.3 EPA Protective Action Guidelines
- 10.4 Overlay Selection Flow Chart

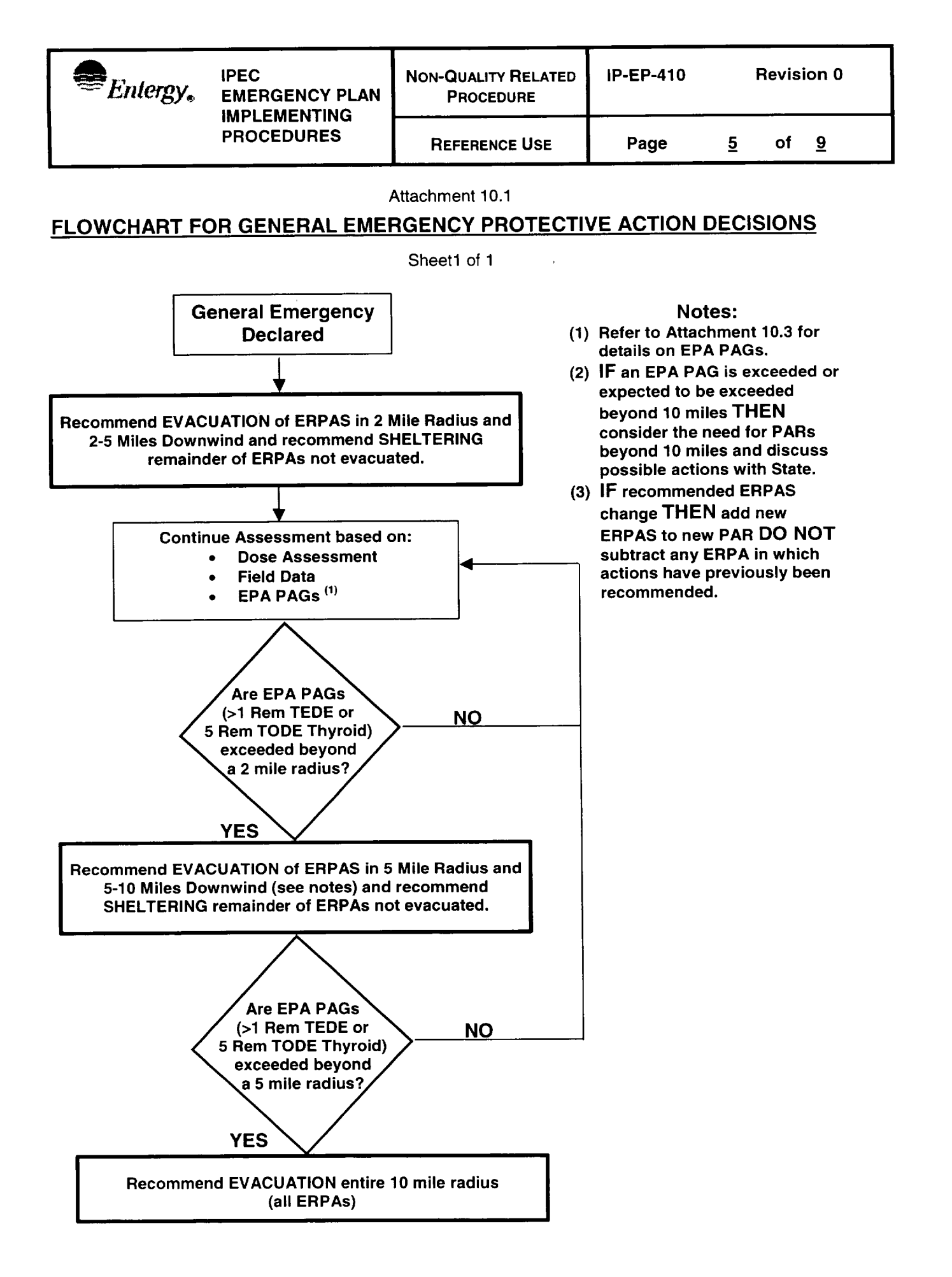

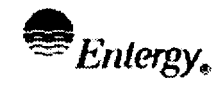

REFERENCE USE

Attachment 10.2

# CONVERSION OF SECTOR/ZONES TO ERPAS

Sheet 1 of 2

#### TABLE I - 0-2 MILE RADIUS - Evacuate all ERPAs.

1, 2, 3, 4, 7, 29, 30, 38, 39, 43, 44

#### TABLE IIA - 2-5 MILES DOWNWIND

| Up-Valley Plumes (wind speed < 4 m/sec and wind direction | from 102-209)                  |
|-----------------------------------------------------------|--------------------------------|
| All Pasquil Stability Categories                          | ERPAs 8, 9, 16, 18, 26, 45, 49 |
|                                                           |                                |

#### TABLE IIB - 2-5 MILES DOWNWIND

| Down-Valley Plumes (wind speed < 4 m/sec and wind direction from 340-101) |                      |  |
|---------------------------------------------------------------------------|----------------------|--|
| Pasquill Stability Categories                                             | ERPAs affected       |  |
| A, B                                                                      | 5, 6, 31, 47, 48, 49 |  |
| C, D, E, F, G                                                             | 6, 31, 47, 48        |  |

#### TABLE IIC - 2-5 MILES DOWNWIND

| <b>Cross-Valley</b> (wind speed ≥ 4 m/sec OR wind direction from 210-339) |                     |                                                      |                                                    |  |  |
|---------------------------------------------------------------------------|---------------------|------------------------------------------------------|----------------------------------------------------|--|--|
| Wind Direct<br>From (deg)                                                 | Center<br>Sector No | Pasquil Stability Categories A & B<br>ERPAs affected | Pasquil Stability Categories C-G<br>ERPAs affected |  |  |
| 169 - 190                                                                 | 1 N                 | 8,9,16,18,24,26                                      | 8,16,18,26                                         |  |  |
| 191 - 213                                                                 | 2 NNE               | 8,9,16,18, 26                                        | 8,9,16,18                                          |  |  |
| 214 - 235                                                                 | 3 NE                | 8,9,16,18, 49                                        | 8,9,16,18                                          |  |  |
| 236 - 258                                                                 | 4 ENE               | 5,8,9,16,18,48,49                                    | 8,9,49                                             |  |  |
| 259 - 280                                                                 | 5 E                 | 5,6,8,9,47,48,49                                     | 5,8,9,47,48,49                                     |  |  |
| 281 - 303                                                                 | 6 ESE               | 5,6,8,9,47,48,49                                     | 5,6,9,47,48,49                                     |  |  |
| 304 - 325                                                                 | 7 SE                | 5,6,9,31,47,48,49                                    | 5,6,47,48, 49                                      |  |  |
| 326 - 348                                                                 | 8 SSE               | 5,6,31,47,48,49                                      | 5,6,31,47,48,49                                    |  |  |
| 349 - 010                                                                 | 9 S                 | 5,6,31,47,48,49                                      | 6,31,47,48                                         |  |  |
| 011 - 033                                                                 | 10 SSW              | 6,31,40,47,48                                        | 31                                                 |  |  |
| 034 - 055                                                                 | 11 SW               | 31,40                                                | 31,40                                              |  |  |
| 056 - 078                                                                 | 12 WSW              | 31,40                                                | 31,40                                              |  |  |
| 079 - 100                                                                 | 13 W                | 24,26,31,40                                          | 40                                                 |  |  |
| 101 - 123                                                                 | 14 WNW              | 16,24,26,40                                          | 24,26,40                                           |  |  |
| 124 - 145                                                                 | 15 NW               | 8,16,24,26,40                                        | 16,24,26,40                                        |  |  |
| 146 - 168                                                                 | 16 NNW              | 8,16,18,24,26,40                                     | 8,16,24,26,40                                      |  |  |

| Entergy. |  |
|----------|--|
|----------|--|

**REFERENCE USE** 

IP-EP-410

Attachment 10.2

# **CONVERSION OF SECTOR/ZONES TO ERPAS**

Sheet 2 of 2

#### TABLE I - 0-5 MILE RADIUS - Evacuate all ERPAs.

1, 2, 3, 4, 5, 6, 7, 8, 9, 16, 18, 24, 26, 29, 30, 31, 38, 39, 40, 43, 44, 45, 47, 48, 49

#### TABLE IIA - 5-10 MILES DOWNWIND

**Up-Valley Plumes** (wind speed < 4 m/sec and wind direction from 102-209)

| All Pasquil Stability Categories  | EBPAs 10 11 12 13 14 17 19 20 23 25 46 |
|-----------------------------------|----------------------------------------|
| All I asyuli olability balegolies |                                        |

#### TABLE IIB - 5-10 MILES DOWNWIND

| Down-Valley Plumes (wind speed < 4 m/sec and wind direction from 340-101) |                                                |  |
|---------------------------------------------------------------------------|------------------------------------------------|--|
| Pasquil Stability Categories                                              | ERPAs affected                                 |  |
| A, B                                                                      | 12, 21, 22, 32, 33, 34, 35, 36, 37, 42, 50, 51 |  |
| C, D, E, F, G                                                             | 12, 21, 22, 32, 33, 34, 35, 36, 37, 42, 50, 51 |  |

#### TABLE IIC - 5-10 MILES DOWNWIND

**Cross-Valley** (wind speed  $\ge$  4 m/sec OR wind direction from 210-339)

| Wind Direct | Center<br>Sector No | Pasquil Stability Categories A & B<br>EBPAs affected | Pasquil Stability Categories C-G<br>ERPAs affected |
|-------------|---------------------|------------------------------------------------------|----------------------------------------------------|
| 169 - 190   | 1 N                 | 10 17 19 20 23 25 27                                 | 17 19 23 25 27                                     |
| 191 - 213   | 2 NNF               | 10 11 12 13 14 17 19 20 23 46                        | 10.11.17.19.20.23.46                               |
| 214 - 235   | 3 NF                | 10.11.12.13.14.15.17.19.20.23                        | 10,11,12,13,14,17,19, 20,23                        |
| 236 - 258   | 4 FNF               | 10.11.12.13.14.15.17.19.20.21.50                     | 10.11.12.13.14.15.17.19.20                         |
| 259 - 280   | 5E                  | 10,11,12,13,14,15,19,20,21,22,50,51                  | 10,11,12,13,14,15,19,20,21,50                      |
| 281 - 303   | 6 ESE               | 10,11,12,13,14,15,20,21,22,50,51                     | 10,11,12,13,14,15,20,21,22,50,51                   |
| 304 - 325   | 7 SE                | 11,12,13,14,15,21,22,32,33,34,35,50<br>,51           | 11,12,13,14,15,21,22,32,50,51                      |
| 326 - 348   | 8 SSE               | 12,13,21,22,32,33,34,35,36,37,50,51                  | 12,13,21,22,32,33,34,35,50,51                      |
| 349 - 010   | 9 S                 | 12,21,22,32,33,34,35,36,37,41,50,51                  | 12,21,22,32,34,35,36,37,50,51                      |
| 011 - 033   | 10 SSW              | 22,31,32,33,34,35,36,37,41,51                        | 32,33,34,35,36,37,41                               |
| 034 - 055   | 11 SW               | 28,32,33,34,35,36,37,41                              | 34,35,36,37,41                                     |
| 056 - 078   | 12 WSW              | 27,28,34,35,36,37,41                                 | 28,34,35,36,37,41                                  |
| 079 - 100   | 13 W                | 25,27,28,34,36,37,41                                 | 27,28,36,37,41                                     |
| 101 - 123   | 14 WNW              | 25,27,28,41                                          | 25,27,28                                           |
| 124 - 145   | 15 NW               | 17,23,25,27,28                                       | 17,23,25,27,28                                     |
| 146 - 168   | 16 NNW              | 17,19,23,25,27,28                                    | 17,23,25,27                                        |

| Entergy. | IPEC<br>EMERGENCY PLAN | Non-QUALITY RELATED<br>PROCEDURE | IP-EP-410 | Revision 0           |
|----------|------------------------|----------------------------------|-----------|----------------------|
|          | PROCEDURES             | REFERENCE USE                    | Page      | <u>8</u> of <u>9</u> |

Attachment 10.3

#### EPA PROTECTIVE ACTION GUIDELINES

Sheet 1 of 1

Recommended protective actions to reduce whole body and thyroid dose from exposure to a gaseous plume.

| PROJECTED DOSE (REM)<br>TO THE POPULATION |               | RECOMMENDED ACTIONS (a)                                                                                      | COMMENTS                                                                                   |
|-------------------------------------------|---------------|----------------------------------------------------------------------------------------------------|--------------------------------------------------------------------------------------------|
| Whole Body (TEDE)                         | < 1           | No planned actions. (b)<br>State may issue an advisory to                                                    | Previously recommended<br>protective actions may be                                        |
| Thyroid (TODE)                            | <5            | seek shelter and await further<br>instructions.<br>Monitor environmental radiation levels                    | reconsidered or terminated.                                                                |
| Whole Body (TEDE)                         | <u>&gt;</u> 1 | Evacuate unless constraints make it<br>impractical; then shelter. Monitor<br>environmental radiation levels. | If constraints exist, special consideration should be given for evacuation of children and |
| Thyroid (TODE)                            | ≥ 5           | Control access.                                                                                              | pregnant women.                                                                            |

#### GUIDANCE ON DOSE LIMITS FOR WORKERS PERFORMING EMERGENCY SERVICES (REM)

| Whole Body (TEDE): |                                               |                                                                               |
|--------------------|-----------------------------------------------|-------------------------------------------------------------------------------|
| 10                 | Protecting valuable property                  | Lower dose not practicable.                                                   |
| 25                 | Lifesaving or protection of large populations | Lower dose not practicable.                                                   |
| > 25               | Lifesaving or protection of large population  | Only on a voluntary basis to<br>persons fully aware of the risks<br>involved. |

- TEDE- Total Effective Dose Equivalent: Sum of external effective dose equivalent and committed effective dose equivalent to nonpregnant adults from exposure and intake during an emergency situation. Workers performing services during emergencies should limit dose to the lens of the eye to three times the listed value and doses to any organ (including skin and body extremities) to ten times the listed value.
- TODE- Total Organ Dose Equivalent: Sum of external effective dose equivalent and committed dose equivalent (to the Thyroid).
- (a) These actions are recommended for planning purposes. Protective action decisions at the time of the incident must take existing conditions into consideration.
- (b) At the time of the incident, officials may implement low-impact protective actions in keeping with the principle of maintaining radiation exposures as low as reasonably achievable (ALARA)

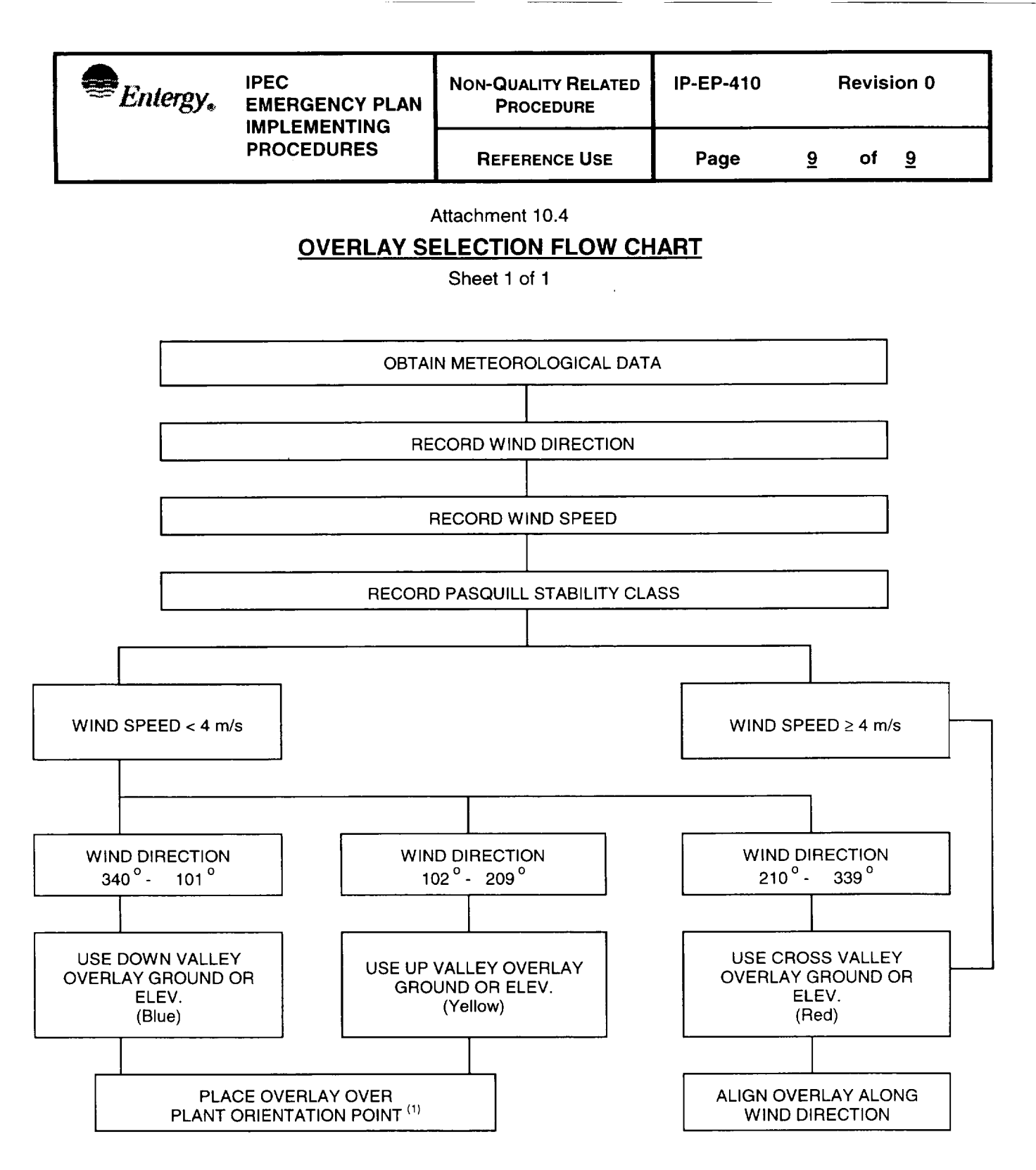

- 1. Plant Orientation Point
  - a. Using down valley overlay (Blue) align horizontal axis on 90° 270<sup>0</sup> line with plume extending south.
  - b. Using up valley overlay (Yellow) align horizontal axis on  $90^{\circ}$   $270^{\circ}$  line with plume extending north.

| Entergy. IPEC<br>EMERGENCY<br>IMPLEMENTIN<br>PROCEDURES | IPEC<br>EMERGENCY PLAN | Non-QUALITY<br>RELATED PROCEDURE | IP-EP-510 Revisio |   | evisio | on 0 |
|---------------------------------------------------------|------------------------|----------------------------------|-------------------|---|--------|------|
|                                                         | PROCEDURES             | REFERENCE USE                    | Page              | 1 | of     | 18   |

# CONTROLLED

# Meteorological, Radiological & Plant Data Acquisition System

 
 Signature
 G/26/02

 Signature
 Date

 Signature
 7/10/01

 Signature
 Date
 G Dee Al Lee Prepared by: Print Name Frank Inzirillo Approval: Print Name

Effective Date: \_\_\_\_\_////02

IP-EP-510(MRP-DAS)R0.doc

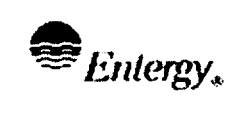

-----

.

-

#### Table of Contents

----

| 1.0  | Purpo                              | se3                                                                    |  |  |  |
|------|------------------------------------|------------------------------------------------------------------------|--|--|--|
| 2.0  | Precautions and Limitations        |                                                                        |  |  |  |
| 3.0  | Refer                              | ences                                                                  |  |  |  |
| 4.0  | Defini                             | tions                                                                  |  |  |  |
| 5.0  | Respo                              | onsibilities3                                                          |  |  |  |
| 6.0  | Detail                             | s4                                                                     |  |  |  |
|      | 6.1                                | Obtaining Meteorological Data4                                         |  |  |  |
|      | 6.2                                | Obtaining Reuter Stokes and Selected Plant Parameter Data8             |  |  |  |
| 7.0  | Interfaces9                        |                                                                        |  |  |  |
| 8.0  | Records9                           |                                                                        |  |  |  |
| 9.0  | Requirements and Commitment Cross9 |                                                                        |  |  |  |
| 10.0 | Attachments                        |                                                                        |  |  |  |
|      | 10.1                               | Example: MRP-DAS Meteorological Data Report10                          |  |  |  |
|      | 10.2                               | Example: Primary Tower Meteorological Data, Unit 3 Report              |  |  |  |
|      | 10.3                               | Example: Primary Tower Meteorological Data, Unit 2 Report              |  |  |  |
|      | 10.4                               | Example: Backup Tower Data Primary Report14                            |  |  |  |
|      | 10.5                               | Pasquill Category vs Temperature Change at Ground Level (60m – 10m) 15 |  |  |  |
|      | 10.6                               | Estimation of Pasquill Category16                                      |  |  |  |
|      | 10.7                               | Discussion                                                             |  |  |  |

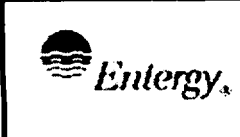

#### Meteorological, Radiological & Plant Data Acquisition System

#### 1.0 PURPOSE

1.1 This procedure describes the methods available to obtain meteorological, Reuter Stokes and selected plant parameter data in the Central Control Rooms (CRs), the Emergency Operating Facility (EOF) and/or the Alternate Emergency Operating Facility (AEOF).

#### 2.0 PRECAUTIONS AND LIMITATIONS

- 2.1 Primary and Backup Tower data is normally available as an average of the data collected over a <u>fifteen-minute</u> period beginning and ending respectively seven and one half minutes before and after each hour and each following successive fifteen minutes from 01:00 through 24:45 Eastern Standard Time (EST) each day.
- 2.2 Wind speed may be reported in miles per hour (mph) or meters per second (m/s), where: 1.0 mph = 0.447 m/s; or 1.0 m/s = 2.237 mph.
- 2.3 Since U2 and U3 personnel use this procedure, some of the ways to obtain the meteorological data may not apply to one of the units.

#### 3.0 REFERENCES

NONE

#### 4.0 **DEFINITIONS**

Meteorological, Radiological & Plant Data Acquisition System (MRP.DAS) – system that provides meteorological, radiological and certain plant parameter data i.e.: R-27, R-25/26, VC Pressure and VC Temperature.

#### 5.0 **RESPONSIBILITIES**

The Unit 2 Control Room (CR) Operators, the Unit 3 Chemistry Technicians and the MRP-DAS Operators are responsible for the implementation of this procedure.

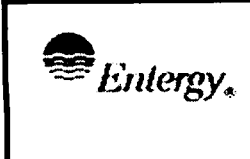

16

#### 6.0 DETAILS

- 6.1 Obtaining Meteorological Data:
  - 6.1.1 Primary Methods:
    - 6.1.1.1 Control Room (CR):
      - a. USE the meteorological display panel 10-m elevation to obtain to obtain wind speed, wind direction and Pasquill Category.
    - Emergency Operations Facility (EOF): 6.1.1.2
      - a. USE the meteorological display panel 10-m elevation to obtain to obtain wind speed, wind direction and Pasquill Category.
    - Alternate Emergency Operations Facility (AEOF): 6.1.1.3
      - a. USE the meteorological data obtained via a personal computer.
  - 6.1.2 Back –up methods:
    - CALL Unit 2 or 3 CR identify yourself and ask for the 10m 6.1.2.1 elevation wind speed, wind direction and Pasquill Category.
    - OBTAIN data from MRP-DAS using a personal computer 6.1.2.2 (Attachment 10.1):

#### NOTE:

For Unit 3 CR, go to the Eplan folder to access MRP-DAS

- a. Double-click the "MRP-DAS LIVE DATA Graphics" shortcut for the "C:\Mrp-das\Graphics" window.
- b. Double-click the "mrp-das.piw" icon for the "PI-ProcessBook -mrp-das.piw [Read Only]" window.
- c. Click the "MRP-DAS" tab for the available selections.
- d. Click; i.e., select one of the following:

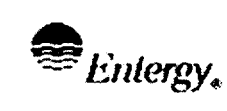

- 1. "Daily Summary Report"
- 2. "Meteorological Data Summary Report" 6 Hour Forecast"
- 3. Last 3 hrs and 3hr forecast"
- e. Double click the highlighted selection for the data report.
- f. Read the reports from the display; OR Print the report. Click the "Print" [printer] button on the toolbar at the top of the report window. Click the "OK" button on the "Print" window.
- g. Click the "close *window*" button to return to the "MRP-DAS" tab.

#### NOTE:

A PI Process Book window may appear with the question "Save changes to ...". Answer by clicking "NO".

- h. Repeat by highlighting other selections as required.
- i. Click the "close *window*" button for all the open windows to return to the desktop.
- 6.1.2.3 OBTAIN Primary Tower data (Attachments 10.2 or 10.3):
  - a. Ensure the personal computer is turned on.

#### NOTE:

Where applicable, log on using your Network Login name and password. If already logged into a different computer may receive a message stating you do not have authority for dual access, please close this message. The computer will re-boot which takes approximately 2 minutes.

- b. On the main screen double click on "Primary Tower.ht."
- c. The "Connect" box will appear. Check if the phone number, 736-3263 is displayed. If not, click on Modify button and enter the number.
- d. Use the default "Your location."
- e. Click on "Dial." The terminal screen will indicate a

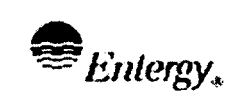

status of "Connecting", then "Dialing".

- f. Following "Log in", for the Unit 2 report enter "Unit 2", for the Unit 3 report enter "ccreof" and hit Return.
- g. The screen will display the last six sets of meteorological data, including Wind Speed, Pasquill Category, Wind direction and Temperature.
- h. Print the report. Highlight the text of the report. Rightclick within the highlighted portion of the report. Click "Print". Click "OK".
- i. At the prompt, "Would you like to run this report again, enter "Y" to do so or "Return" to disconnect.
- j. To Exit, click on the X in the top right corner.

## 6.1.2.4 OBTAIN data from the Backup Tower (Attachment 10.4):

#### CAUTION:

Except for testing, connect a remote terminal to this data logger only when all other sources of Primary and BackupTower data are inaccessible. The MRP-DAS is deprived of data for the duration of the connection.

a. Ensure the personal computer is turned on.

#### NOTE:

Where applicable, log on using your Network Login name and password. If already logged into a different computer you may receive a message stating you do not have authority for dual access, please close this message. The computer will re-boot which takes approximately 2 minutes.

| Entergy.                                                                                                    | IPEC<br>EMERGENCY PLAN<br>IMPLEMENTING<br>PROCEDURES                                                                                                    |                                                                                                    | NON-QUALITY<br>Related Procedure                                                                                                    | IP-EP-510                                      | R                | evisio        | n 0                     |  |  |
|----------------------------------------------------------------------------------------------------|----------------------------------------------------------------------------------------------------|----------------------------------------------------------------------------------------------------|----------------------------------------------------------------------------------------------------|------------------------------------------------|------------------|---------------|-------------------------|--|--|
|                                                                                                    |                                                                                                    |                                                                                                    | REFERENCE USE                                                                                                    | Page                                           | 7                | of            | 16                      |  |  |
|                                                                                                    | 1. A "Connect" box will appear. Check the following information:                                                                                                    |                                                                                                    |                                                                                                    |                                                |                  |               |                         |  |  |
|                                                                                                    | 2                                                                                                    | <ol> <li>If the phone number 737-6913 is not displayed,<br/>then Click on Modify button and enter this<br/>number.</li> </ol> |                                                                                                    |                                                |                  |               |                         |  |  |
|                                                                                                    | 3                                                                                                    | . If<br>Ic                                                                                                    | If you receive: Your Location then use the default<br>location<br>Click on "Dial". The terminal screen will indicate<br>a status of "Connecting", then "Dialing".<br>When connected, hit Return 4 times; (4 asterisks<br>should appear).<br>Type the number of 15-minute records desired<br>counting back from now followed by B (i.e., 4B).<br>Press Return. |                                                |                  |               |                         |  |  |
|                                                                                                    | 4                                                                                                    | . C<br>a                                                                                                    |                                                                                                    |                                                |                  |               |                         |  |  |
|                                                                                                    | 5                                                                                                    | 5. W<br>s                                                                                                    |                                                                                                    |                                                |                  |               |                         |  |  |
|                                                                                                    | 6                                                                                                    | 6. Т<br>с<br>Р                                                                                                    |                                                                                                    |                                                |                  |               |                         |  |  |
|                                                                                                    | 7                                                                                                    | <ol> <li>Type the number of records desired again<br/>followed by D (i.e., 4D). Press Return.</li> </ol>                      |                                                                                                    |                                                |                  |               |                         |  |  |
|                                                                                                    | 8                                                                                                    | 3. Т<br>d<br>В                                                                                                    | he report will appea<br>ata strings (Attachm<br>ackup Tower").                                                                                                    | r on the com<br>ent 10.3, "Ex                  | puter<br>ampl    | scree<br>e 3, | en as                   |  |  |
|                                                                                                    | 9                                                                                                    | ). P<br>F<br>re                                                                                                    | Print the report. High<br>Right-click within the<br>eport. Click "Print". C                                                                                                    | light the text<br>highlighted p<br>Click "OK". | of the<br>ortion | repo<br>of th | rt.<br>e                |  |  |
|                                                                                                    | 6.1.2.5 <u>OBTAI</u>                                                                                                    | <u>N d</u>                                                                                                    | ata from Offsite Age                                                                                                    | ncies                                          |                  |               |                         |  |  |
|                                                                                                    | <ul> <li>a. Use the emergency telephone list to locate the offsite agencies phone numbers.</li> <li>b. ACCUWEATHER use personal computer to log on to offsite agencies web Select ACCUWEATHER: <u>www.accuweather.com</u> and ENTER "Buchanan, NY" OR "10511". Click "My Local Page, Hourly Forecasts".</li> </ul> |                                                                                                    |                                                                                                    |                                                |                  |               |                         |  |  |
|                                                                                                    |                                                                                                    |                                                                                                    |                                                                                                    |                                                |                  |               |                         |  |  |
| c. National Weather Service (NWS) Select<br>Weather Service: <u>www.nws.noaa.gov</u> and<br>"Buchanan, NY" for "Local Forecast, City,<br>"GO". |                                                                                                    |                                                                                                    |                                                                                                    |                                                |                  |               | tional<br>NTER<br>Click |  |  |

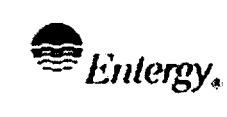

#### 6.2 Obtaining Reuter Stokes and Selected Plant Parameter Data

- 6.2.1 Double-click the "**MRP-DAS LIVE DATA Graphics**" shortcut for the "C:\Mrp-das\Graphics" window.
- 6.2.2 Double-click the "mrp-das.piw" icon for the "PI-ProcessBook –mrpdas.piw [Read Only]" window.
- 6.2.3 Click the "MRP-DAS" tab for the available selections.
- 6.2.4 Click; i.e., highlight one of the select
  - 6.2.4.1 To obtain the Reuter Stokes Data, click the 5 mile radius
  - 6.2.4.2 To obtain the Plant Parameter Data, click either the Unit 2 Plant Parameter or Unit3 Plant Parameter Data selection.

#### 7.0 INTERFACES

IP-EP-310, Dose Assessment

#### 8.0 RECORDS

NONE

#### 9.0 REQUIREMENTS AND COMMITMENT CROSS-REFERENCE

NONE

#### 10.0 ATTACHMENTS

- 10.1 EXAMPLE: MRP-DAS METEORLOGICAL DATA REPORT
- 10.2 EXAMPLE: PRIMARY TOWER METEOROLOGICAL DATA, UNIT 3 REPORT
- 10.3 EXAMPLE: PRIMARY TOWER METEOROLOGICAL DATA, UNIT 2 REPORT
- 10.4 EXAMPLE: BACKUP TOWER DATA LOGGER REPORT
- 10.5 PASQUILL CATEGORY vs TEMPERATURE CHANGE at GROUND LEVEL (60m 10m)
- 10.6 Estimation of Pasquill Category
- 10.7 DISCUSSION

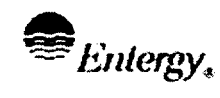

IPEC EMERGENCY PLAN IMPLEMENTING PROCEDURES

9

16

of

Page

## Attachment 10.1

### **EXAMPLE: MRP-DAS METEORLOGICAL DATA REPORT**

Sheet 1 of 1

NOTE: All "9s" in a data field indicates the data was not collected. \*\*\* DAILY SUMMARY REPORT \*\*\* \*\*\* DATE: 05/29/2002 07:10 \*\*\* \*\*\* MET TOWER DATA (M/S,DEG FROM,F) \*\*\* TIME HRMN (EST) SPD10M SPD60M DIR10M DIR60M DT60 DT122 PC -------\_\_\_\_\_ ----------\_\_\_\_\_ ----2 15 -2.1 D 0700 2.2 3.3 -1.2 \*\*\* UNIT #2 PLANT PARAMETER DATA \*\*\* VC VC VC VC VC VENT P948B T1203 R-25 R-26 R-27 P948A (PSIG) (PSIG) (R/HR) (R/HR) (UCI/SEC) (F) -.2 1.02E+02 <=1.00E+00 <=1.00E+00 2.53E+02 .0 \*\*\* UNIT #3 PLANT PARAMETER DATA \*\*\* CONT CONT DOME RAD VENT (PSIG) (F) (R/HR) (UCI/SEC) -.1 94 <=1.0E+00 1.0E+01 \*\*\* ATMOSPHERIC DISPERSION \*\*\* SITE BOUNDARY DIST= .6 MILES 2 MILES 5 MILES 10 MILES XU/Q XU/Q XU/Q XU/Q (1/M2) (1/M2) (1/M2) (1/M2) 1.0E-04 1.9E-05 5.1E-06 2.1E-06 \*\*\* OFFSITE MONITOR DATA \*\*\* MON NO 2 3 4 5 6 7 8 1 NE ENE Е SSE SECTOR Ν NNE ESE SE -----RAD (MR/HR) 3.4E-03 6.9E-03 6.8E-03 7.0E-03 6.3E-03 7.3E-03 7.9E-03 7.4E-03 MON NO 10 16 9 11 12 13 14 15 SECTOR S SSW SW wsw W WNW NW NNW -----RAD (MRHR) 8.5E-03 6.0E-03 5.9E-03 8.5E-03 1.1E-02 6.5E-03 7.0E-03 8.4E-03 \*\*\* METEOROLOGICAL FORECAST \*\*\* SPEED (MPH) DIRECTION(FROM) STABILITY HOUR RAIN ..... ----------------------17 0 5.8 130 YES D 50 YES D 18 0 4.9 19 0 4.5 30 YES D D 20 0 4.0 0 YES D 350 NO 210 3.6 340 NO D 22 0 3.6

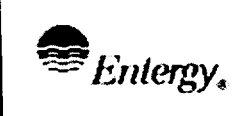

IPEC EMERGENCY PLAN IMPLEMENTING PROCEDURES

Page

**Revision** 0

of

16

# Attachment 10.2

# EXAMPLE: PRIMARY TOWER METEOROLOGICAL DATA, UNIT 3 REPORT

#### Sheet 1 of 1

Dial: (914) 736-3263

(You may need to dial "1" or "9" before the telephone number to achieve a connection).

Indian Point Nuclear Station

Meteorological Data System

#### **CCREOF** Report

Tue Dec 14 10:47:23 EST 1999

#### Meteorological data

#### 10 meter Elevation

| TIME<br>(EST) | WIND SPEED<br>(MPH) | PAS CAT<br>(FROM) | WIND DIR | TEMP<br>(F) |
|---------------|---------------------|-------------------|----------|-------------|
|               |                     |                   |          |             |
| +915.00       | +7.2371             | +4.0000           | +12.221  | +37.497     |
| +930.00       | +6.1625             | +4.0000           | +85909   | +37.848     |
| +945.00       | +5.4943             | +4.0000           | +14.319  | +38.095     |
| +1000.0       | +7.1415             | +4.0000           | +19.885  | +38.751     |
| +1015.0       | +6.7935             | +4.0000           | +23.504  | +39.072     |
| +1030.0       | +6.3646             | +4.0000           | +25.942  | +39.208     |

NOTE: Pasquil +1 = A, +2 = B, +3 = C, +4 = D, +5 = E, +6 = F, +7 = G

\* mph. x .45 = m/sec
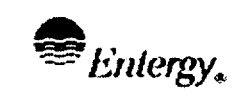

**Revision 0** 

of

16

#### Attachment 10.3

#### EXAMPLE: PRIMARY TOWER METEOROLOGICAL DATA, UNIT 2 REPORT

#### Sheet 1 of 1

Dial: (914) 736-3263

(You may need to dial "1" or "9" before the telephone number to achieve a connection).

Entergy Northeast Indian Point Entergy Center Primary Meteorological Tower Data Unit 3 Hp-9000, Unit 2 Report

Tue Jul 9 16:03:34 EDT 2002

Meteorological data

| TIME<br>(EST) | 122mWD<br>(From) | 122mWS<br>(m/s) | 122mPC<br>(1-7/A-G) | 60mWD<br>(From) | 60mWS<br>(m/s) | 10mWD<br>(From) | 10mWS<br>(m/s) | 10mPC<br>(1-7/A-G) |
|---------------|------------------|-----------------|---------------------|-----------------|----------------|-----------------|----------------|--------------------|
| 1345          | 96               | <br>1.7         | 4                   | 118             | 1.8            | 105             | 1.2            | 3                  |
| 1400          | 20               | 1.4             | 4                   | 38              | 1.4            | 35              | 1.0            | 4                  |
| 1415          | 278              | 1.3             | 4                   | 250             | 1.6            | 283             | 1.0            | 4                  |
| 1430          | 245              | 1.9             | 4                   | 263             | 1.8            | 232             | 1.2            | 4                  |
| 1445          | 245              | 2.6             | 4                   | 273             | 2.1            | 254             | 1.2            | 4                  |
| 1500          | 221              | 4.2             | 4                   | 247             | 3.1            | 243             | 1.5            | 4                  |
| NOTE:         | Pasquill +       | 1 = A, +2       | = B, +3 =           | C, +4 =         | D, +5 = 1      | E, +6 = F       | , +7 = G       |                    |

Would you like to run this Again {Y,N} [Default is NO]

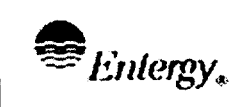

16

#### Attachment 10.4 EXAMPLE: BACKUP TOWER DATA LOGGER REPORT

Sheet 1 of 1

(914) 737-6913

(You may need to dial "1" or "9" before the telephone number to achieve a connection).

A1 L+3610.0 c0833 \*4D 01+0001. 02+1999. 03+348.0 04+1000. 05+19.29 06+28.03 07+2.640 08+1.000 09+0.000 01+0001. 02+1999. 03+348.0 04+1015. 05+21.41 06+23.09 07+2.996 08+1.000 09+0.000 01+0001. 02+1999. 03+348.0 04+1030. 05+28.34 06+23.50 07+2.556 08+1.000 09+0.000 01+0001. 02+1999. 03+348.0 04+1045. 05+26.02 06+17.77 07+3.151 08+2.000 09+0.000

Channel

1 = ID 2 = Year 3 Julian Date Ξ

2

3

6

- 4 = Time (EST) of Data Acquisition
- Average Wind Direction 10M (Degrees from) 5 =
- Standard Deviation (Sigma Theta) of wind direction 10M (Degrees) 6 =
- Average Wind Speed 10M (m/sec) 7 =
- Pasquill Category 10M (1-7=A-G), i.e.: 8 =
  - Pasquill A 1 =
    - Pasquill B =
    - Pasquill C =
    - Pasquill D =
    - 4 Pasquill E 5 =
      - Pasquill F =
      - Pasquill G =
- 7 Calm Wind Speed Flag 10M (0.000=OK, 4.000=calm) 9 =

. . .

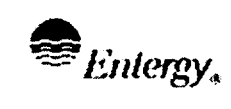

of

16

## Attachment 10.5

#### PASQUILL CATEGORY

VS TEMPERATURE CHANGE at GROUND LEVEL (60m - 10m)

Sheet 1 of 1

| PASQUILL<br>CATEGORY | TEMPERATURE<br>CHANGE<br>(°F) |
|----------------------|-------------------------------|
| A                    | <u>≤</u> -1.74                |
| В                    | -1.56 to <u>&lt;</u> -1.74    |
| С                    | -1.56 to <u>&lt;</u> -1.37    |
| D                    | -1.37 to <u>&lt;</u> -0.46    |
| E                    | -0.46 to <u>≤</u> +1.37       |
| F                    | +1.37 to <u>≤</u> +3.66       |
| G                    | >+3.66                        |

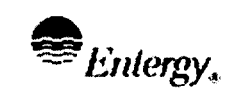

14 of

**Revision 0** 

16

#### Attachment 10.6 **Estimation of Pasquill Category**

Sheet 1 of 1

Use this addendum to determine the Pasquill Category in the absence of both measured vertical temperature differences AND the standard deviation (sigma theta) for horizontal wind direction.

| DEFINITION OF PASQUILL STABILITY CATEGORY |                      |  |  |  |
|-------------------------------------------|----------------------|--|--|--|
| PASQUILL CATEGORY                         | STABILITY CONDITIONS |  |  |  |
| A                                         | Extremely unstable   |  |  |  |
| В                                         | Moderately unstable  |  |  |  |
| С                                         | Slightly unstable    |  |  |  |
| D                                         | Neutral              |  |  |  |
| E                                         | Slightly stable      |  |  |  |
| F                                         | Moderately stable    |  |  |  |
| G                                         | Extremely stable     |  |  |  |

Pasquill category can be estimated by observing or estimating the time of day, solar radiation, cloudiness, and wind speed.

| KEY TO STABILITY CATEGORIES |              |                                      |          |                                            |                           |  |  |  |
|-----------------------------|--------------|--------------------------------------|----------|--------------------------------------------|---------------------------|--|--|--|
| Surface Wind                |              | DAYTIME                              | NIGHT    |                                            |                           |  |  |  |
| opeed (m/s)                 | Inco         | ning Solar Radiation<br>(Insolation) |          | Cloudiness                                 |                           |  |  |  |
|                             | Clear<br>Sky | Partly<br>Cloudy                     | Overcast | Thinly<br>Overcast or<br>>4/8 Low<br>Cloud | Clear to<br>Partly Cloudy |  |  |  |
| <2                          | A            | A-B                                  | В        | E-F                                        | G                         |  |  |  |
| 2-3                         | A-B          | В                                    | С        | E                                          | F                         |  |  |  |
| 4-5                         | В            | B-C                                  | С        | D                                          | E                         |  |  |  |
| 5-6                         | С            | C-D                                  | D        | D                                          | D                         |  |  |  |
| >6                          | С            | D                                    | D        | D                                          | D                         |  |  |  |

## **General Definitions**

- 1. Daytime is considered as one hour after sunrise to one hour before sunset.
- 2. (a) Clear sky
- less than 20 percent cloud cover.
- (b) Partly cloudy
- 20 to 80 percent cloud cover.
- (c) Overcast - 80 to 100 percent cloud cover.

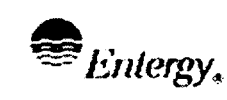

#### Attachment 10.7

#### DISCUSSION

Sheet 1 of 2

- 1. Meteorological data (i.e. wind speed, wind direction <u>AND</u> Pasquill category) are normally available from the following sources:
  - a. Primary Meteorological (Met) Tower Sensors
  - b. Backup Met Tower Sensors
  - c. Backup (Standby) Met Tower Sensors
  - d. Weather Service Contractor
  - e. National Weather Service
  - f. Local Observations

Two data loggers, one for Unit 2 and one for Unit 3, in the Shelter at the base of the Primary Met Tower, process and record data from the sensors. The Unit-2 data logger displays data on a Met Display Panel in the Shelter and distributes its data over telephone lines to the Meteorological, Radiological and Plant Parameter Data Acquisition System (MRP-DAS) computer in the EOF and the Met Display Panels in the Unit 2 CCR and EOF. The Unit-3 data logger data can be displayed on a desktop computer in the Shelter and is distributed to an HP-9000 at Unit-3. As a last resort, should all other sources of Primary Tower data fail, data from both these data loggers is available to a remote terminal by telephone line.

- 2. A data logger in the enclosure at the base of the Backup Tower processes and records data from the sensors and forwards it over a telephone line to a data logger in the EOF. The data logger in the EOF processes data from the Backup (Standby) Tower, records data from both backup towers, and forwards the data to the MRP-DAS computer and the Video Graphic recorder in the EOF. Backup Tower data is forwarded when it is available and Standby Backup Tower data forwarded when it is not. As a last resort, when all other sources of BackupTower data are unavailable, data from the data logger at the Backup Tower and the EOF may be available to a remote terminal by telephone line.
- 3. Forecast wind speed, wind direction, Pasquill category and precipitation data for the site is provided under contract to MRP-DAS. This data is also available via facsimile or voice telephone on request.
- 4. Data displayed on the Met Display Panel in the Unit 2 CCR is also available from the printer at the back of the Panel. The MRP-DAS computer records and distributes data from the primary data logger to the Met Display Panel in the U3 CCR, the PI-Client terminal in the EOF, and the PI-Client terminals in State and Local Government Emergency Operation Centers. MRP-DAS will substitute backup data for lost primary data normally available to the PI-Client terminals.

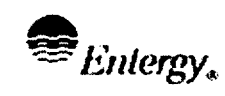

#### Attachment 10.8

#### DISCUSSION

Sheet 2 of 2

- 5. MRP-DAS data is available using the "ProcessBook" graphics Meteorological Data Summary and Daily Summary Report at the PI-Client terminal in the EOF and by telephone line to other PI-Client terminals.
- 6. HP-9000 data is available by telephone at remote terminals including those at the AEOF, Unit 2 CCR and EOF.
- 7. In addition to data provided directly to MRP-DAS, the contractor also provides meteorological data in a report exclusively for the site. This report is available by telephone at remote terminals and includes:
  - a. Meteorological data from National Weather Service (NWS) stations, within fifty miles of Indian Point.
  - b. Surface weather, upper air data AND forecasts for the Indian Point Emergency Planning Zone.
- 8. Meteorological data is also available from National Weather Service and contractor representatives by telephone voice communication on request.
- 9. Data is also determined by local weather observations including those in Attachment 10.6 for the Pasquill Category.

| Entergy. | IPEC SITE<br>Emergency Plan<br>Implementing<br>Procedure | NON-QUALITY RELATED<br>PROCEDURE | IP-EP-520 |          | Revision 0 |           |
|----------|----------------------------------------------------------|----------------------------------|-----------|----------|------------|-----------|
|          |                                                          | REFERENCE USE                    | Page      | <u>1</u> | of         | <u>41</u> |
|          |                                                          |                                  |           |          |            |           |

CONTROLLED COPY # 25

## **Modular Emergency Assessment & Notification System** (MEANS)

repared by:

<u>AILEE</u> <u>CRNe</u> <u>6/21/02</u> Print Name Signature Date

Approval:

Frank Inzirillo Print Name (

Similar  $-\frac{1}{2}$  Date

Effective Date: \_\_\_\_\_\_\_

IP-EP-520 (MEANS) R0.doc

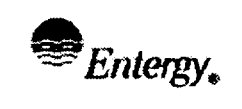

**REFERENCE USE** 

**Revision 0** 

<u>41</u>

## **Table of Contents**

| 1.0  | PUR   | POSE                                                               | 3   |
|------|-------|--------------------------------------------------------------------|-----|
| 2.0  | PRE   | CAUTIONS AND LIMITATIONS                                           | 3   |
| 3.0  | REF   | ERENCES                                                            | 3   |
| 4.0  | DEF   | NITIONS                                                            | 3   |
|      | 4.1   | System Description and Terms                                       | 3   |
| 5.0  | RES   | PONSIBILIITES                                                      | 5   |
| 6.0  | DET   | AILS                                                               | 5   |
|      | 6.1   | General MEANS Operations                                           | 5   |
|      | 6.2   | Part I of the NYS Radiological Emergency Data Form                 | 5   |
|      | 6.3   | Part II of the NYS Radiological Emergency Data Form                | 6   |
|      | 6.4   | Dose Assessment                                                    | 6   |
|      | 6.5   | Review of Emergency Action Level Information                       | 6   |
|      | 6.6   | System Administration                                              | 6   |
| 7.0  | INT   | ERFACES                                                            | .6  |
| 8.0  | REC   | ORDS                                                               | . 6 |
| 9.0  | REC   | QUIREMENTS AND COMMITMENT CROSS-REFERNERCE                         | . 6 |
| 10.0 | ΤΤΑ Ο | ACHMENTS                                                           | . 6 |
|      | 10.1  | MEANS User Guide #1 NYS Radiological Emergency Data Form (Part I)  | . 7 |
|      | 10.2  | MEANS User Guide #2 NYS Radiological Emergency Data Form (Part II) | 12  |
|      | 10.3  | MEANS User Guide #3 DAPAR                                          | 17  |
|      | 10.4  | Use of MEANS for EAL Information Functions                         | 24  |
|      | 10.5  | System Administration                                              | 26  |
|      | 10.6  | MEANS Window Summary                                               | 27  |

Page

**Revision** 0

<u>41</u>

## Modular Emergency Assessment & Notification System (MEANS)

## 1.0 PURPOSE

- 1.1 To describe the use of the Modular Emergency Assessment and Notification System (MEANS).
- 1.2 To describe administrative procedures used to update Emergency Action Level Computerized Information System (EALCIS) module data.

## 2.0 PRECAUTIONS AND LIMITATIONS

- 2.1 Guidance in Procedure IP-EP-310, Dose Assessment governs performance of offsite radiological assessment.
- 2.2 Guidance in Procedure IP-EP-410, Protective Action Recommendations governs development of Protective Action Recommendations to be provided to offsite authorities.

## 3.0 <u>REFERENCES</u>

- 3.1 MEANS Version 4.0 User Manual Indian Point Station, Operations Support Services, Inc.
- 3.2 IP-EP-320, Dose Assessment
- 3.3 IP-EP-410, Protective Action Recommendations
- 3.4 Unit 2 and Unit 3 Emergency Classification Procedures

## 4.0 <u>DEFINITIONS</u>

4.1 System Description and Terms

The MEANS computer program for the Indian Point 2 Station is a graphical software application designed to operate within the Microsoft Windows® environment. Application operation and system requirements are dictated by Microsoft Windows® protocols.

The MEANS program, when launched, presents the user with a command switchboard which allows operation and interaction among the three emergency planning notification, assessment and information applications:

- New York State Radiological Emergency Data Forms (INForms)
- Dose Assessment and Protective Action Recommendations (DAPAR)
- Emergency Action Level Computerized Information System (EALCIS)

| Entergy. | IPEC SITE<br>Emergency Plan<br>Implementing<br>Procedure | NON-QUALITY RELATED<br>PROCEDURE | IP-EP-520 |          | Revision 0 |           |
|----------|----------------------------------------------------------|----------------------------------|-----------|----------|------------|-----------|
|          |                                                          | REFERENCE USE                    | Page      | <u>4</u> | of         | <u>41</u> |

In addition to furnishing a rapid mechanism for switching between the applications, MEANS provides the interface to save and import meteorological, dose projection and protective action recommendation information<sup>1</sup> and the EAL brief non-technical descriptions onto the notification forms eliminating the need for redundant or additional data input. The interface flow diagram (figure 2-1) illustrates the basic application interactions.

This procedure contains detailed information for operating and understanding the MEANS Interface, the applications and the EALCIS administration application. It is not required nor intended to be used as a step-by-step instruction when using the MEANS interface however, the user must be familiar with basic computer operations within the Microsoft Windows® environment, dose assessment and protective action recommendations in order to operate the program effectively.

A brief description of the purpose and an illustration of each of the application's windows are provided by this procedure. Since users are not constrained to operating the application in any step order, a table is used to describe information and functions for the objects (such as buttons, fields and graphs) contained in MEANS. Information and functions include descriptions, options, units and limits as applicable.

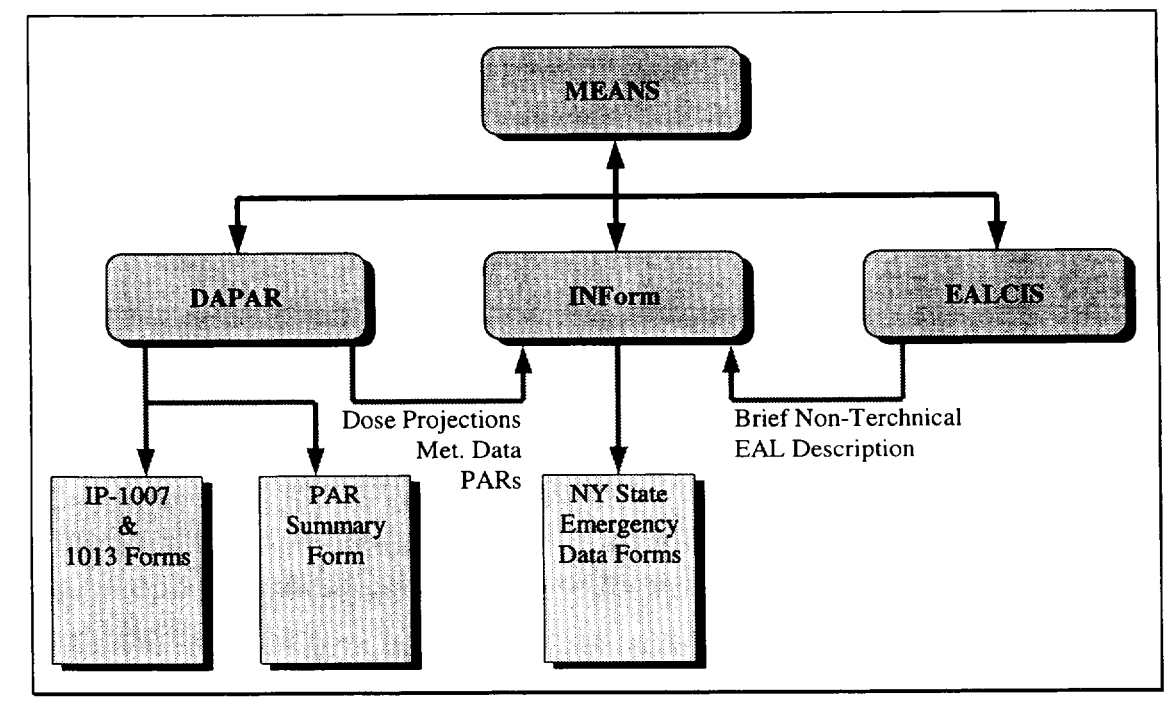

Figure 2-1: MEANS Interface Flow Diagram

<sup>&</sup>lt;sup>1</sup> Dose projection and protective action recommendation data imported onto the emergency data forms is calculated by the DAPAR application in accordance with the methodologies of IP-EP-310and IP-EP-410 respectively.

| Entergy. | IPEC SITE<br>Emergency Plan<br>Implementing<br>Procedure | Non-Quality Related<br>Procedure | IP-EP-520 |          | Revision 0 |           |
|----------|----------------------------------------------------------|----------------------------------|-----------|----------|------------|-----------|
|          |                                                          | REFERENCE USE                    | Page      | <u>5</u> | of         | <u>41</u> |

A menu bar is provided to allow the user to quit the program from any point. Additionally, the application version and serial number can be obtained from the menu bar. A description of the function for each control is provided at the bottom of the application window (within the status bar) whenever the control has the focus.

The table in Attachment 10.6, MEANS Window Summary, provides details for most windows presented in the program.

#### 5.0 **RESPONSIBILIITES**

- 5.1 Individuals assigned to perform dose assessment or make offsite noritfications during emergency will operate the MEANs program.
- 5.2 Personnel assigned to the Emergency Planning Department are responsible for performing administrative task to maintain the accuracy of the EAL portions of the MEANS program.

#### 6.0 DETAILS

- 6.1 General MEANS Operations
  - 6.1.1 Upon startup, the program opens to the MEANS interface (Main switchboard). The window directs program flow and provides for the sharing and transfer of information between the modules applications. Once an application's button is selected, the switchboard is hidden and the program module is opened for input. The user can return to the main switchboard by exiting the application. All of the user entered information is retained when switching between the applications.
  - 6.1.2 Selecting the 'Emergency Data Forms' button opens the initial notification forms application to allows rapid completion of the New York State Radiological Emergency Data Forms, Parts 1 and 2.
  - 6.1.3 Selecting the 'Dose Assessment and PARs' button opens the DAPAR application. Dose projection and assessment is performed from effluent information related to a monitored release and is based on the hand calculation methodologies of IP-EP-310, "Dose Assessment", and IP-EP-410, "Protective Action Recommendations". Up to seven multiple release points can be entered simultaneously during a single session.
  - 6.1.4 The 'Emergency Action Levels' button opens an interactive database which provides the criteria, conditions, definitions, tables, references, and technical bases of the EALs.
- 6.2 Part I of the NYS Radiological Emergency Data Form

To complete Part I of the NYS Radiological Emergency Data Form go to Attachment 10.1, MEANS User Guide #1, NYS Radiological Emergency Data Form (Part I)

| Entergy. | IPEC SITE<br>Emergency Plan | NON-QUALITY RELATED<br>PROCEDURE | IP-EP-520 |          | Revision 0 |           |
|----------|-----------------------------|----------------------------------|-----------|----------|------------|-----------|
| -        | PROCEDURE                   | REFERENCE USE                    | Page      | <u>6</u> | of         | <u>41</u> |

#### 6.3 Part II of the NYS Radiological Emergency Data Form

To complete Part II of the NYS Radiological Emergency Data Form go to Attachment 10.2, MEANS User Guide #2, NYS Radiological Emergency Data Form (Part II)

#### 6.4 Dose Assessment

To perform Dose Assessment and Protective Action Recommendations (DAPAR) go to 10. 3, User Guide #3, DAPAR

#### 6.5 Review of Emergency Action Level Information

To use the Emergency Action Level Computerized Information System go to 10.4, Use of MEANS for EAL Information Functions.

6.6 System Administration

To perform administrative functions on the Emergency Action Level Computerized Information System go to Attachment 10.5, System Administration **NOTE**: Only authorized personnel shall make changes to EAL Data.

#### 7.0 INTERFACES

- 7.1 IP-EP-310, Dose Assessment
- 7.2 IP-EP-410, Protective Action Recommendations
- 7.3 Unit 2 and Unit 3 Emergency Action Level Procedures

#### 8.0 <u>RECORDS</u>

During actual emergencies calculations performed and reported to offsite authorities will be captured and maintained by the Emergency Planning Department.

#### 9.0 REQUIREMENTS AND COMMITMENT CROSS-REFERNERCE

None

### 10.0 ATTACHMENTS

- 10.1 MEANS User Guide #1 NYS Radiological Emergency Data Form (Part I)
- 10.2 MEANS User Guide #2 NYS Radiological Emergency Data Form (Part II)
- 10.3 MEANS User Guide #3 DAPAR
- 10.4 Use of MEANS for EAL Information Functions
- 10.5 System Administration
- 10.6 MEANS Window Summary

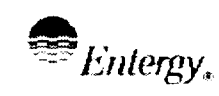

REFERENCE USE

10

Page

41

#### Attachment 10.1 MEANS User Guide #1 NYS Radiological Emergency Data Form (Part I) Sheet 4 of 5

- 5.9 To import directly from the DAPAR module perform the following:
  - 5.9.1 Data must be exported from DAPAR prior to importing it into Part II, see Attachment 3 for guidance on exporting data.
  - 5.9.2 Radiological Data cannot be imported UNLESS, "A release is selected on Part I of the form.
  - 5.9.3 IF the data has been exported AND a release has been selected THEN the "Load DAPAR" button will become active and pressing it will provide the following prompt:

| Loading ( | DAPAR Information                                                                                                    |
|-----------|----------------------------------------------------------------------------------------------------|
| ?         | The requested DAPAR information was generated at 11:24:38 AM by ael. Press DK to load<br>DAPAR results or press Cancel to abort the upload. |
|           |                                                                                                    |
|           | Cancel                                                                                                    |

- 5.9.4 Verify that the time matches data you wish to import and press "OK" to import data.
- 5.9.5 **IF** the DAPAR dose projections require a PAR <u>**THEN**</u> you will receive the following prompt:

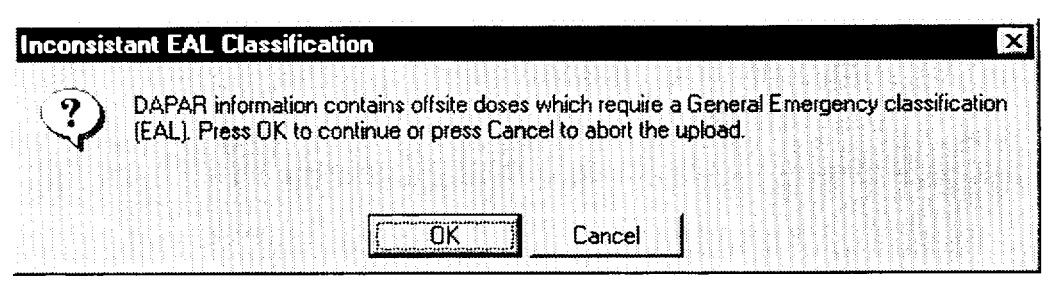

5.10 **IF** there is no radiological release **THEN** Enter the wind speed, wind direction from, and the stability class into Met Data.

| Entergy. | IPEC SITE<br>Emergency Plan<br>Implementing<br>Procedure | NON-QUALITY RELATED<br>PROCEDURE | IP-EP-520 |           | Revision 0 |           |
|----------|----------------------------------------------------------|----------------------------------|-----------|-----------|------------|-----------|
|          |                                                          | REFERENCE USE                    | Page      | <u>11</u> | of         | <u>41</u> |

#### Attachment 10.1 MEANS User Guide #1 NYS Radiological Emergency Data Form (Part I) Sheet 5 of 5

6.0 **IF** there is a need to change the description **THEN** select the "Description Tab" to open the following window:

| NFoim <del>v</del> 3.0                                |                                      |                              |                    |                       |           |
|-------------------------------------------------------|--------------------------------------|------------------------------|--------------------|-----------------------|-----------|
| Transmission<br>Date: 12/09/00                        | Part 1                               | Description                  | Part 2             | Field Data            | 1         |
| Time: Sent Via:                                       | Briet Non-Lechini                    | cal Description:             |                    |                       |           |
| ← RECS ← Other<br>This Is:<br>                        |                                      | Edit the descripti           | on here as n       | ecessary              |           |
| Part 1     Preview     Part 2     Both     Print/Save | Limit the informal the printed form. | tion to 5 lines of text to e | msure the complete | e description will fi | l. within |
| Load DAPAF                                            |                                      |                              |                    |                       |           |

- 7.0 Select the ERPAs in the Evacuate ERPAs section of the Part I window.
  - 7.1 The program selects default ERPAS based on wind direction
  - 7.2 If you inport data from DAPAR program updates ERPAs in accordance with Dose Projections
  - 7.3 Once a recommendation has been made to evaluate an ERPA that ERPA should always be included in updated recommendations.
- 8.0 Select the "*Preview*" button to see the completed form on-screen and verify data.
- 9.0 Select the "*Print/Save*" button to print the form and save it to the historical records.
- 10.0 To complete a periodic update notification form:
  - 10.1 The information will remain as entered until the user edits fields or presses the "*Reset*" button.
  - 10.2 Make any required changes to the information.
  - 10.3 Preview and Print/Save.

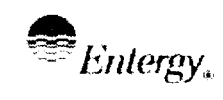

41

1.0 **IF** the MEANS program is NOT running **THEN** start the MEANS program by one of the following:

- 1.1 Double clicking icon on desktop
- 1.2 Selecting Means from the start memo
- 1.3 Locating Means program on the "C" Drive
- 2.0 The following window will open:

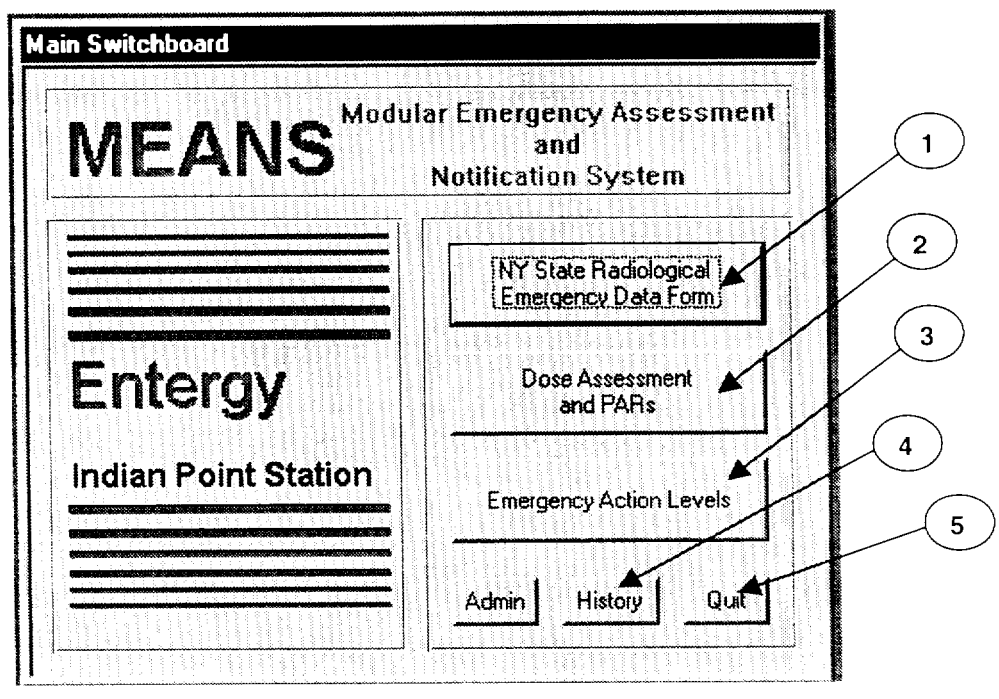

- 3.0 Description of Choices (buttons) on Main Switchboard:
  - 3.1 Button 1 Opens up the NYS Radiological Emergency Data Form Input Screen. (INForm)
  - 3.2 Button 2 Opens up DAPAR input screens to perform Dose Assessments.
  - 3.3 Button 3 Opens up Database of Emergency Action Levels (EAL), which allows review of EAL Descriptions and Technical Basis.
  - 3.4 Opens up access to historical notification and dose assessment forms. Forms are stored when the "*print/save*" button is pressed from within the modules to print forms. Copies of historical forms can be printed from this window.

| Enlergy. | IPEC SITE<br>Emergency Plan | NON-QUALITY RELATED<br>PROCEDURE | IP-EP- | 520       | Revi | sion 0    |
|----------|-----------------------------|----------------------------------|--------|-----------|------|-----------|
|          | PROCEDURE                   | REFERENCE USE                    | Page   | <u>13</u> | of   | <u>41</u> |

#### Attachment 10.2 MEANS User Guide #2 NYS Radiological Emergency Data Form (Part II) Sheet 2 of 5

- 3.5 Button 5 -- Closes program.
- 3.6 The Admin button is used by Emergency Planning Staff to edit EAL information.

#### 4.0 Press **Button 1** and the following window will open:

| testa v } }             |              |         |           | 3123  |         |       |          |    |         |         |        |                |         |        |       |          |        |
|-------------------------|--------------|---------|-----------|-------|---------|-------|----------|----|---------|---------|--------|----------------|---------|--------|-------|----------|--------|
| ranamission             | Pa           | rt 1    |           | ון    | Des     | crip  | llon     | Τ  |         | Part    | :2     | Π              | F       | leid   | Dat   | a        | ]      |
| Date:                   | )<br>Declare | d On    |           |       | EAL     | .#: [ |          | -  |         |         |        | Də             | le: [î  | 01/20, | /01   | Time     | • [    |
|                         | Reactor      | State   | <b>/s</b> |       | <u></u> |       | <u>.</u> | J  |         | Çj      | arday. | en Del         | ۳ſ      |        |       | Tine     | Γ      |
| ent via:<br>RECS Cother | Condi        | lions A | te:       |       | <br>(   |       | J        | R  | elea    | se St   | atus   | Γ              | <u></u> |        | ia ia | lai.     |        |
| hie I a:                | Met Da       | ła      | Spe       | ed (n | n/sec)  | • [   |          | D  | irectio | n (fror | n]: [  |                | •       | Stal   | s∰y C | lass:    |        |
| لگ<br>۱۱۰۰ داد ۱۱۰۰ ۱۰۰ | Classifi     | icatio  | n         | רו    | JE      | r,    | Alert    | r  | Site    | : Area  | c      | Gen            | erai    |        | Г     | PAR      | Issued |
| Pat 1 Preview           | C Trar       | nsport  |           | r f   | lecov   | ery   |          | r  | Em      | ergen   | cy Ter | minati         | ed      |        | Г     | Not i    | sued   |
| Part 2                  | Evacua       | te E A  | IPA:      |       |         |       |          |    |         |         |        |                |         |        |       |          |        |
| Both Print/Save         | 1            | 2 [     | 3         | 4     | 5       | S     | 7        | 8  | ·9      | 10      | 11     | 12             | 13      | 12     | 15    | 16       | 17     |
| Land DAE 40             | -18          | -3      | 23        | 21    | 22      | 23    | 24       | 25 | 26      | 27      | 28     | 2 <sup>e</sup> | 30      | 31     | 32    | 33       | 34     |
|                         |              | 1       | 1.51      | 1.1   | 120     |       | 1        |    |         | È I     |        |                |         |        | 1 0 1 | ا مرسر ا | 1.1    |

5.0 Choose the "Part 2" tab at the top of the window and the following window will open:

|                   | Part 1              | Description            | Part 2                      | Fleid Data  | a             |
|-------------------|---------------------|------------------------|-----------------------------|-------------|---------------|
| Time:             | Releace Data        | Dutation (hts):        | Start Date:<br>Finish Date: | 01/20/01 T  | ine:          |
| RECS C Other      | Dose (Rem)          | Basin:                 |                             | Atmospheric | <u>Ci/sec</u> |
| This Is:          | <u>Site Bridi</u> y | <u>y 2Miles 5Miles</u> | 10 Miles                    | Noble Gast  |               |
|                   | Xu/Q:               |                        |                             | lochne,     |               |
| ⊙ Part1           | TEDE-               |                        |                             | Pancilate   |               |
| C Pail 2          |                     |                        | 1                           | Total       | 0.00E+00      |
| C Both Print/Save | Waterborne          | stopes                 |                             | Raio        | ك             |
| udad DAPAR        | Molume (Claf)       | Conc (µCi/n?)          | Total (Curies)              |             |               |
|                   | l r                 | r                      | 0.00E+00                    |             |               |

41

#### Attachment 10.2 MEANS User Guide #2 NYS Radiological Emergency Data Form (Part II) Sheet 3 of 5

To complete Part II of the NYS Notification Form perform the following steps: 6.0

### NOTES:

Fields on the form can be selected with the mouse cursor or by tabbing between fields.

Pressing Exit will take you back to Main Switchboard keeping all information entered.

Pressing Reset will clear all fields

- DO NOT enter a transmission time at this time. (This time should be entered 6.1 by communicator when message is transmitted to offsite agencies.)
- Select "RECS" or "Other" for method to be used to transmit data. Normally 6.2 this will be via RECS.
- Click on the drop down button in the "This Is:" field and select "NOT and 6.3 Exercise" or "An Exercise"
- 6.4 Enter Release Data:
  - 6.4.1 IF the Release Duration is known THEN enter known value

## ELSE

Use default value of 4 hours.

- 6.4.2 IF the release start and stop dates and times are known THEN enter these values
- Choose the basis for the projected doses 6.5
  - 6.5.1 Inplant Measurements
  - 6.5.2 Field Measurements
  - 6.5.3 Assumed Source Term

## NOTES:

Projected offsite doses may be entered manually or imported from the DAPAR module in MEANS

Before information can be imported from DAPAR the individual performing dose assessments must export the data from DAPAR.

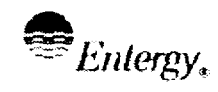

Page

**Revision** 0

41

#### Attachment 10.2 **MEANS User Guide #2** NYS Radiological Emergency Data Form (Part II) Sheet 4 of 5

- Enter "Dose (Rem)" 6.6
  - 6.6.1 Doses may be entered manually.

### OR

- 6.6.2 Imported directly from DAPAR module as follows:
  - A. Data must be exported from DAPAR prior to importing it into Part II. See Attachment 10.3 for guidance on exporting data.
  - B. Radiological data **CANNOT** be imported unless, a release is selected on Part I of the form.
  - C. **IF** the data has been exported AND a release has been selected **THEN** the "Load DAPAR" button will become active. Pressing it will provide the following prompt:

| a The |                    | 9 information was d | nemerated at 11. | 24-38 AM bu a    | el Press OK to k   |  |
|-------|--------------------|---------------------|------------------|------------------|--------------------|--|
| DAF   | AR results or pres | s Cancel to abort t | he upload.       | ביי.טט הזאן טא פ | CI. 1 1000 UN 10 R |  |
|       |                    |                     |                  |                  |                    |  |
|       |                    |                     |                  |                  |                    |  |

- D. Verify that the time matches the data you wish to import and press "OK" to import data.
- E. IF the results of the DAPAR dose projections require a PAR (projected doses exceed PAGs) and a General Emergency has not been selected on Part I THEN you will receive the following prompt:

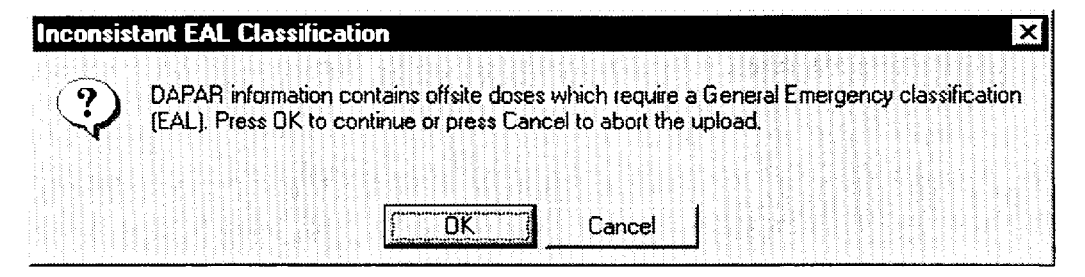

The program will not allow issuing of a Protective Action Recommendation unless there is a General Emergency

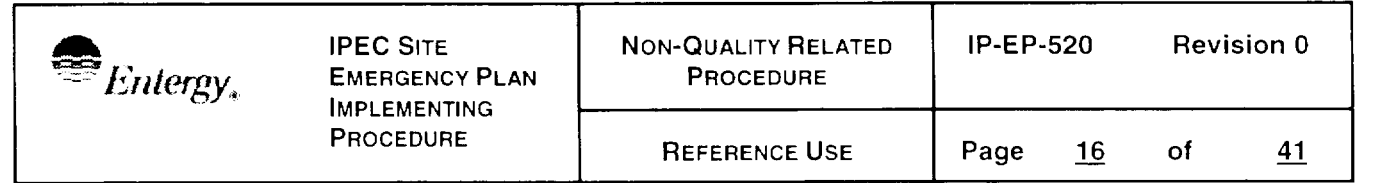

#### Attachment 10.2 MEANS User Guide #2 NYS Radiological Emergency Data Form (Part II) Sheet 5 of 5

- 6.7 Atmospheric data can only be entered if a "*Above or Below TS to Atmosphere*" is chosen on Part I
- 6.8 Waterborne data can only be entered if a "*Above or Below TS to Water*" is chosen on Part I
- 6.9 **IF** unmonitored release option is selected **THEN** DAPAR Data can not be loaded.

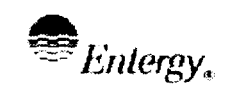

Page

**Revision 0** 

41

- 1.0 **IF** the MEANS program is NOT running **THEN** start the MEANS program by one of the following:
  - 1.1 Double clicking icon on desktop
  - 1.2 Selecting Means from the start memo
  - 1.3 Locating Means program on the "Public Drive (R) Drive" EPlan Folder.
- 2.0 The following window will open:

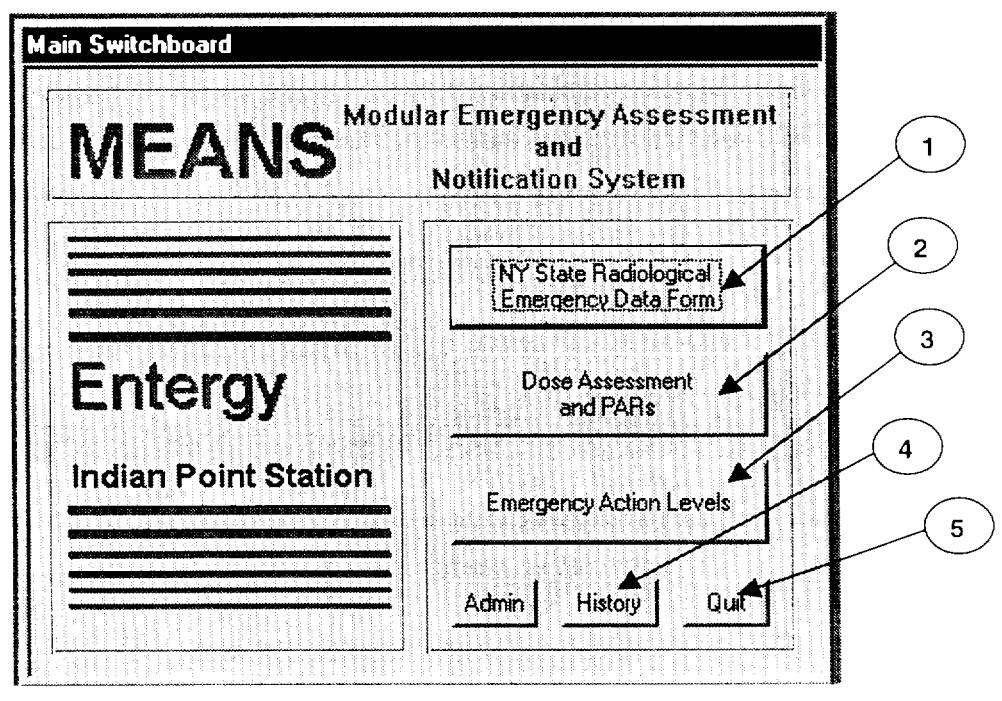

- 3.0 Description of Choices (buttons) on Main Switchboard:
  - 3.1 Button 1 Opens up the NYS Radiological Emergency Data Form Input Screen (INForm).
  - 3.2 Button 2 Opens up DAPAR input screens to perform Dose Assessments.
  - 3.3 Button 3 Opens up Database of Emergency Action Levels (EAL), which allows review of EAL Descriptions and Technical Basis.
  - 3.4 Button 4 Opens up access to historical notification and dose assessment forms. Forms are stored when the "*print/save*" button is pressed from within the modules to print forms. Copies of historical forms can be printed from this window.

| Entergy. | IPEC SITE<br>Emergency Plan | Non-Quality Related<br>Procedure | IP-EP- | 520       | Revi | sion 0    |
|----------|-----------------------------|----------------------------------|--------|-----------|------|-----------|
|          | PROCEDURE                   | REFERENCE USE                    | Page   | <u>18</u> | of   | <u>41</u> |

#### Attachment 10.3 MEANS User Guide #3 Dose Assessment and Protective Action Recommendations Sheet 2 of 7

3.5 Button 5 -- Closes program.

The Admin button is used by Emergency Planning Staff to edit EAL information.

4.0 Choose **Button 2** to open the Dose Assessment and Protective Action Recommendation" (DAPAR) module:

| Dose Asses<br>Protective Action F             | Changing Unit re<br>release path da | esets a<br>ita to 0 |                                    |                           |
|-----------------------------------------------|-------------------------------------|---------------------|------------------------------------|---------------------------|
| Select Unit Dose Calculations are to be       | performed on:                       | Unit 2 C Unit 3     |                                    |                           |
| Time After Shutdown (hrs):                    | Plant Vent                          | Data Set 🦵          | Buttons enabled                    | l after<br>Time           |
| Wind Speed (m/s):                             | Air Ejector 🥌                       | Data Set Г          | After Shutdown a<br>Data is entere | nd Me <sup>.</sup><br>ed. |
| Wind From (deg):                              | MSL                                 | Data Set 🦵 🛒        |                                    |                           |
| Note<br>Use ground level Met instrumentation. | SGBD                                | Data Set            | Program ent<br>checks whe          | ers<br>en                 |
| Load Met                                      | Csloulate                           | Exit                | for each rele                      | ase                       |

#### Notes:

The buttons to perform dose calculations will not become active until Unit, Met Data and Time after shutdown data is entered.

**IF** you "Load Met" data from Form I, after entering Time After Shutdown **THEN** tab to the Time After Shutdown field and re-enter time to activate buttons.

**IF** you have "Data Set" for more than one release path **THEN** the program will sum dose projections from each set of data. To clear "Set Data" press the cancel button in appropriate window.

- 5.0 Select affected Unit
- 6.0 Enter the reactor "Time After Shutdown (hrs)."

#### Attachment 10.3 MEANS User Guide #3 Dose Assessment and Protective Action Recommendations Sheet 3 of 7

7.0 Enter, "Wind Speed (m/s)", Wind Direction, "Wind From (deg):" and "Stability Class (A-G):"

## OR

Press "Load Met" button to load meteorological data previously entered in NYS Radiological Emergency Data Form.

- 8.0 Select the button that matches the location of the release.
  - 8.1 "Plant Vent" for R-44 (R-14 unit 3), R-27 or survey of release from plant vent.
  - 8.2 *"Air Ejector"* for a release from the Air Ejector. (R-45)
  - 8.3 "*MSL*" for a release from a SG or ruptured main steam line. (R-28, 29, 30, 31 or R-62A-D)
  - 8.4 "SGBD" for a release from a Steam Generator Blowdown line. (R-49)
- 9.0 **IF** you choose "*Plant Vent*" **THEN** enter appropriate information in the following window:

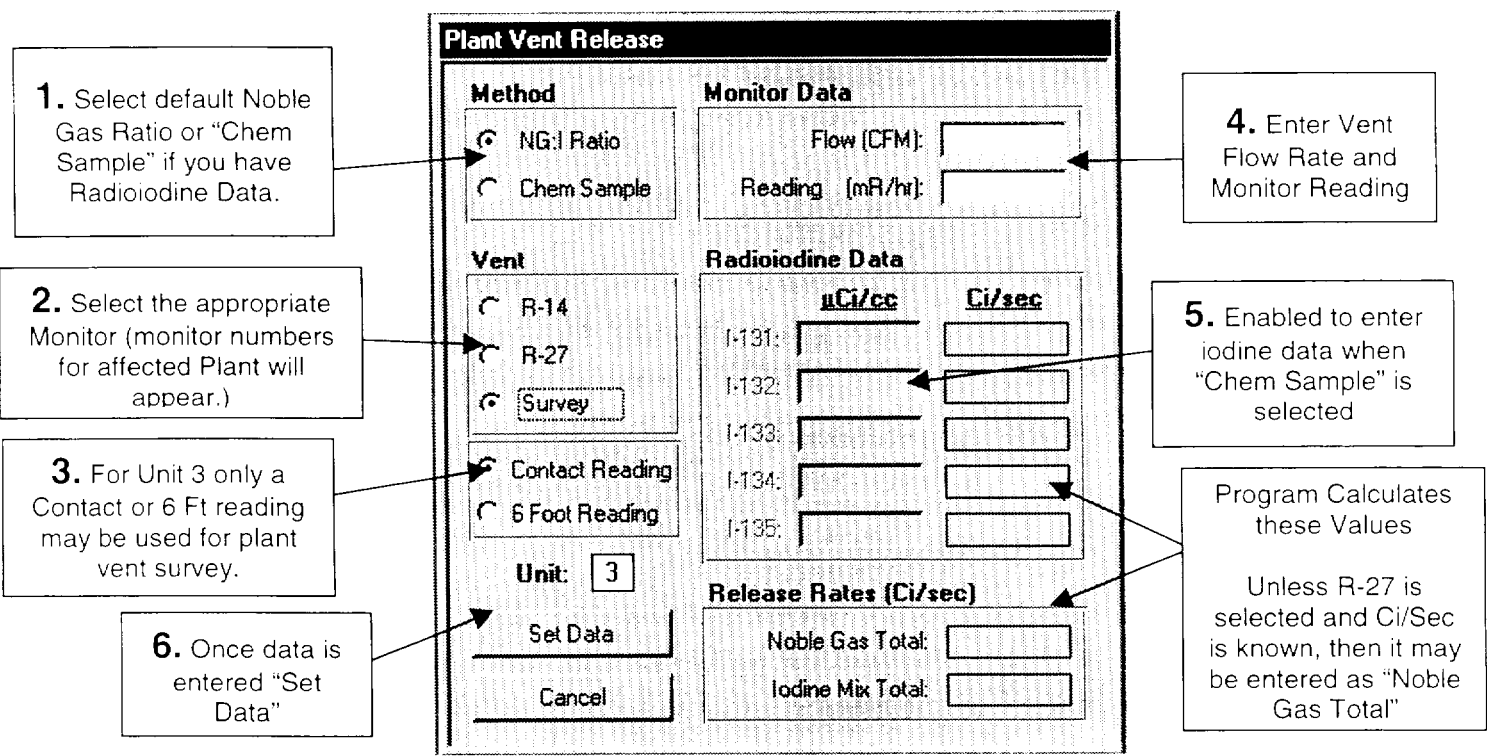

9.1 Once Data is set for the plant vent the "*Dose Assessment and Protective Action Recommendations*" (see section 4.0) window will open again.

| Entergy. | IPEC SITE<br>EMERGENCY PLAN | NON-QUALITY RELATED<br>PROCEDURE | IP-EP- | 520       | Revi | sion 0    |
|----------|-----------------------------|----------------------------------|--------|-----------|------|-----------|
|          | PROCEDURE                   | REFERENCE USE                    | Page   | <u>20</u> | of   | <u>41</u> |

#### Attachment 10.3 MEANS User Guide #3 Dose Assessment and Protective Action Recommendations Sheet 4 of 7

9.2 Press the "*Calculate*" button to perform dose projection calculations. The following window will open:

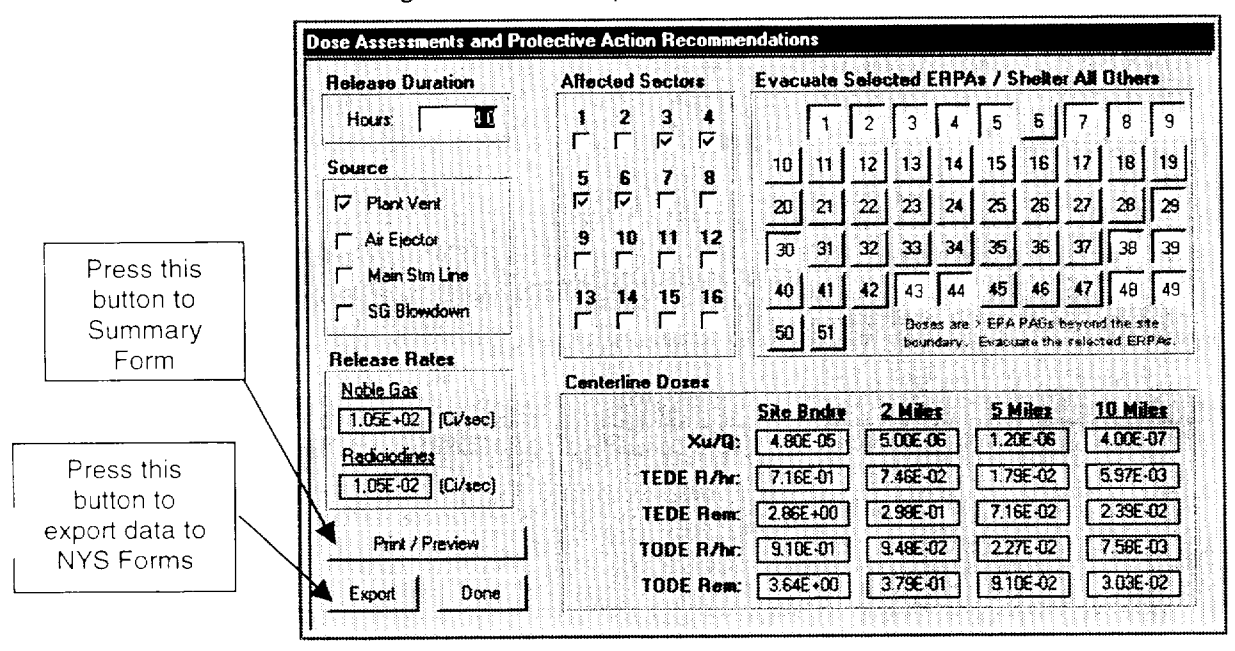

10.0 **IF** you choose "Air Ejector" **THEN** enter appropriate information in the following window:

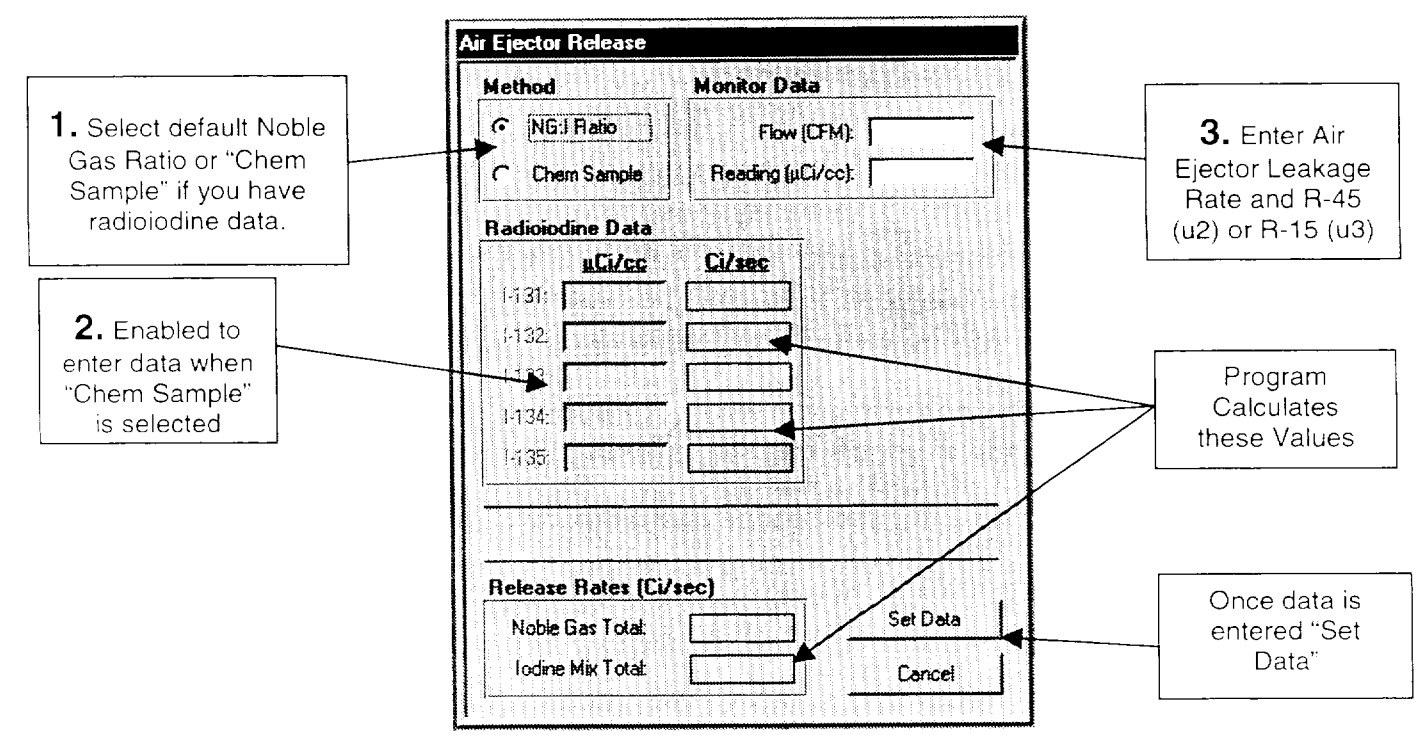

| Entergy. | IPEC SITE<br>Emergency Plan | Non-Quality Related<br>Procedure | IP-EP- | 520       | Revi | sion 0    |
|----------|-----------------------------|----------------------------------|--------|-----------|------|-----------|
|          | PROCEDURE                   | Reference Use                    | Page   | <u>21</u> | of   | <u>41</u> |

#### Attachment 10.3 MEANS User Guide #3 Dose Assessment and Protective Action Recommendations Sheet 5 of 7

- 10.1 Once data is set for the air ejector release path the "Dose Assessment and Protective Action Recommendations" (see section 4.0) window will open again.
- 10.2 Press the "Calculate" button to perform dose projection calculations. The Dose Assessment and Protective Action Recommendations window shown in section 8.2 will open, press "Print / Preview" button to print data.
- 11.0 **IF** you choose "MSL" **THEN** enter appropriate information in the following window:

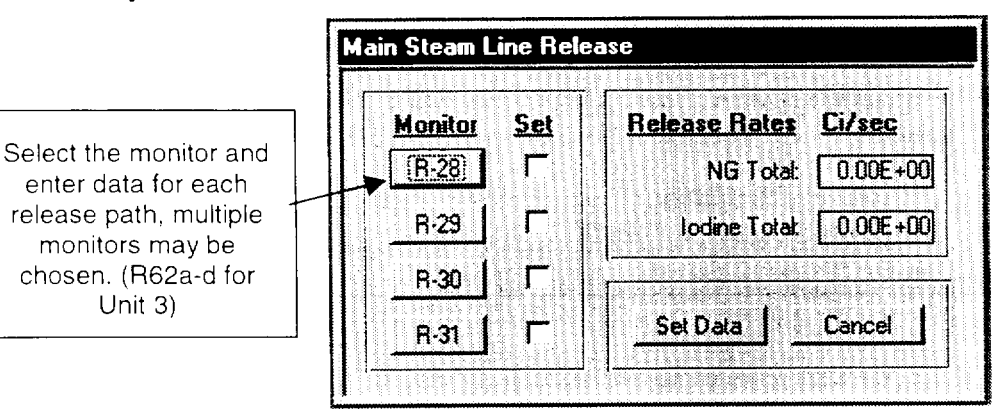

11.1 When you press one of the monitor buttons the following window will open to enter release data for each Main Steam Line

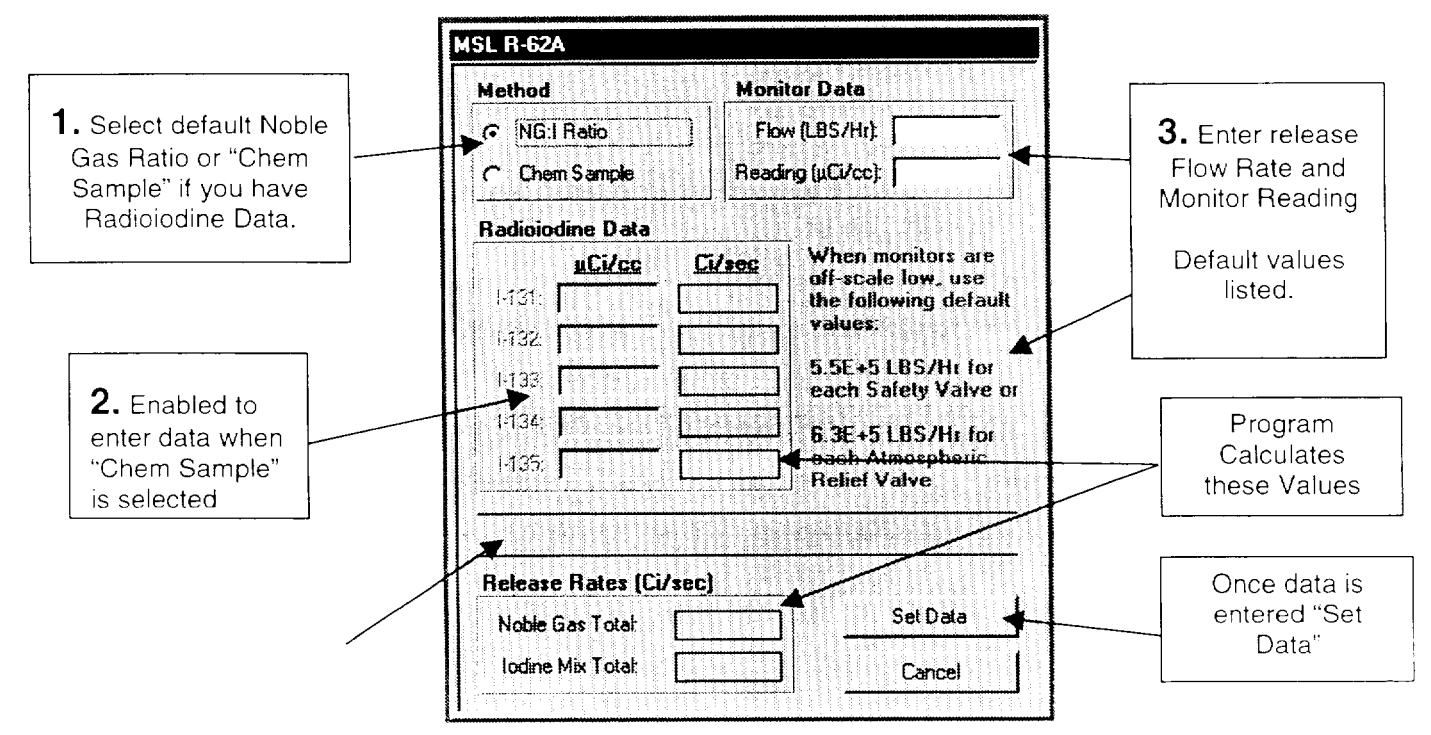

| Entergy. | IPEC SITE<br>Emergency Plan | Non-Quality Related<br>Procedure | IP-EP- | 520 | Revi | sion 0    |
|----------|-----------------------------|----------------------------------|--------|-----|------|-----------|
|          | PROCEDURE                   | REFERENCE USE                    | Page   | 22  | of   | <u>41</u> |

#### Attachment 10.3 MEANS User Guide #3 Dose Assessment and Protective Action Recommendations Sheet 6 of 7

- 11.2 Once Data is set for the MSL the "*Dose Assessment and Protective Action Recommendations*" (see section 4.0) window will open again.
- 11.3 Press the "*Calculate*" button to perform dose projection calculations. The Dose Assessment and Protective Action Recommendations window shown under step 8.2 will open. Press "*Print / Preview*" button to print data.
- 12.0 **IF** you choose "*SGBD*" (Unit 2 Only) **THEN** enter appropriate information in the following window:

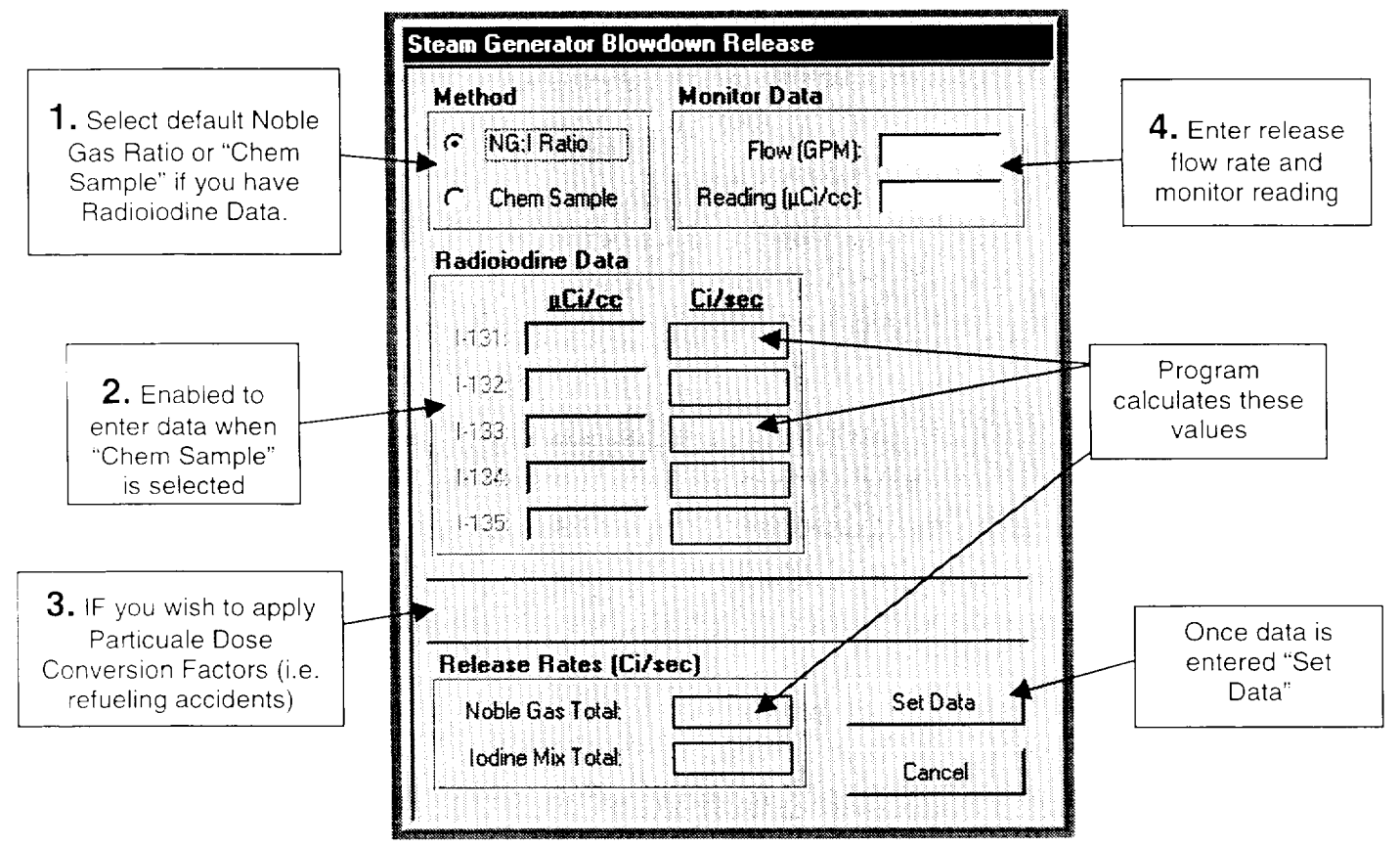

- 12.1 Once data is set for the SGBD the "*Dose Assessment and Protective Action Recommendations*" (see section 4.0) window will open again.
- 12.2 Press the "*Calculate*" button to perform dose projection calculations. The Dose Assessment and Protective Action Recommendations window shown under step 8.2 will open. Press "*Print / Preview*" button to print data.

| Entergy. | IPEC SITE<br>Emergency Plan | NON-QUALITY RELATED<br>PROCEDURE | IP-EP- | 520       | Revi | sion 0    |
|----------|-----------------------------|----------------------------------|--------|-----------|------|-----------|
|          | Procedure                   | Reference Use                    | Page   | <u>23</u> | of   | <u>41</u> |

#### Attachment 10.3 MEANS User Guide #3 Dose Assessment and Protective Action Recommendations Sheet 7 of 7

#### 13.0 Exporting Data

#### Note:

Transferring data between DAPAR and INForm is a two part process. First data is exported to memory to make it available for use, then it is imported into the notification forms as needed.

- 13.1 **AFTER** you have entered release path data and pressed calculate **THEN** press the "*Export*" button to save data for importing (*Load DAPAR*) into Part I and Part II or NYS Radiological Emergency Data Form.
- 13.2 Enter you initials into the Save Assessment Results box and click "OK". The export button will remain sunken to indicate that the exported data is set.

#### Attachment 10.4 Use of MEANS for EAL Information Functions Sheet 1 of 2

- 1.0 **IF** the MEANS program is NOT running **THEN** start the MEANS program by one of the following:
  - 1.1 Double clicking icon on desktop
  - 1.2 Selecting Means from the start memo
  - 1.3 Locating Means program on the "Public Drive (R) Drive" EPlan Folder.
- 2.0 The following window will open:

| MEANS                | ar Emergency Assessment<br>and<br>Notification System                       |
|----------------------|-----------------------------------------------------------------------------|
| Entergy              | NY State Radiological<br>Emergency Data Form<br>Dose Assessment<br>and PARs |
| Indian Point Station | 4<br>Emergency Action Levels                                                |
|                      | Admin History Quit                                                          |

- 3.0 Description of Choices (buttons) on Main Switchboard:
  - 3.1 Button 1 Opens up the NYS Radiological Emergency Data Form Input Screen (INForm).
  - 3.2 Button 2 Opens up DAPAR input screens to perform Dose Assessments.
  - 3.3 Button 3 Opens up Database of Emergency Action Levels (EAL), which allows review of EAL Descriptions and Technical Basis.
  - 3.4 Button 4 Opens up access to historical notification and dose assessment forms. Forms are stored when the "*print/save*" button is pressed from within the modules to print forms. Copies of historical forms can be printed from this window.

| Entergy. | IPEC SITE<br>Emergency Plan<br>Implementing<br>Procedure | Non-Quality Related<br>Procedure | IP-EP-520 |           | Revision 0 |           |
|----------|----------------------------------------------------------|----------------------------------|-----------|-----------|------------|-----------|
|          |                                                          | REFERENCE USE                    | Page      | <u>25</u> | of         | <u>41</u> |

#### Attachment 10.4 Use of MEANS for EAL Information Functions Sheet 2 of 2

3.5 Button 5 -- Closes program.

The Admin button is used by Emergency Planning Staff to edit EAL information.

4.0 Choose **Button 3** to access the Emergency Action Level Information module:

| 110                      | Categorie <b>s</b>                                                                                                    | Sub-Categories                                                                                                    |
|--------------------------|----------------------------------------------------------------------------------------------------|----------------------------------------------------------------------------------------------------|
| ategory<br>iptions       | <ul> <li>1.0 CSFST Status</li> <li>2.0 Reactor Fuel</li> <li>3.0 RCS</li> <li>4.0 Containment</li> <li>5.0 Radioactive Release and<br/>Area Radiation</li> </ul> | <ul> <li>☐ 8.1 Security Threats</li> <li>☑ 9.2 Fire or Explosion</li> <li>☐ 8.3 Man-Made Events</li> <li>☐ 8.4 Natural Events</li> </ul>                             |
|                          | <ul> <li>✓ 6.0 Electrical Failures</li> <li>✓ 7.0 Equipment Failures</li> <li>✓ 8.0 Hazards</li> <li>✓ 9.0 Other</li> </ul>                                      | UE: 1 Alert: 2 SAE: GE:<br>B.2.1 GE:<br>Confirmed fire in or contiguous to any plant area, Table 8.2 not extinguished in<br><= 15 min. of Control Room notification. |
| finitions of<br>AL Terms | Foreword Basis                                                                                                    | Show referenced EAL<br>Basis or Tables<br>Describes Plant<br>Shows Plant                                                                                             |
|                          | Definitions Exit                                                                                                    | Modes used in FALs                                                                                                    |

- 5.0 Choose the EAL "Category" and "Sub Category" to select only those record of interest.
- 6.0 To locate the record desired, use the "Record" selection buttons to page through all EALs in a sub-category
- 7.0 Press appropriate button as described above to obtain desired information about chosen EAL.
- 8.0 Press the "Exit" button to return to main switchboard.

| Entergy, | IPEC SITE<br>Emergency Plan<br>Implementing<br>Procedure | Non-Quality Related<br>Procedure | IP-EP-520 |           | Revision 0 |           |
|----------|----------------------------------------------------------|----------------------------------|-----------|-----------|------------|-----------|
|          |                                                          | REFERENCE USE                    | Page      | <u>26</u> | of         | <u>41</u> |

Attachment 10.5 System Administration Sheet 1 of 1

- 1.0 IF the MEANS program is NOT running THEN start the MEANS program.
- 2.0 On the Main Switchboard select "**Admin**" to access administrative functions of program.
- 3.0 You will be ask to enter a password, enter the appropriate password and the following window will open:

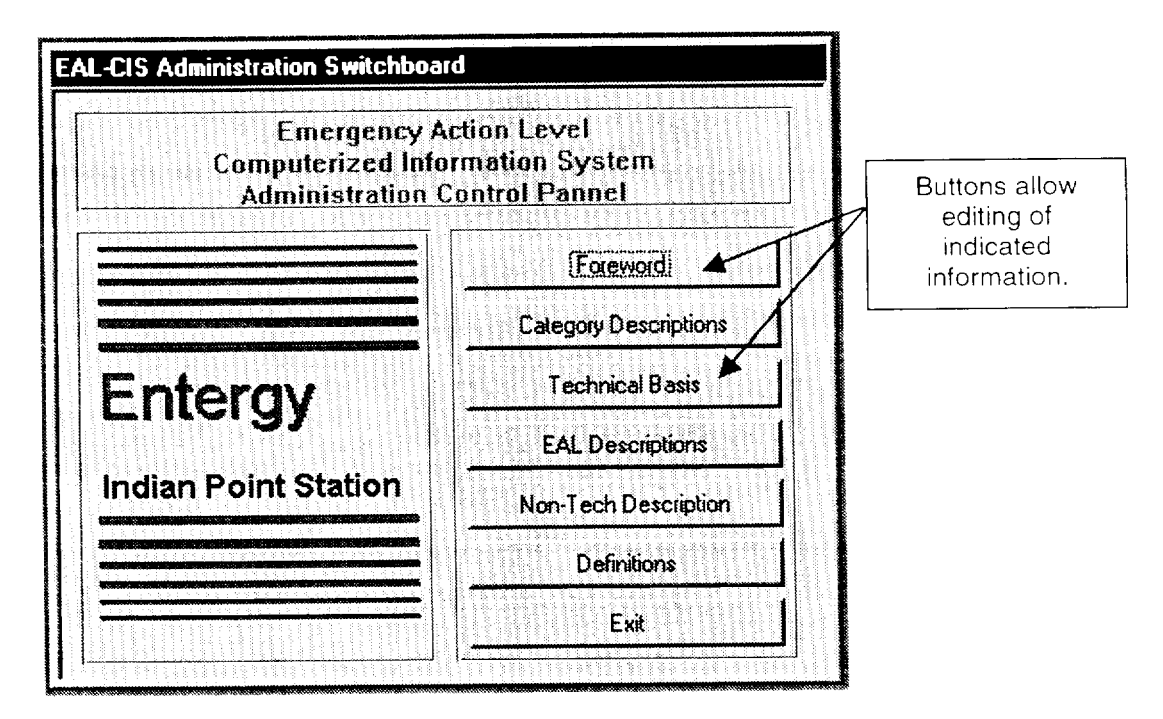

4.0 Edit EAL information as necessary and exit administration controls.

Entergy. IPEC SITE EMERGENCY PLAN **IMPLEMENTING** PROCEDURE **REFERENCE USE** 

<u>27</u> of

<u>41</u>

Attachment 10.6

### **MEANS Windows Summary**

Sheet 1 of 15

## **MEANS Program Information and Functions**

Information or Functional Description Туре

## Main Switchboard

Object

| INForm  | Command<br>Button | Opens the New York State Radiological Emergency Data Forms application.                                               |
|---------|-------------------|----------------------------------------------------------------------------------------------------|
| DAPAR   | Command<br>Button | Opens the Dose Assessment and Protective Action Recommendation application.                                           |
| EALCIS  | Command<br>Button | Opens the Emergency Action Level Computerized Information System application.                                         |
| Admin   | Command<br>Button | Opens the administration windows to allow changes to the EALCIS data tables. (This area is password protected)        |
| History | Command<br>Button | Opens the administration windows for historical application form printing and maintenance.                            |
| Quit    | Command<br>Button | Closes all applications, resets all data inputs, quits out of the MEANS interface and returns to the Windows desktop. |

## Non-Tab (appears on each tab) Emergency Data Forms

| Transmission Date | Text Box          | Date the form is transmitted to offsite authorities entered as MM/DD/YY.<br>The system date is entered as a default value. |
|-------------------|-------------------|----------------------------------------------------------------------------------------------------|
| Transmission Time | Text Box          | Time the form is transmitted to offsite authorities entered as HHMM.                                                       |
| Transmission Via  | Option            | Available selections are:                                                                                                  |
|                   | Button            | RECES                                                                                                    |
|                   |                   | Other                                                                                                    |
| This Is           | List Box          | Available selections are:                                                                                                  |
|                   |                   | NOT an Exercise                                                                                                    |
|                   |                   | An Exercise                                                                                                    |
| Report Selector   | Option<br>Buttons | Available selections to set the preview or print commands are:                                                             |
|                   |                   | Part 1                                                                                                    |
|                   |                   | Part 2                                                                                                    |
|                   |                   | Both                                                                                                    |
| Preview           | Command<br>Button | Opens a print preview window for the selected Part 1 and/or Part 2 report.                                                 |
| Print/Save        | Command<br>Button | Prints the selected Part 1 and/or Part 2 report and saves the data to the historical file.                                 |

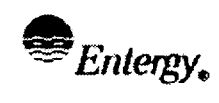

<u>28</u>

Attachment 10.6

## MEANS Windows Summary

Sheet 2 of 15

## **MEANS Program Information and Functions**

| Object     | Туре              | Information or Functional Description                                                                                                    |
|------------|-------------------|----------------------------------------------------------------------------------------------------|
| Load DAPAR | Command<br>Button | Loads meteorological, dose assessment and protective action recommendation data.                                                                               |
|            |                   | <b>NOTE:</b> The data must have been saved while running the DAPAR application <b>AND</b> a release to the atmosphere must be selected to enable this feature. |
| Reset      | Command<br>Button | Clears all the data and restores BOTH Emergency Data Forms to their initial startup default states.                                                            |
| Exit       | Command<br>Button | Closes the emergency data forms window and returns to the main switchboard.                                                                                    |

## Emergency Data Form -- Part 1 Tab

| EAL #            | Text Box | EAL number entered as X.X.X. Improper EAL numbers are not accepted.                                           |
|------------------|----------|----------------------------------------------------------------------------------------------------|
|                  |          | The classification will be automatically selected when an EAL is entered.                                     |
|                  |          | Entry of an EAL number inconsistent with a previously selected classification will prompt for user direction. |
|                  |          | Entry of a General Emergency EAL will select the default PARs provided met data has been entered.             |
| Declaration Date | Text Box | Date the event was declared entered as MM/DD/YY.                                                              |
|                  |          | The system date is entered as the default value.                                                              |
| Declaration Time | Text Box | Time the event was declared entered as HHMM.                                                                  |
| Reactor Status   | List Box | Available selections are:                                                                                     |
|                  |          | Critical                                                                                                    |
|                  |          | Hot Shutdown                                                                                                  |
|                  |          | Cold Shutdown                                                                                                 |
| Shutdown Date    | Text Box | Date the reactor was shutdown entered as MM/DD/YY.                                                            |
|                  |          | This control is disabled until either the hot or cold shutdown status is selected.                            |
| Shutdown Time    | Text Box | Time the event was declared entered as HHMM.                                                                  |
|                  |          | This control is disabled until either the hot or cold shutdown status is selected.                            |
|                  | A        |                                                                                                    |

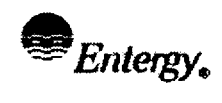

<u>41</u>

Attachment 10.6

## MEANS Windows Summary

Sheet 3 of 15

## **MEANS Program Information and Functions**

| Object          | Туре     | Information or Functional Description                                                                                                    |
|-----------------|----------|----------------------------------------------------------------------------------------------------|
| Conditions      | List Box | Available selections are:                                                                                                    |
|                 |          | Stable                                                                                                    |
|                 |          | Improving                                                                                                    |
|                 |          | Degrading                                                                                                    |
| Release Status  | List Box | Available selections are:                                                                                                    |
|                 |          | No Release                                                                                                    |
|                 |          | Above TS to Atmosphere                                                                                                    |
|                 |          | Below TS to Atmosphere                                                                                                    |
|                 |          | Above TS to Water                                                                                                    |
|                 |          | Below TS to Atmosphere                                                                                                    |
|                 |          | Unmonitored                                                                                                    |
|                 |          | <b>NOTE:</b> A release to the atmosphere must be selected to enable the Load DAPAR command button.                                                     |
| Speed           | Text Box | Wind speed value between 0 - 45 m/sec.                                                                                                    |
|                 |          | Wind speed is automatically entered when DAPAR data is loaded.                                                                                         |
|                 |          | Entering wind speed will select the default PARs provided the other met data has been entered and a General Emergency classification is selected.      |
| Direction       | Text Box | Wind direction entered as degrees from in the range of <b>000<sup>o</sup> to 360<sup>o</sup></b> .                                                     |
|                 |          | Wind direction is automatically entered when DAPAR data is loaded.                                                                                     |
|                 |          | Entering wind direction will select the default PARs provided the other met data has been entered and a General Emergency classification is selected.  |
| Stability Class | Text Box | Pasquil category entered as <b>A-G</b> describing the applicable stability class.                                                                      |
|                 |          | Stability class is automatically entered when DAPAR data is loaded.                                                                                    |
|                 |          | Entering stability class will select the default PARs provided the other met data has been entered and a General Emergency classification is selected. |

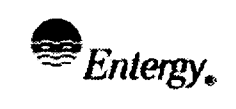

of

<u>41</u>

## Attachment 10.6 **MEANS Windows Summary**

Sheet 4 of 15

## **MEANS Program Information and Functions**

| Object                   | Туре    | Information or Functional Description                                                                                                    |
|--------------------------|---------|----------------------------------------------------------------------------------------------------|
| Classification Op<br>But | Option  | Available selections are:                                                                                                    |
|                          | Buttons | Unusual Event Disables PARs                                                                                                    |
|                          |         | Alert Disables PARs                                                                                                    |
|                          |         | Site Area Emergency Disables PARs                                                                                                    |
|                          |         | General Emergency Enables PARs                                                                                                    |
|                          |         | Recovery Enables PARs                                                                                                    |
|                          |         | Emergency Terminated Disables PARs                                                                                                    |
|                          |         | Transport Enables PARs                                                                                                    |
|                          |         | The classification will be automatically selected when an EAL is entered.                                                                                                    |
|                          |         | Selection of a General Emergency will set the default PARs provided met data has been entered.                                                                                      |
|                          |         | Selection of a classification inconsistent with an entered EAL number will prompt for user direction.                                                                               |
| PARs                     | Option  | Available selections are:                                                                                                    |
|                          | Buttons | Issued                                                                                                    |
|                          |         | Not issued                                                                                                    |
|                          |         | Disabled and set at 'Not Issued' for UE, Alert, SAE and Termination.                                                                                                    |
|                          |         | Disabled and set at 'Issued' for GE.                                                                                                    |
|                          |         | Enabled for Recovery and a Transportation Incident.                                                                                                    |
| ERPAs                    | Toggle  | On or Off buttons for each ERPA.                                                                                                    |
|                          | Buttons | A depressed button is 'on' (indicating evacuate).                                                                                                    |
|                          |         | Buttons are disabled unless a classification of GE, Recovery or Transportation Incident is selected.                                                                                |
|                          |         | Default ERPAs are automatically selected whenever (1) a new General<br>Emergency EAL is entered, (2) a General Emergency event is selected<br>or (3) any met data field is updated. |
|                          |         | Changing a classification from a General Emergency will clear any selected ERPAs.                                                                                                   |
|                          |         |                                                                                                    |
|                          |         |                                                                                                    |
|                          |         |                                                                                                    |
|                          |         |                                                                                                    |
|                          |         |                                                                                                    |

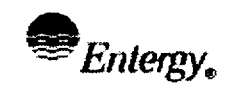

IPEC SITE Emergency Plan Implementing Procedure **Revision 0** 

<u>41</u>

Attachment 10.6

## MEANS Windows Summary

Sheet 5 of 15

# MEANS Program Information and Functions

| Object           | Туре       | Information or Functional Description                                                                    |
|------------------|------------|----------------------------------------------------------------------------------------------------|
| Emergency Data F | orm Descr  | iption Tab                                                                                               |
| Description      | Text Box   | Provides an editable area for event information.                                                         |
|                  |            | Text for the brief non-technical description is automatically loaded whenever an EAL # has been entered. |
| Emergency Data F | orm Part   | <u>2 Tab</u>                                                                                             |
| Duration         | Text Box   | Projected release duration entered as greater than 0 to 96 hours.                                        |
|                  |            | The default value is four (4.00) hours.                                                                  |
|                  |            | The release duration is automatically entered when DAPAR data is loaded.                                 |
| Start Date       | Text Box   | Date the release of radioactive materials began entered as MM/DD/YY.                                     |
|                  |            | The system date is entered as the default value.                                                         |
| Start Time       | Text Box   | Time the release of radioactive materials began entered as HHMM.                                         |
| Finish Date      | Text Box   | Date the release of radioactive materials ended entered as MM/DD/YY.                                     |
| Finish Time      | Text Box   | Time the release of radioactive materials ended entered as HHMM.                                         |
| Bases            | List Box   | Available selections are:                                                                                |
|                  |            | In-Plant Measurements                                                                                    |
|                  |            | Field Measurements                                                                                       |
|                  |            | Assumed Source Term                                                                                      |
|                  |            | 'Assumed Source Term' is automatically selected when DAPAR data is loaded.                               |
| Xu/Q(s)          | Text Boxes | Xu/Q values for Site Boundary, 2 miles, 5 miles and 10 miles downwind.                                   |
|                  |            | Xu/Q values are automatically entered when DAPAR data is loaded.                                         |
| TEDE(s)          | Text Boxes | TEDE values for Site Boundary, 2 miles, 5 miles and 10 miles downwind.                                   |
|                  |            | TEDE values are automatically entered when DAPAR data is loaded.                                         |
| TODE(s)          | Text Boxes | TODE values for Site Boundary, 2 miles, 5 miles and 10 miles downwind.                                   |
|                  |            | TODE values are automatically entered when DAPAR data is loaded.                                         |
| Noble Gas        | Text Box   | Noble Gas Release Rate for an airborne release in Ci/sec.                                                |
|                  |            | The text box is enabled when an airborne release is chosen.                                              |
|                  |            | The Noble Gas release rate is automatically entered when DAPAR data is loaded.                           |

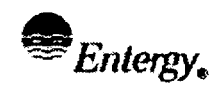

IPEC SITE EMERGENCY PLAN IMPLEMENTING PROCEDURE

Page

Attachment 10.6

### **MEANS Windows Summary**

Sheet 6 of 15

## **MEANS Program Information and Functions**

| Object        | Туре     | Information or Functional Description                                                                                                    |
|---------------|----------|----------------------------------------------------------------------------------------------------|
| lodine        | Text Box | Radioiodine Release Rate for an airborne release in Ci/sec.                                                                                                    |
|               |          | The text box is enabled when an airborne release is chosen.                                                                                                    |
|               |          | The radioiodine release rate is automatically entered when DAPAR data is loaded.                                                                                           |
| Particulate   | Text Box | Particulate Release Rate for an airborne release in Ci/sec.                                                                                                    |
|               |          | The text box is enabled when an airborne release is chosen.                                                                                                    |
| Total         | Text Box | Information only (non-editable).                                                                                                    |
|               |          | Gives the total airborne radioactive release rate in Ci/sec.                                                                                                    |
| NG:I Ratio    | List Box | Available selections are:                                                                                                    |
|               |          | Assumed                                                                                                    |
|               |          | Actual                                                                                                    |
| Isotopes      | Text Box | List of the primary isotopes identified or presumed to be in the release.                                                                                                  |
|               |          | Entries can be made beyond the length of the text box however,<br>information printed on the report will be limited by the amount of space<br>provided on the form itself. |
| Volume        | Text Box | Volume of radioactive liquid for a waterborne release in gallons.                                                                                                    |
|               |          | The text box is enabled when a waterborne release is chosen.                                                                                                    |
| Concentration | Text Box | Concentration of gross radioactivity of the liquid for a waterborne release in $\mu$ Ci/cc.                                                                                |
|               |          | The text box is enabled when a waterborne release is chosen.                                                                                                    |
| Total         | Text Box | Information only (non-editable).                                                                                                    |
|               |          | Gives the total waterborne radioactive release in Curies.                                                                                                    |
|               |          |                                                                                                    |
|               |          |                                                                                                    |
|               |          |                                                                                                    |
|               |          |                                                                                                    |
|               |          |                                                                                                    |
|               |          |                                                                                                    |

### Emergency Data Form -- Field Data Tab

| Vector   | Text Box | Location of the radiological sample or survey in reference to the plant.                                               |
|----------|----------|----------------------------------------------------------------------------------------------------|
|          |          | Entered as distance from plant in miles and direction from plant as sector or degrees (miles/sector or miles/degrees). |
| Location | Text Box | Brief physical description of the radiological sample or survey location.                                              |

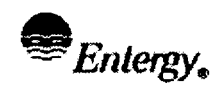

<u>41</u>

Attachment 10.6

## MEANS Windows Summary

Sheet 7 of 15

## **MEANS Program Information and Functions**

| Object  | Туре              | Information or Functional Description                                         |
|---------|-------------------|-------------------------------------------------------------------------------|
| Time    | Text Boxes        | Time the radiological survey or sample was performed entered as <b>HHMM</b> . |
| Reading | Text Boxes        | Value of the radiological survey or sample reading.                           |
| Units   | Option<br>Buttons | Available selections are:<br>• mR/hr                                          |
|         |                   | <ul> <li>μCi/cm<sup>2</sup></li> </ul>                                        |

## DAPAR -- Main Data

| Time After S/D | Text Box          | Time since reactor shutdown from <b>0 to 270</b> hours.                                                        |
|----------------|-------------------|----------------------------------------------------------------------------------------------------|
|                |                   | Zero is used to indicate the reactor is still critical.                                                        |
| Wind Speed     | Text Box          | Wind speed value between 0 - 45 m/sec.                                                                         |
|                |                   | Wind speed is automatically entered when Load Met data is selected.                                            |
| Wind Direction | Text Box          | Wind direction entered as degrees from in the range of 000° to 360°.                                           |
|                |                   | Wind direction is automatically entered when Load Met data is selected.                                        |
| Stability      | Text Box          | Pasquil category entered as <b>A-G</b> describing the applicable stability class.                              |
|                |                   | Stability is automatically entered when Load Met data is selected.                                             |
| Unit           | Option<br>Buttons | Choose the affected Unit to ensure proper constants and conversion factors are used to calculate Release Rate. |
| Plant Vent     | Command<br>Button | Opens the plant vent release data window.                                                                      |
|                |                   | Disabled until the meteorological information has been entered.                                                |
| Air Ejector    | Command<br>Button | Opens the air ejector release data window.                                                                     |
|                |                   | Disabled until the meteorological information has been entered.                                                |
| MSL            | Command<br>Button | Opens the main steam line master data window.                                                                  |
|                |                   | Disabled until the meteorological information has been entered.                                                |
| SGBD           | Command<br>Button | Opens the steam generator blow down release data window.                                                       |
|                |                   | Disabled until the meteorological information has been entered.                                                |
| Data Set(s)    | Check Box         | Information only (non-editable).                                                                               |
|                |                   | A checked box indicates data has been entered for the applicable release point.                                |
|                |                   | The check box is cleared when Cancel is selected from the release point's data entry window.                   |
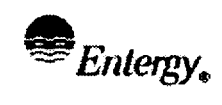

Page

of

**Revision 0** 

<u>41</u>

Attachment 10.6

#### **MEANS Windows Summary**

Sheet 8 of 15

# **MEANS Program Information and Functions**

| Object               | Туре              | Information or Functional Description                                                 |
|----------------------|-------------------|---------------------------------------------------------------------------------------|
| Calculate Cor<br>But | Command           | Calculates dose and determines PARs.                                                  |
|                      | Button            | Opens the dose rate data window.                                                      |
|                      |                   | Disabled until meteorology and at least one release point have been entered.          |
| Exit                 | Command<br>Button | Closes the DAPAR main data window and returns to the main switchboard.                |
|                      |                   | All entries and selections are retained until the MEANS application is exited (quit). |

#### **Release Point Data**

| Method            | Option   | Available selections are:                                                         |
|-------------------|----------|-----------------------------------------------------------------------------------|
|                   | Button   | NG:I Ratio                                                                        |
|                   |          | Chem Sample                                                                       |
|                   |          | Establishes the method for which the radioiodine concentration is determined.     |
|                   |          | NG:I Ratio is the default selection.                                              |
| Flow              | Text Box | Effluent flow rate in:                                                            |
|                   |          | <ul> <li>CFM (cubic feet per minute for plant vent and air ejector)</li> </ul>    |
|                   |          | Lbs/Hr (pounds per hour for main steam line)                                      |
|                   |          | GPM (gallons per minute for steam generator blow down)                            |
| Noble Gas Reading | Text Box | Monitor or sample reading in µCi/cc or survey results in mR/Hr.                   |
| Vent <sup>2</sup> | Option   | Available selections are:                                                         |
|                   | Buttons  | • R-44 / R-14                                                                     |
|                   |          | • R-27                                                                            |
|                   |          | Survey                                                                            |
|                   |          | Sample                                                                            |
|                   |          | Selecting the Survey option changes the reading prompt from $\mu$ Ci/cc to mR/Hr. |

<sup>&</sup>lt;sup>2</sup> The vent option buttons are only applicable to the plant vent monitored release point.

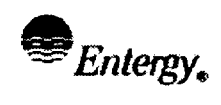

Page

<u>41</u>

Attachment 10.6

#### **MEANS Windows Summary**

Sheet 9 of 15

# **MEANS Program Information and Functions**

| Object                    | Туре              | Information or Functional Description                                                                                                    |
|---------------------------|-------------------|----------------------------------------------------------------------------------------------------|
| Isotopic                  | Text Boxes        | Monitor or sample reading in µCi/cc or survey results in mR/Hr.                                                                                           |
| Concentrations            |                   | The text boxes are disabled until the Chem. Sample option button is selected.                                                                             |
|                           |                   | Data for any or all isotopes can be entered after the text box has been enabled.                                                                          |
| Isotopic Release          | Text Boxes        | Information only (non-editable).                                                                                                    |
| Rate                      |                   | Shows the calculated isotopic radioiodine release rates based on the inputs for vent flow rate and isotopic concentrations when Chem. Sample is selected. |
|                           |                   |                                                                                                    |
| Noble Gas Release<br>Rate | Text Box          | Editable only when a R-27 vent release is selected, otherwise the field is for information only (non-editable).                                           |
|                           |                   | Shows the calculated Noble Gas release rate in Ci/sec based on the inputs for effluent flow rate and monitor reading or survey/sample results.            |
| Total lodine Release      | Text Box          | Information only (non-editable).                                                                                                    |
| Rate                      |                   | Shows the total radioiodine release rate based on the inputs for vent flow rate and method selected.                                                      |
| Set Data                  | Command<br>Button | Accepts the information in the active release point data window and returns to the main data window.                                                      |
| Cancel                    | Command<br>Button | Deletes any release data entered in the active window and returns to the DAPAR main data window.                                                          |

#### MSL Summary Data

| Monitor      | Command<br>Buttons | Closes the MSL master data window and opens the selected MSL release point data window.      |
|--------------|--------------------|----------------------------------------------------------------------------------------------|
| Set          | Check Box          | Information only (non-editable).                                                             |
|              |                    | A checked box indicates data has been entered for the applicable release point.              |
|              |                    | The check box is cleared when Cancel is selected from the release point's data entry window. |
| Release Rate | Text Boxes         | Information only (non-editable).                                                             |
|              |                    | Indicates the total Noble Gas and radioiodine release rates in Ci/sec.                       |
| Set Data     | Command<br>Button  | Accepts all of the entered MSL release data and returns to the main data window.             |
| Cancel       | Command<br>Button  | Deletes all of the entered MSL release data and returns to the main data window.             |

Entergy.

Object

IPEC SITE EMERGENCY PLAN MPLEMENTING PROCEDURE

Page **REFERENCE USE** 

of

<u>41</u>

<u>36</u>

Attachment 10.6

#### **MEANS Windows Summary**

Sheet 10 of 15

# **MEANS Program Information and Functions**

Information or Functional Description Туре

#### **Dose Assessment and PAR Summary**

| Release Duration | Text Box          | Projected release duration entered as greater than <b>0 to 96</b> hours.                                                                        |
|------------------|-------------------|----------------------------------------------------------------------------------------------------|
|                  |                   | The default value is four (4.00) hours.                                                                                                    |
| Source           | Check Boxes       | Information only (non-editable).                                                                                                    |
|                  |                   | Indicated the source term release point(s).                                                                                                    |
| Affected Sectors | Check Boxes       | Information only (non-editable).                                                                                                    |
|                  |                   | Describes the downwind sectors which are affected under the provided meteorological data.                                                       |
| ERPAs            | Text Button       | Information only (non-editable).                                                                                                    |
|                  |                   | Illustration of the ERPAs which meet the dose criteria for evacuation.                                                                          |
| Release Rates    | Text Boxes        | Information only (non-editable).                                                                                                    |
|                  |                   | Indicates the total Noble Gas release rate and the amount of radioiodine released which is used to determine the TODE dose rates.               |
| Dose Rates       | Text Boxes        | Information only (non-editable).                                                                                                    |
|                  |                   | Indicates the downwind Xu/Q, TEDE and TODE (in units of Rem/Hr) values.                                                                         |
| Print/Preview    | Command<br>Button | Opens another window which allows printing a summary . NOTE: Only printing saves saves dose assessments in historical data.                     |
| Export           | Command<br>Button | Saves the meteorological, dose projection and protective action recommendation information for export to the radiological emergency data forms. |
|                  |                   | The export button will automatically reset whenever any information is changed.                                                                 |
| Done             | Command<br>Button | Closes the PAR summary window and returns to the main data window.                                                                              |

## **Reports Information and Functions**

| Report Type Option<br>Buttons | Option  | Available selections are:                  |
|-------------------------------|---------|--------------------------------------------|
|                               | Buttons | Dose Assessment and PAR Summary            |
|                               |         | Dose Rate Assessments: Summary Form        |
|                               |         | Affects the choices for the release points |

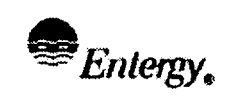

Attachment 10.6

#### MEANS Windows Summary

Sheet 11 of 15

# **MEANS Program Information and Functions**

| Object        | Туре              | Information or Functional Description                                       |
|---------------|-------------------|-----------------------------------------------------------------------------|
| Release Point | Option<br>Buttons | Available selections are:                                                   |
|               |                   | Plant Vent                                                                  |
|               |                   | <ul> <li>MSL R-28 through R-31 (Unit 2) R-62a-d (Unit 3)</li> </ul>         |
|               |                   | Air Ejector                                                                 |
|               |                   | SG Blowdown                                                                 |
|               |                   | • All                                                                       |
|               |                   | When Summary type is selected, individual release points can not be chosen. |
| Preview       | Command<br>Button | Opens a print preview window for the selected report type.                  |
| Print/Save    | Command           | Prints the selected report.                                                 |
|               | Button            | Saves Historical Data                                                       |
| Done          | Command<br>Button | Closes the Reports window and returns to the DAPAR Summary window.          |

# **EAL Selection**

| Category        | Option            | Available selections are:                                                                            |
|-----------------|-------------------|----------------------------------------------------------------------------------------------------|
|                 | Buttons           | 1.0 CSFST Status                                                                                     |
|                 |                   | 2.0 Reactor Fuel                                                                                     |
|                 |                   | 3.0 RCS                                                                                              |
|                 |                   | 4.0 Containment                                                                                      |
|                 |                   | 5.0 Radioactive Release and Area Radiation                                                           |
|                 |                   | 6.0 Electrical Failures                                                                              |
|                 |                   | 7.0 Equipment Failures                                                                               |
|                 |                   | 8.0 Hazards                                                                                          |
|                 |                   | 9.0 Other                                                                                            |
| Unit            | Option<br>Button  | Chooses appropriate Unit to display data for.                                                        |
| Sub-Category    | Option<br>Buttons | The available selection depends on the selected category.                                            |
| Classifications | Text Boxes        | Information only (non-editable).                                                                     |
|                 |                   | Describes the number of event EALs for each classification level based on the selected sub-category. |

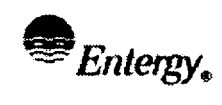

Page

<u>41</u>

Attachment 10.6

-----

#### MEANS Windows Summary

Sheet 12 of 15

# **MEANS Program Information and Functions**

| Object             | Туре              | Information or Functional Description                                                                                                    |
|--------------------|-------------------|----------------------------------------------------------------------------------------------------|
| EAL #              | Text Box          | Information only (non-editable).                                                                                                    |
|                    |                   | Provides the EAL number of the current EAL record.                                                                                                    |
| EAL Classification | Text Box          | Information only (non-editable).                                                                                                    |
|                    |                   | Provides the classification level of the current EAL record.                                                                                                    |
| Description        | Text Box          | Information only (non-editable).                                                                                                    |
|                    |                   | Provides the EAL description of the current EAL record.                                                                                                    |
| Plant Modes        | Command<br>Button | Opens an information window which provides the definitions for each plant mode.                                                                                                    |
|                    |                   | This control is not visible until a category and sub-category have been selected.                                                                                                    |
| Applicable Modes   | Text Boxes        | Information only (non-editable).                                                                                                    |
|                    |                   | Provides the applicable plant modes of the current EAL record.                                                                                                    |
| EAL Area           | N/A               | Provides an area within the EAL selection window where individual EAL information is provided.                                                                                       |
|                    |                   | Controls common to windows based applications within this area include:                                                                                                    |
|                    |                   | <ul> <li><u>Navigation Buttons</u>: Allows navigation among records within the<br/>table. They include 'Go To First', 'Go To Previous', Go To Next'<br/>and 'Go To Last'.</li> </ul> |
|                    |                   | <u>Record #:</u> A record number can be entered directly to go to the desired record.                                                                                                |
|                    |                   | <ul> <li><u>Of #:</u> Displays the number of records found to match the search criteria.</li> </ul>                                                                                  |
| Foreword           | Command<br>Button | Opens a text window which allows scrolling through the foreword section of the EAL technical bases manual.                                                                           |
| Description        | Command<br>Button | Opens a text window which allows scrolling through the discussion of the selected category.                                                                                          |
|                    |                   | This control is disabled until a category has been selected.                                                                                                    |
| Definitions        | Command<br>Button | Opens a window which provides a list box of definitions for key words<br>and phrases of the EAL technical bases manual.                                                              |
| Basis              | Command<br>Button | Opens a window which allows for text and numeric searches of the EAL technical Bases.                                                                                                |
| Tables             | Command<br>Button | Opens a window which allows the display the tables and attachments associated with or referenced by the EALs.                                                                        |

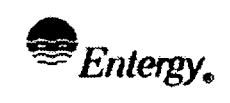

41

Attachment 10.6

#### MEANS Windows Summary

Sheet 13 of 15

# **MEANS Program Information and Functions**

| Object | Туре    | Information or Functional Description                                                |
|--------|---------|--------------------------------------------------------------------------------------|
| Exit   | Command | Closes the EALCIS window and returns to the MEANS interface.                         |
|        | Button  | All entries and selections are retained until the interface itself is exited (quit). |
|        |         |                                                                                      |

#### **Foreword**

| Text View Area | Vertical<br>Scroll Bar | Allows for scrolling through the foreword.<br>Enabled when the text area is selected by using a pointing device or the<br>tab key. |
|----------------|------------------------|----------------------------------------------------------------------------------------------------|
| ОК             | Command<br>Button      | Closes the foreword window and returns to the EAL selection window.                                                                |

#### **Category Description**

| Text View Area | Vertical<br>Scroll Bar | Allows for scrolling through the description.<br>Enabled when the text area is selected by using a pointing device or the<br>tab key. |
|----------------|------------------------|----------------------------------------------------------------------------------------------------|
| ОК             | Command<br>Button      | Closes the category description window and returns to the EAL selection window.                                                       |

#### **Definitions**

| Word List | List Box          | Allows selection of the desired word or phrase by:                     |  |
|-----------|-------------------|------------------------------------------------------------------------|--|
|           |                   | Direct selection from the drop-down list                               |  |
|           |                   | Typing directly into the text area of the list box.                    |  |
| ОК        | Command<br>Button | Closes the definitions window and returns to the EAL selection window. |  |

#### EAL Basis

| EAL Number | Text Box          | Search criteria based on a desired EAL number or portion.                      |
|------------|-------------------|--------------------------------------------------------------------------------|
|            |                   | Entry can consist of a category, subcategory or individual EAL number.         |
|            |                   | Can be utilized alone or with text criteria.                                   |
| Text       | Text Box          | Search criteria based on a desired text string.                                |
|            |                   | Can be utilized alone or with EAL Number criteria.                             |
| Search     | Command<br>Button | Conducts the record search based on the provided EAL number and text criteria. |

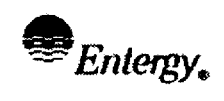

<u>41</u>

Page

## Attachment 10.6 **MEANS Windows Summary**

Sheet 14 of 15

# **MEANS Program Information and Functions**

| Object              | Туре              | Information or Functional Description                                                                                                    |  |  |
|---------------------|-------------------|----------------------------------------------------------------------------------------------------|--|--|
| Done                | Command<br>Button | Closes the EAL Basis window and returns to the EAL selection window.                                                                                                    |  |  |
| Search Results Area | N/A               | Provides an area within the EAL Basis window where search results can be viewed.                                                                                                    |  |  |
|                     |                   | Controls common to windows based applications within the search area include:                                                                                                    |  |  |
|                     |                   | <ul> <li><u>Navigation Buttons:</u> Allows navigation among records within the<br/>table. They include 'Go To First', 'Go To Previous', Go To Next'<br/>and 'Go To Last'.</li> </ul> |  |  |
|                     |                   | <u>Record #:</u> A record number can be entered directly to go to the desired record.                                                                                                |  |  |
|                     |                   | • <u>Of #:</u> Displays the number of records found to match the search criteria.                                                                                                    |  |  |
|                     |                   | • <u>Vertical Scroll Bar:</u> Allows scrolling through the record when the text extends beyond the length of the viewing area.                                                       |  |  |
|                     |                   |                                                                                                    |  |  |

#### **EAL Tables**

| Table Buttons | Command           | Available selections are:                                         |              |  |
|---------------|-------------------|-------------------------------------------------------------------|--------------|--|
|               | Buttons           | Table 4.1                                                         | • Table 5.2  |  |
|               |                   | Table 4.2                                                         | • Table 5.3  |  |
|               |                   | • Table 4.3                                                       | • Table 8.2  |  |
|               |                   | Table 5.1                                                         | Attachment A |  |
| ОК            | Command<br>Button | Closes the tables window and returns to the EAL selection window. |              |  |

#### Admin. Main Switchboard

| Object Type Information or Functional Description |                   | Information or Functional Description                                                                        |
|---------------------------------------------------|-------------------|----------------------------------------------------------------------------------------------------|
| Foreword                                          | Command<br>Button | Opens a text window which allows editing of the foreword section of the EAL technical bases manual.          |
| Category Description                              | Command<br>Button | Opens a text window which allows editing of the category descriptions.                                       |
| Technical Basis                                   | Command<br>Button | Opens a window which allows for text and numeric searches and editing of the EAL technical Bases.            |
| Non-Technical<br>Description                      | Command<br>Button | Opens a window which allows for text and numeric searches and editing of the EAL non-technical descriptions. |

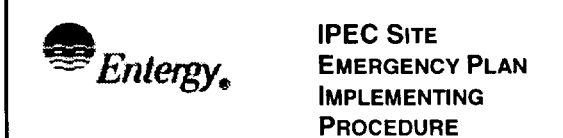

<u>41</u>

Attachment 10.6

#### **MEANS Windows Summary**

Sheet 15 of 15

# **MEANS Program Information and Functions**

| Object      | Туре              | Information or Functional Description                                                                                                 |
|-------------|-------------------|----------------------------------------------------------------------------------------------------|
| Definitions | Command<br>Button | Opens a text window which allows the editing and addition of definitions for key words and phrases of the EAL technical bases manual. |
| Exit        | Command<br>Button | Closes the application and returns to the MEANS main switchboard.                                                                     |

| Pertorer   | IPEC<br>EMERGENCY PLAN     | NON-QUALITY RELATED<br>PROCEDURE | IP-EP-610 |          | Revis | Revision 0 |  |
|------------|----------------------------|----------------------------------|-----------|----------|-------|------------|--|
| - Entergy. | IMPLEMENTING<br>PROCEDURES | REFERENCE USE                    | Page      | <u>1</u> | of    | <u>24</u>  |  |

# CONTROLLED COPY # 26

# EMERGENCY TERMINATION AND RECOVERY

 $\frac{6/27/02}{\text{Date}}$ Al Lee Prepared by: CI Print Name Signature Frank Inzirillo Approval: Print Name

Effective Date: <u>7/11/02</u>

IP-EP-610 (Recovery) R0a.doc

| Entergy, |
|----------|
|----------|

----

<u>2</u>

Page

#### Table of Contents

\_

#### Page

<u>24</u>

of

| Section | 1     |                                                        | Page |  |  |  |
|---------|-------|--------------------------------------------------------|------|--|--|--|
| 1.0     | PURPC | )SE                                                    | 3    |  |  |  |
| 2.0     | PRECA | UTIONS AND LIMITATIONS                                 | 3    |  |  |  |
| 3.0     | REFER | REFERENCES                                             |      |  |  |  |
| 4.0     | DEFIN | TIONS                                                  | 3    |  |  |  |
| 5.0     | RESPO | ONSIBILITIES                                           | 5    |  |  |  |
| 6.0     | DETAI | _S                                                     | 6    |  |  |  |
|         | 6.1   | Transition and Recovery Following an Unusual Event     | 6    |  |  |  |
|         | 6.2   | Transition Following an Alert or Higher Classification | 7    |  |  |  |
|         | 6.3   | Recovery Following an Alert or Higher Classification   | 9    |  |  |  |
|         | 6.4   | Exit from Recovery                                     | 12   |  |  |  |
|         | 6.5   | Terminate the Recovery Phase                           | 12   |  |  |  |
| 7.0     | INTER | FACES                                                  | 12   |  |  |  |
| 8.0     | RECO  | RDS                                                    | 12   |  |  |  |
| 9.0     | REQU  | IREMENTS AND COMMITMENTS                               | 12   |  |  |  |
| 10.0    | ΑΤΤΑ  | CHMENTS                                                |      |  |  |  |
|         | 10.1  | Illustrated Recovery Process                           | 14   |  |  |  |
|         | 10.2  | Recovery Plan Outline                                  | 15   |  |  |  |
|         | 10.3  | Typical Recovery Organization                          | 16   |  |  |  |
|         | 10.4  | Corporate Recovery Issues/Strategies Guide             | 17   |  |  |  |
|         | 10.5  | Onsite Recovery Issues/Strategies Guide                | 18   |  |  |  |
|         | 10.6  | Offsite Recovery Issues/Strategies Guide               | 21   |  |  |  |
|         | 10.7  | Public Information Recovery Issues/Strategies Guide    | 23   |  |  |  |
|         | 10.8  | Event Summary Report Format                            | 24   |  |  |  |

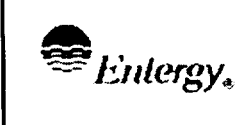

24

of

#### 1.0 <u>PURPOSE</u>

- 1.1 This procedure provides guidance for the transition into, conduct of operations while in, and termination of the recovery phase of a classified emergency event involving the implementation of the Indian Point Energy Center Emergency Plan.
- 1.2 This procedure is entered when:
  - 1.2.1. An event has been classified as an emergency in accordance with Unit 2 and Unit 3 Emergency Classification procedure.
  - 1.2.2. Conditions have stabilized and the Emergency Director is preparing to terminate the emergency.

#### 2.0 PRECAUTION AND LIMITATIONS

Prior to entry into the Recovery Phase procedures must be in place to assure safety of plant personnel for the current conditions within the plant.

#### 3.0 REFERENCES

- 3.1 Indian Point Energy Center Emergency Plan(S)
- 3.2 Referenced Emergency Plan Implementing Procedures
- 3.3 Other References
  - 3.3.1. NUREG-0654,
  - 3.3.2. Reportability Determination Procedures

#### 4.0 **DEFINITIONS**

- 4.1 Recovery Goals
  - 4.1.1. To assess the on and off site consequences of the emergency.
  - 4.1.2. Identify and plan for clean up and repair operations as necessary to return plant to pre-event conditions.
  - 4.1.3. Investigate the causes of the event and plan actions to prevent reoccurrence.
- 4.2 Federal Response
  - 4.2.1. The NRC and/or FEMA will coordinate support from multiple federal government agencies.

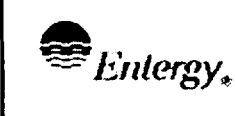

IPEC

- 4.2.2. Federal Agencies may request Entergy provide logistical resources (space, phones, etc.) to aid in their recovery efforts.
- Critique A fact-finding meeting with the individuals involved in the 4.3 occurrence to review the event(s), cause(s) and actions leading up to and throughout the declaration of an emergency.
- Root Cause Report A written report that summarizes the facts and 4.4 assigns corrective actions. The report includes the facts of the emergency, describes the root cause(s) of any emergency response problems and recommends corrective actions. This report shall be developed using approved procedures for documenting events which are deemed "significant condition adverse to quality".
- Event Summary Report A written report summarizing the incident 4.5 prepared for delivery to offsite authorities (NRC, State and local). This report is required within 24 hours of terminating an Unusual Event and within 8 hours of terminating any higher event. The final Part 1, of the NYS Radiological Emergency Data Form may be used as the Event Summary Report for Unusual Events.
- Investigation An investigation is conducted to evaluate the event causes, 4.6 actions and response each time the emergency plan is implemented. This will be accomplished by a close examination of the facts through critique(s), interviews, and a review of pertinent documentation and logs.
- Recovery The classification describing the plant status and organization 4.7 which occurs after the emergency situation has been controlled/corrected and the event has been terminated. Recovery consists of the actions required to restore the plant to its pre-incident condition or to place the plant into a safe, long term shutdown condition.
- Termination The point at which the classified emergency event is no 4.8 longer considered to be an emergency. Termination of the emergency is formally identified by transmission of change of status on a NYS Radiological Emergency Data Form and entry into Recovery.
- 4.9 Transition - The passage from the emergency phase into the recovery phase of an accident. Transition is the period of time following the stabilization of the emergency when plans and personnel necessary to the recovery are developed and identified. Transition activities are performed while in a classified event and immediately after termination. The emergency should not be terminated until a Recovery Plan Outline has been developed and a Recovery Organization identified.

| Euloroy    | IPEC<br>EMERGENCY PLAN<br>IMPLEMENTING<br>PROCEDURES | NON-QUALITY RELATED<br>PROCEDURE | IP-EP-610 |          |
|------------|------------------------------------------------------|----------------------------------|-----------|----------|
| - Entergy, |                                                      | REFERENCE USE                    | Page      | <u>5</u> |

#### 5.0 **RESPONSIBILITIES**

#### NOTE

Once most recovery issues have been identified and a system of tracking them to completion has been established. IPEC and Corporate organizations may return to a routine organizational structure using non-recovery position titles.

- 5.1 The Corporate Recovery Manager is responsible for:
  - 5.1.1. Ensuring adequate corporate support to maintain IPEC units in a safe condition.

**Revision 0** 

24

of

- 5.1.2. Ensuring Site Recovery Manager is aware of Entergy Corporate's goals and expectations for recovery of IPEC after an event.
- 5.1.3. Ensuring adequate support to the site to carryout recovery activities.
- 5.2 The Site Recovery Manager is responsible for:
  - 5.2.1. Ensuring IPEC units are maintained in a safe condition.
  - 5.2.2. Managing onsite recovery activities during the initial recovery phase.
  - 5.2.3. Keeping the Corporate Recovery Manager appraised of IPEC Site activities and requirements.
- 5.3 The Onsite Recovery Director is responsible for:
  - 5.3.1. Overseeing development of plant specific recovery issues.
  - 5.3.2. Keeping the Site Recovery Manager appraised of onsite activities and requirements.
- 5.4 The Offsite Recovery Director is responsible for:
  - 5.4.1. Overseeing development of offsite (state and county) recovery issues.
  - 5.4.2. Keeping the Site Recovery Manager appraised of offsite activities and requirements.
- 5.5 The Company Spokesperson is responsible for:
  - 5.5.1. Overseeing development of public information recovery issues.
  - 5.5.2. Keeping the Site Recovery Manager appraised of public information activities and requirements.
- 5.6 The Corporate Recovery Support Group Manager is responsible for:

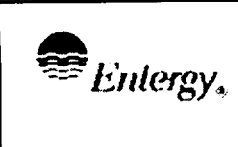

5.6.1. Overseeing development of corporate recovery issues dealing with support of the site.

24

#### 6.0 DETAILS

Transition and Recovery Following an Unusual Event 6.1

#### NOTE

The steps described in Sections 6.2 and  $\overline{6.3}$  shall be used whenever the classification level has exceeded an Unusual Event.

- 6.1.1. The Emergency Director shall:
  - a. Direct the completion and distribution of a NYS Radiological Emergency Data Form Part I to signify termination of the Unusual Event. Summarize event in description section of form so this notification can also be considered the Event Summary Report.
  - b. Announce (or direct someone to announce) the following (or similar) message to plant personnel over the public address system:

"Attention all personnel, attention all personnel. The Unusual Event has been terminated. I repeat, the Unusual Event has been terminated."

- c. Notify a qualified Emergency Director to enter this procedure upon entry into Recovery from an Unusual Event. This individual becomes the Site Recovery Manager.
- 6.1.2. The Site Recovery Manager shall:

#### NOTE:

At the discretion of the Site Recovery Manager, the start of the recovery activities following an Unusual Event may be delayed until the next morning.

- a. Ensure any reportable event(s) is/are reported to the NRC per station procedures.
- b. Convene an event review meeting as soon as practical following termination from the Unusual Event. The review should involve key participants from the event and focus on establishing lessons learned and the generation of follow up action items.
- c. Ensure that a Root Cause Investigation is initiated, in coordination with the Licensing and Emergency Preparedness

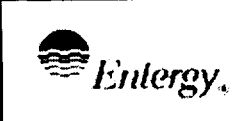

<u>24</u>

of

- d. Ensure that identified corrective actions are assigned to appropriate organizations and a method is established for tracking items to completion.
- 6.2 Transition Following an Alert or Higher Classification
  - 6.2.1. As conditions improve and additional personnel and resources become available, certain recovery activities should be initiated prior to termination of the emergency. The process for transition to Recovery is illustrated in Attachment 10.1, Illustrated Recovery Process.
  - 6.2.2. The Emergency Director shall:
    - a. Review the EALs and document any that are still being exceeded. This review shall include a fission product barrier integrity status assessment. Develop a written explanation why exceeding the EAL no longer requires remaining in the Emergency Classification required by the EAL (e.g., plant now being cooled down, removing driving force for impact on offsite areas, etc.). Distribute the explanation to affected unit Shift Managers so that unnecessary reclassifications are avoided.
    - b. Verify that the following conditions are met prior to trar tion into the recovery phase:
      - 1. <u>IF</u> the plant is not currently in cold shutdown is in process of being cooled down to cold assurance of the availability of long-term mechanisms.
      - 2. Releases of radioactive material to the environment have ceased.
      - 3. Radiation levels in-plant are stable or decreasing with time.
      - 4. Conditions do not limit site access by plant personnel or necessary support resources.
    - c. Determine Emergency Response Facilities staffing requirements until a Recovery Plan Outline describing the necessary Recovery Organization has been approved (see Attachment 10.2, Recovery Plan Outline).

<u>24</u>

- d. For events of the Alert classification, Emergency Response Organization personnel may be adequate to perform initial recovery actions prior to returning to the normal Indian Point Organization.
- e. For event classifications of a Site Area Emergency or a General Emergency, the basic Recovery Organization (as illustrated in Attachment 10.3, Typical Recovery Organization) should be established (unless the event was transitory in nature downgraded at time of first notification). Additional positions may be assigned to perform specific recovery activities.

#### NOTE:

Detailed plans and procedures are not required to be developed prior to event termination and entry into Recovery. However, a Recovery Plan Outline should be completed and the recovery organization management positions identified and ready for staffing.

- f. If possible, ensure that key ERO members initially responding to the event are debriefed prior to discharge from the site so their input can be captured while recollection of the event is fresh.
- g. Direct the Emergency Plant Manager (EPM)/Plant Operations Manager (POM) and the Company Spokesperson (or JNC Director) to each develop an Issues/Strategies Package, Attachment 10.5 and determine the Onsite and Public Information Recovery Organization staffing requirements. Attachment 10.7. Use the attachments as guidance.
- h. Develop an Offsite Issues/Strategies Package, Attachment 10.6 and determine the Offsite Recovery Organization staffing requirements using this attachment for guidance.
- Convene a joint conference with the EPM/POM and the i. Company Spokesperson (or JNC Director) to:
  - 1. Review the Recovery Issues/Strategies Packages.
  - 2. Review the Recovery Organization staffing requirements.
  - 3. Develop and approve the Recovery Plan Outline.
- Conduct a formal discussion with regulatory, State and local i. authorities to ensure coordination and agreement is met for entry into Recovery.

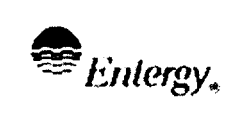

IPEC

**Revision** 0

24

of

9

I. Concurrent with offsite notification, announce or direct the announcement of the following message (or similar message) to plant personnel over the public address system:

"Attention all personnel, attention all personnel. The emergency has been terminated and we have entered Recovery. I repeat, the emergency has been terminated and we have entered Recoverv."

- m. Notify the ERO of the decision to terminate the emergency and enter into Recovery.
- **Recovery Following an Alert or Higher Classification** 6.3

NOTE:

Select emergency response facilities or portions thereof may remain activated for some time after event termination during Recovery (for example, the JNC, Communications portions of the EOF).

- 6.3.1. The Corporate Recovery Manager should:
  - a. Work closely with the Site Recovery Manager to ensure all resources are available to maintain the plant(s) in a safe condition.
  - b. Coordinate with Entergy Corporate and the site, efforts return plant to pre-event conditions or identify company goals and expectations for the IPEC personnel after an event.
  - c. Direct the Corporate Recovery Support Group Manger to continue to identify and document issues relating to recovery operations using guidance in Attachment 10.4, Corporate Recovery Issues/Strategies Guide and to provide support as to the site as needed.
- 6.3.2. The Site Recovery Manager should:
  - a. Ensure non-emergency (10 CFR 20) limits and controls for radiation exposure are used for repair activities conducted during Recovery (see existing plant exposure control procedures for guidance).
  - b. Within eight (8) hours of entering Recovery, complete an Event Summary Report and transmit it to offsite authorities. Attachment 10.8. Event Summary Report Format, provides guidance on report content and format.

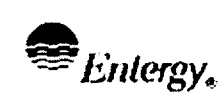

10

of

<u>24</u>

- d. Maintain a log of specific recovery actions taken such as:
  - 1. Specific actions taken per this procedure.
  - 2. Communications with offsite authorities related to emergency and/or Recovery.
  - 3. Meetings held to discuss conduct /close out of the recovery phase.
- e. Ensure any reportable event(s) is/are reported per station procedures (events such as10CFR50.72, 10CFR20 Subpart M, or Indian Point Technical Specifications).
- f. Approve any special procedures developed for recovery activities outside the plant.
- g. As necessary, determine the scope and direct the Onsite Recovery Director to conduct an investigation and develop a Root Cause Investigation Report in accordance with station procedures.
- h. Ensure action items identified during the transition phase are entered for tracking per the corrective action program.
- i. Direct and/or coordinate all actions of the Recovery Organization, and approve any reports released to offsite authorities.
- j. Continue to develop and direct the activities of the Recovery Plan and supporting procedures.
- k. Continue verification and approval of information released by the Company Spokesperson which pertains to the emergency or recovery from the accident.
- 6.3.3. The Onsite Recovery Director should perform the following as required:
  - a. Continue to identify and document issues relating to Recovery operations using guidance in Attachment 10.5, Onsite Recovery Issues/Strategies Guide, and the corrective action program.
  - Develop and implement the Recovery Plan and procedures for onsite activities. Procedures used for outage planning should be

used to plan and schedule details of specific tasks.

- 6.3.4. The Offsite Recovery Director should perform the following as required:
  - a. Continue to identify and document issues relating to recovery operations using guidance in Attachment 10.6, Offsite Recovery Issues/Strategies Guide, and the corrective action program.
  - b. Develop and implement the Recovery Plan and procedures for offsite activities.
  - c. Communicate with offsite agencies and coordinate Entergy assistance for offsite recovery activities as needed.
  - d. Develop and deliver any post-accident reports to offsite agencies (such as; development of an offsite accident analysis report).
  - e. Coordinate Entergy environmental sampling activities. This should include calculations for total population exposure based on data from available sources and/or mathematical modeling.
  - f. Develop a radiological release report including an estimation of the total projected population exposure as applicable.
  - g. Coordinate a post-event critique with State and County Officials. This event should be held within approximately 60 days of the event.
- 6.3.5. The Company Spokesperson (or JNC Director) should direct the following as required:
  - a. Continue to identify and document issues relating to recovery operations using guidance in Attachment 10.7, Public Information Recovery Issues/Strategies Guide, and the corrective action program.
  - b. Construct and implement the Recovery Plan and procedures for Public Information activities.
- 6.4 Exit from Recovery
  - 6.4.1. The recovery phase can be terminated for an Unusual Event, when the Station Management has ensured the following:
    - a. Corrective items are assigned to the responsible organizations and entered into the PCRS for tracking.

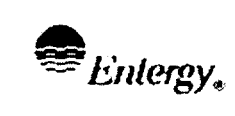

**IPEC** 

- b. Plant conditions warrant exiting the recovery phase (i.e. normal station staff is now performing all required recovery actions)
- 6.4.2. For any event or series of events which reached an Alert classification or higher, the Site Recovery Manager should consider the following prior to terminating the recovery phase:
  - a. Onsite and offsite organizations involved with the emergency and the recovery have been apprised of the existing conditions and of the anticipated termination of activities.
  - b. The news media has received a final status report on the emergency and recovery operations.
  - c. The emergency response facilities are no longer required, and actions have commenced to restore them to their preemergency condition.
  - d. A thorough review of all actions taken during the emergency and recovery phases has been conducted and a Root Cause Investigation Report has been prepared.
  - e. Necessary revisions of the Indian Point Emergency Plan and Implementing Procedures have been identified and provided to the Emergency Planning Department Manager.
- 6.5 Terminate the Recovery Phase
  - 6.5.1. Issue a Root Cause Report containing the Root Cause Investigation and a summary of major action items identified. This should be done in the form of a memo to the IPEC Site Vice President with copies going to all personnel involved in the event (use of computer distribution to all plant personnel is preferred).
  - 6.5.2. Ensure that the Root Cause Report, along with all emergency records (position logs and forms completed per Emergency Plan Implementing Procedures), are collected and submitted for records retention.

#### 7.0 INTERFACES

- 7.1 IP-EP-255, EOF Management Checklist
- **Referenced Emergency Plan Implementing Procedures** 7.2
  - 7.2.1. Unit 2 and 3 Emergency Classification Procedures
  - 7.2.2. Unit 2 and 3 Emergency Notifications Procedures
- 8.0 RECORDS

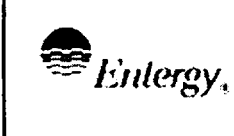

Any logs, reports or forms completed after an emergency has been declared and the Recovery Phase is entered are permanent quality records.

#### 9.0 REQUIREMENTS AND COMMITMENTS

None

#### 10.0 ATTACHMENTS

- 10.1 Illustrated Recovery Process
- 10.2 Recovery Plan Outline
- 10.3 Typical Recovery Organization
- 10.4 Corporate Recovery Issues/Strategies Guide
- 10.5 Onsite Recovery Issues/Strategies Guide
- 10.6 Offsite Recovery Issues/Strategies Guide
- 10.7 Public Information Recovery Issues/Strategies Guide
- 10.8 Event Summary Report Format

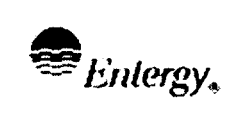

<u>24</u>

Attachment 10.1

ILLUSTRATED RECOVERY PROCESS

Sheet 1 of 1

| n  | Emergency Event | <ul> <li>Emergency Plan is implemented.</li> </ul>                                                                            |
|----|-----------------|----------------------------------------------------------------------------------------------------|
|    |                 | <ul> <li>Actions are taken to return the plant to a<br/>safe condition.</li> </ul>                                            |
|    | Transition      | <ul> <li>Select Facilities are maintained at full or<br/>partial staffing.</li> </ul>                                         |
|    |                 | The ED, EPM and Company     Spokesperson prepare a Recovery     Issues/Strategies Package.                                    |
|    |                 | A Recovery Plan Outline is developed.                                                                                         |
| 0  |                 | Organizational requirements are determined.                                                                                   |
|    |                 | Personnel are standing by to assume the identified recovery positions.                                                        |
| _  | Recovery        | An Event Summary Report is developed and issued.                                                                              |
|    |                 | A Root Cause Investigation is conducted<br>and action items identified                                                        |
| છ્ |                 | <ul> <li>A detailed Recovery Plan is developed<br/>and implemented.</li> </ul>                                                |
|    |                 | <ul> <li>Activities to restore the plant to pre-<br/>incident conditions are identified.</li> </ul>                           |
|    | Exit Recovery   | Root Cause Report is developed and issued.                                                                                    |
|    |                 | <ul> <li>Action items entered into the Corrective<br/>Action Program or other action plan to<br/>track completion.</li> </ul> |
|    |                 | Records collected and stored.                                                                                                 |

The above arrows represent points in time in the chronology of a classified emergency:

- The initiating state of emergency no longer exists.
- Formal termination of the emergency occurs (Notification of termination to Federal, State and County Officials by the Emergency Response Manager).
  - Emergency dose limits and special exceptions to procedures no longer apply.
  - Organizational titles are changed to reflect the new status.
- Exit from Recovery.

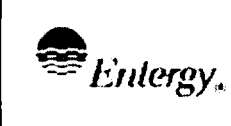

<u>24</u>

#### Attachment 10.2

#### **RECOVERY PLAN OUTLINE**

Sheet 1 of 1

#### **RECOVERY ORGANIZATION** SECTION I.

- A. Organization structure
- B. Assignment of authorities/responsibilities
- SECTION II. CORPORATE RECOVERY PROGRAM
  - A. Major Goals
  - B. Issues and Strategies
- SECTION III. ONSITE RECOVERY PROGRAM
  - A. Major Goals
  - B. Issues and Strategies
- SECTION IV. OFFSITE RECOVERY PROGRAM
  - A. Major Goals
  - B. Issues and Strategies
- PUBLIC INFORMATION RECOVERY PROGRAM SECTION V.
  - A. Major Goals
  - **B.** Issues and Strategies

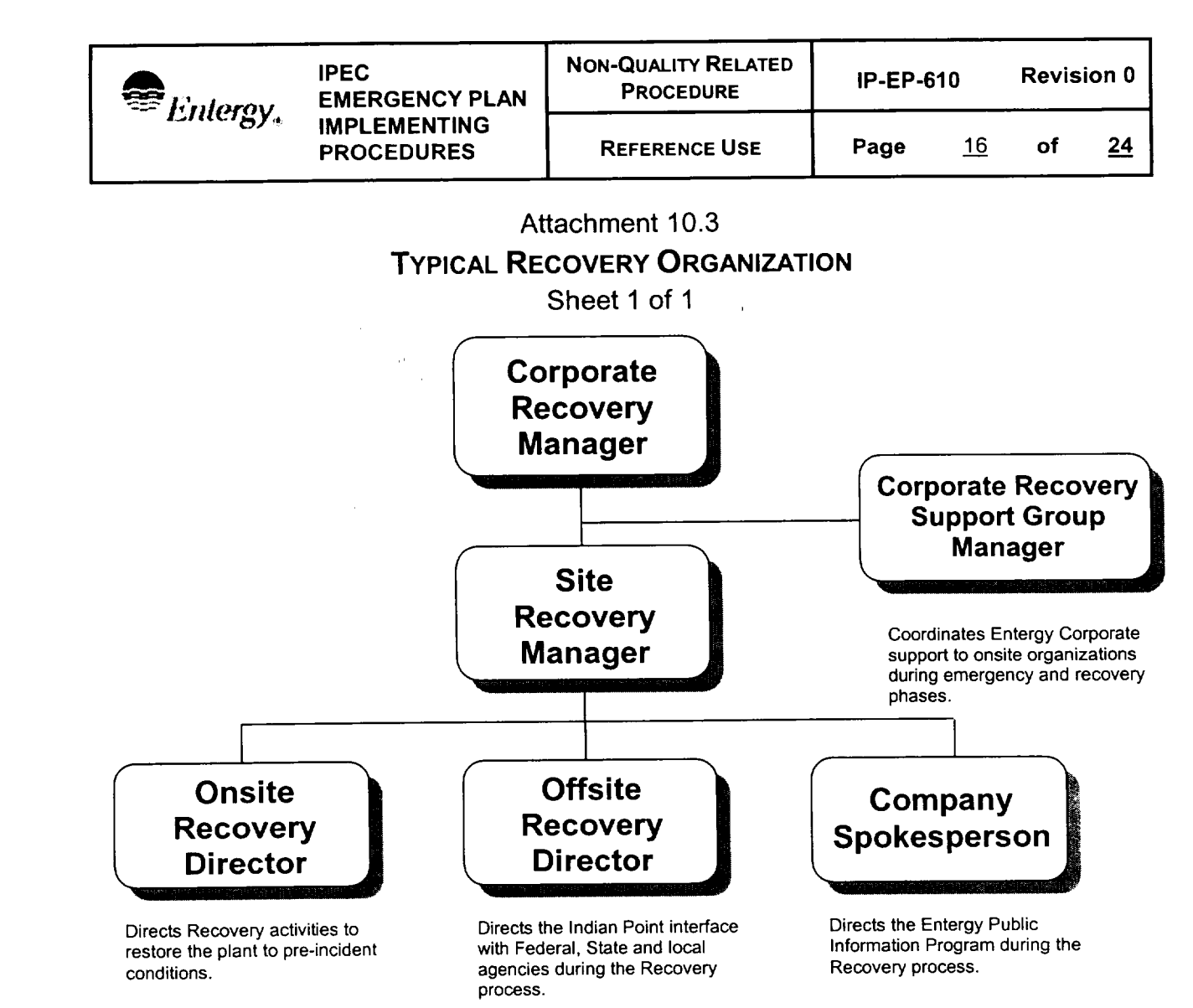

#### NOTES:

- (1) The Corporate Recovery Manager position will normally be filled by a director level manager – or designee. The Corporate Recovery Support Group Manager assist in coordinating corporate support in the early phases of an event.
- (2) The Site Recovery Manager position will normally be filled by a qualified Emergency Director or designee.
- (3) The Onsite Recovery Director position will normally be filled by the Plant Manager or designee. The normal plant staff will support recovery activities as required. A special Radiological Controls Manager and/or Administrative and Logistics Manager may need to be appointed for events which involving severe plant damage or large releases of radioactive materials inside or outside the plant.
- (4) The Offsite Recovery Director position will normally be filled by the Emergency Planning Department Manager or designee.
- (5) The Company Spokesperson position will normally be filled by a member of the corporate public information group, Site Communications Manager or designee.

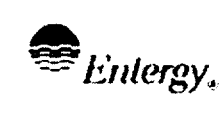

<u>24</u>

Attachment 10.4

# CORPORATE RECOVERY ISSUES/STRATEGIES GUIDE

Sheet 1 of 1

- <u>NOTE</u>: Issue/Strategies Form (Form EP-8) should be used to document items identified during the meeting(s). Complete as much of the form as possible but only the 'Description of Issue' section needs to be completed during initial meeting.
  - In addition to the positions listed, key members of the other corporate groups should attend the initial corporate recovery meeting to plan for necessary support to restore the plant to pre-event condition.
- 1. When directed, convene a meeting of key corporate personnel and key normal station department heads. It is suggested as a minimum the following members attend:
  - Corporate Recovery Group Support Manager
  - Representative from Nuclear Support
  - Representative from Nuclear Oversite
  - Representative from Nuclear Safety
  - Senior representatives of the Maintenance, I&C, Radiological and Operations Department.
- 2. Review existing conditions, outline the issues to be resolved, and develop an Issues/Strategies Package that will form the basis for the corporate support of the plant Recovery Plan. Issues that should be considered in the formation of the package include:

#### A. Present Activities Being Performed by Corporate Staff to Support Site

• Identify ongoing activities and determine the need to continue

#### B. Procurement needs

#### C. Legal Issues

- Regulatory Requirements
- Insurance Issues

#### C. Financial Issues

- Insurance Issues
- Aid to affected company personnel
- Short term budget items

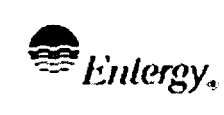

of

18

Page

24

#### Attachment 10.5

# **ONSITE RECOVERY ISSUES/STRATEGIES GUIDE**

Sheet 1 of 3

- NOTE: Issue/Strategies Form (Form EP-8) should be used to document items identified during the meeting. Complete as much of the form as possible but only the 'Description of Issue' section needs to be completed during initial meeting.
  - In addition to the ERO positions listed, members of the Outage Planning group should attend the initial onsite recovery meeting to plan for the "Forced Outage" needed to restore plant to pre-event condition.
- 3. When directed, convene a meeting of key plant ERO personnel and key normal station department heads. It is suggested as a minimum the following members attend:
  - Emergency Plant Manager
  - TSC Manager
  - OSC Manager
  - Radiation Protection Coordinator / Lead
  - Senior representatives of the Maintenance, I&C, Radiological and Operations Department.
- 4. Review existing conditions, outline the onsite issues to be resolved, and develop an Issues/Strategies Package that will form the basis for the onsite portion of the plant Recovery Plan. Issues that should be considered in the formation of the package include:

# A. Present Activities Being Performed By Plant Staff (Onsite ERO)

• Identify ongoing activities and determine the need to continue

# B. Equipment Status Verifications

- Establish/document secured lineups
- List/identify inoperable equipment
- Hang appropriate tagouts
- Document temporary repairs/lineup
- Obtain appropriate samples to verify core status

# C. Stabilization Of Plant For Long Term Cooling

- Identify present cooling lineup(s)
- Document available back-up cooling lineup(s)

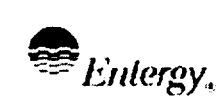

Attachment 10.5

# ONSITE RECOVERY ISSUES/STRATEGIES GUIDE

Sheet 2 of 3

- Confirm condition of RHR/Service Water/Cont. Spray
- Develop a plan to transition to long term cooling if required

#### D. System Repairs and Restorations

- Prioritize out of service equipment for restoration
- Plan restoration process by milestones
- Determine testing to increase/ensure equipment reliability
- Determine long term resolution of temporary modifications and repairs
- Examine options for temporary systems
- Bring in industry expertise (such as INPO, Westinghouse) as necessary
- Insure proper QA on any repairs made during the emergency

#### E. Radiological Controls And Area Decontamination

- Perform comprehensive surveys of onsite areas
- Establish additional survey and sampling frequency requirements
- Determine if additional monitoring equipment is required
- Develop a decon plan based on prioritized recovery of plant areas
- Commence bioassay program
- Contract for large volume decontamination equipment/expertise

#### F. Water Management

- Identify sources, volumes and activity of water inventories
- Prioritize clean-up
- Verify/evaluate condition of existing clean-up systems
- Establish tagouts/controls to preclude inadvertent discharges
- Evaluate need to contract portable filtering systems/expertise
- Establish berms and restraints for control and mitigation of spills
- Evaluate need for additional onsite waste storage capability
- Evaluate need for additional burial space for waste

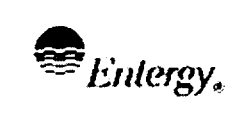

of

<u>24</u>

20

Page

# ONSITE RECOVERY ISSUES/STRATEGIES GUIDE

Sheet 3 of 3

# G. Logistics (Use guidelines for Forced Outage Scheduling)

- Identify manpower needs
- Obtain (if necessary) damage control equipment
- Consider use of outside specialist (INPO, Westinghouse)
- Set up training for off normal conditions (ALARA)
- Consider restricting site access
- Order extra HP supplies to support recovery
- Evaluate the need for additional security (crowd control)
- Evaluate the need for remote technology for inspections and cleanup
- Evaluate the need for additional communications capabilities

## H. Documentation

- Initiate actions to complete any required NRC reports.
- Develop onsite portions of Root Cause Report
- Develop onsite portion of the Recovery Plan (short/long term)
- Write special procedures to perform tasks outside the scope of normal procedures
- I. Other

Any item which does not fall into one of the listed categories

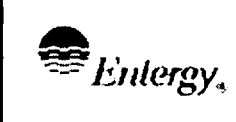

Attachment 10.6

#### OFFSITE RECOVERY ISSUES/STRATEGIES GUIDE

Sheet 1 of 2

- <u>NOTE:</u> Issue/Strategies Form should be used to document items identified during the meeting. Complete as much of the form as possible but only the 'Description of Issue' section needs to be completed during initial meeting.
- 1. Convene a meeting of key EOF Emergency Response Organization (ERO) personnel and the Emergency Plan Manager. It is suggested as a minimum the following members attend:
  - Emergency Director
  - EOF Manager
  - Offsite Radiological Manager
  - Technical Advisor to the Emergency Director
  - Emergency Planning Department Manager
- 2. Review existing conditions, outline the issues to be resolved, and develop an Issues/Strategies Package that will form the basis for the offsite portion of the plant Recovery Plan. Issues that should be considered include:

#### A. Present Activities Being Performed by EOF Staff

• Identify ongoing activities and determine the need to continue

#### B. Radiological

- Evaluate the need for an environmental sampling program
- If required, estimate total population dose in accordance with IP-1036
- Evaluate clean-up requirements
- Evaluate the need to bring in outside expertise for radiological monitoring

#### C. <u>Support to Offsite Authorities</u>

- Consider outstanding requests from offsite authorities
- Keep offsite authorities apprised of onsite conditions and activities

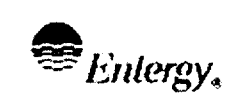

**REFERENCE USE** 

<u>24</u>

#### Attachment 10.6

# **OFFSITE RECOVERY ISSUES/STRATEGIES GUIDE**

Sheet 2 of 2

# D. Corporate Interface

- Keep corporate management apprised of conditions and activities
- Provide information to legal organization as requested
- Identify issues applicable to Human Resources and Employee Assistance •

## E. Logistics

- Identify manpower needs to support offsite recovery activities •
- Identify all non-Entergy personnel and activities currently in place •
- Review equipment and material needs for EOF recovery activities •
- Assist onsite and Public Information organizations in obtaining offsite support
- Evaluate the need for additional communications capabilities

#### F. Documentation

- Direct that an Event Summary Report be prepared •
- Develop offsite portions of Root Cause Report
- Develop offsite portion of the Recovery Plan (short/long term) •

#### G. Other

Any item which does not fall into one of the listed categories

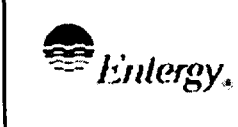

<u>24</u>

#### Attachment 10.7

#### PUBLIC INFORMATION RECOVERY ISSUES/STRATEGIES GUIDE

Sheet 1 of 1

- NOTE: Issue/Strategies Form should be used to document items identified during the meeting. Complete as much of the form as possible but only the 'Description of Issue' section needs to be completed during initial meeting.
- 1. When directed, convene a meeting of key Joint News Center Emergency Response Organization personnel. It is suggested as a minimum the following ERO members attend:
  - **Company Spokesperson**
  - **JNC Director**
  - Also include IPEC and Corporate communications representatives
- 2. Review existing conditions, outline the public information issues to be resolved, and develop an Issues/Strategies Package that will form the basis for the public information portion of the plant Recovery Plan. Issues that should be considered in the formation of the package include:

#### A. Present Activities Being Performed by JNC Staff

Identify ongoing activities and determine the need to continue

#### B. Offsite Interface

Identify activities needed to keep offsite authorities apprised of Entergy Public • Information activities

#### C. Documentation

Develop the Public Information portion of the Recovery Plan

#### D. Other

Any item which does not fall into one of the listed categories

#### Attachment 10.8 EVENT SUMMARY REPORT FORMAT Sheet 1 of 1

Date Time

To: Offsite Authority (NRC, State, County)

From: Name

Subject: Event Summary Report of Emergency Declared at Indian Point Nuclear Plant

The Indian Point Nuclear Plant terminated from emergency status at [*time*] and entered into Recovery.

The following is a review of events and items pertaining to [*Indicate EAL and Type*] reported on [*date*].

[*Provide a narrative of the event*] (describe the event giving the facts of the emergency including as a minimum:)

- Time and description of initiating events (i.e., "On July 4, 1999, at 0640 hours a bomb threat was received at....."). Include information on personnel injuries and status. (DO NOT INCLUDE NAME(S) OF VICTIMS UNLESS THE FAMILY HAS BEEN NOTIFIED).
- 2. Performance of initial notifications to offsite authorities, to include time, location and mode of notification (That is: fax, radio, telephone).
- 3. Requests for offsite assistance, including time and type.
- 4. The magnitude of any radiological release and Protective Action Recommendation information as applicable.
- 5. Telephone numbers where people can call for any additional information (such as the Rumor Control or Media Centers).

Approval: Signature

| Entergy, | IPEC<br>EMERGENCY PLAN<br>IMPLEMENTING<br>PROCEDURES | NON-QUALITY RELATED<br>PROCEDURE | IP-EP-620 |   | Revision<br>0 |          |
|----------|------------------------------------------------------|----------------------------------|-----------|---|---------------|----------|
|          |                                                      | REFERENCE USE                    | Page      | 1 | of            | <u>9</u> |

CONTROLLED COPY # 25

# **Estimating Total Population Exposure**

Signature 6/27/02 Date Date Date AI Lee Prepared by: Frank Inzirillo Approval: Effective Date: \_\_\_\_\_\_

IP-EP-620 (Pop) R0.doc

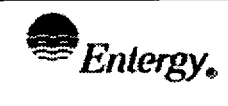

-

<u>9</u>

#### **Table of Contents**

\_

| 1.0  | PURPOSE                                     |                                                                       |     |  |
|------|---------------------------------------------|-----------------------------------------------------------------------|-----|--|
| 2.0  | PRECA                                       | UTIONS ANS LIMITATIONS                                                | . 3 |  |
| 3.0  | REFERENCES                                  |                                                                       |     |  |
| 4.0  | DEFINITIONS                                 |                                                                       |     |  |
| 5.0  | RESPONSIBILITIES                            |                                                                       |     |  |
| 6.0  | DETAILS                                     |                                                                       |     |  |
| 7.0  | INTERFACES                                  |                                                                       |     |  |
| 8.0  | RECORDS                                     |                                                                       |     |  |
| 9.0  | REQUIREMENTS AND COMMITMENT CROSS-REFERENCE |                                                                       |     |  |
| 10.0 | ATTACHMENTS                                 |                                                                       |     |  |
|      | 10.1                                        | Zone Xu/Q vs. Pasquill Classification                                 | . 7 |  |
|      | 10.2                                        | Zone Correction Factors vs. Pasquill Classification                   | . 8 |  |
|      | 10.3                                        | Factors to Multiply Whole Body Exposure by to Obtain Thyroid Exposure | . 9 |  |

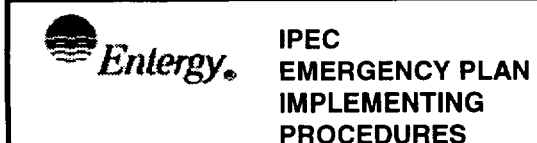

Page

9

#### ESTIMATING TOTAL POPULATION EXPOSURE

#### 1.0 PURPOSE

To describe the method of estimating the total integrated dose to the population at large within the ten mile Emergency Planning Zone (EPZ) from the release of airborne radioactive material.

#### 2.0 PRECAUTIONS ANS LIMITATIONS

- 2.1 This procedure should be implemented during the Recovery phase following the termination of a release of radioactive material.
- 2.2 Exposure computation is performed by first determining the whole body exposure as read from the TLDs which are located in each of the 16 sectors at APPROXIMATELY 1, 5 AND 10 mile distances. These exposures, which are for a specific zone in each of the sectors, are then related to exposures for the other zones by multiplying them by Xu/Q ratio obtained between the zone in question AND the TLD zone for the actual Pasquill Category during the release time. Attachment 10.1 contains the Xu/Qs for the midpoint of ALL ten miles for each Pasquill Category.
- 2.3 The sector/zone exposure is then multiplied by the population as listed for that sector/zone to obtain the integrated population dose for the sector/zone referenced in the Evacuation Time Travel Estimates (ETTEs). IF the population had not been present during the entire exposure period due to evacuation, then the dose must be modified to compensate for it.
- 2.4 The total whole body exposure to the population in the ten mile EPZ is obtained by adding the 160 sector/zone exposures.
- 2.5 To obtain the estimated thyroid exposure, a ratio of the Noble Gas (NG) to the radioiodines (I) must be determined from vent samples and environmental samples. <u>WHEN</u> the ratios are known a factor may be determined from Attachment 10.3 that <u>WHEN</u> multiplied by the estimated whole body exposure shall give the estimated thyroid exposure.

#### 3.0 **REFERENCES**

Evacuation Travel Time Estimates

#### 4.0 **DEFINITIONS**

NONE

#### 5.0 **RESPONSIBILITIES**

5.1 The Offsite Radiological Assessment Director (ORAD) or Radiological Assessment Team Leader (RATL) has overall responsibilities to implement this procedure.

- 5.2 The Nuclear Environmental Monitoring Supervisor is responsible in assisting the ORAD or RATL in the collection and analysis of the offsite TLDs.
- 5.3 The Corporate Support Group will assist in the implementation of this procedure.

#### 6.0 DETAILS

- 6.1 The Offsite Radiological Assessment Director (ORAD) or Radiological Assessment Team Leader (RATL) shall instruct the Nuclear Environmental Monitoring (NEM) Supervisor to collect the environmental TLDs <u>AND</u> replace them with new TLDs.
- 6.2 The NEM Supervisor shall direct the collection and replacement of <u>ALL</u> TLDs, taking care to record the following information for <u>EACH</u>.
  - 6.2.1 Location (Sector/Zone).
  - 6.2.2 Date of pickup.
  - 6.2.3 Time of pickup.
  - 6.2.4 Name of individual.
- 6.3 The NEM Supervisor shall have the TLDs read out onsite <u>OR</u> send to the Analytical Contractor for processing.
- 6.4 **WHEN** the NEM Supervisor receives the TLD read out data **THEN** he/she shall give it to the ORAD or RATL.
- 6.5 The ORAD or RATL shall assign the Dose Assessor to complete the "Estimated Population Dose" (form EP-12).
  - 6.5.1 Record the reference TLD mrem next to the appropriate Sector/ Zones (typically in zones 1, 5, and 10). The reference TLD mrem values for zone 1 will be utilized later to interpret mrem values for zones 2, 3, and 4. The reference TLD mrem values for zone 5 will be utilized later to interpret mrem values for zones 6, 7, 8, and 9.
  - 6.5.2 Record the appropriate Default Zone Correction Factors in the Zone Correction Factor column based on the Pasquill Category and using the meteorology during the time of the release and the factors in Attachment 10.2.

#### NOTE

IF the actual locations of the reference TLDs vary by more than 3 miles from the default locations of 1, 5, and 10 miles, then specific Zone Correction Factors can be derived directly from Attachment10.1 Xu/Q values.
| Entergy. | IPEC<br>EMERGENCY PLAN<br>IMPLEMENTING<br>PROCEDURES | Non-QUALITY RELATED<br>PROCEDURE | IP-EP-620 |          | Revision 0 |          |
|----------|------------------------------------------------------|----------------------------------|-----------|----------|------------|----------|
|          |                                                      | REFERENCE USE                    | Page      | <u>5</u> | of         | <u>9</u> |

- 6.5.3 Calculate the Interpreted mrem for those zones without TLDs by multiplying the reference TLD mrem by the Zone Correction Factor. Record in the appropriate space.
- 6.5.4 Determine if a modifier number, <u>LESS THAN</u> 1.0, is appropriate because the population was not exposed for the full time due to being evacuated. Record in appropriate column. Evacuation times may be obtained from the County Emergency Management Directors and can be used to develop an appropriate modifier number.
- 6.5.5 Multiply the interpreted mRem by the modifier number and the population to obtain the estimated total population dose for EACH Sector/Zone. Record in appropriate column.
- 6.5.6 Add up exposure for each Sector and record.
- 6.5.7 Add up the exposure for all Sectors to obtain the total estimated whole body population dose within the ten mile EPZ.
- 6.5.8 Determine what the ratios of Noble Gas to Iodine (131 and 133) were during the release period from vent, main steam OR air ejector samples.
- 6.5.9 From Attachment 10.3, using the appropriate time period and the NG/I ratios, determine the factors to multiply the whole body exposure to obtain the thyroid exposure for Iodine 131 and 133.
- 6.5.10 Multiply the total estimated whole body population dose by the factors for lodine 131 and 133.
- 6.5.11 Add both lodine exposures to obtain the total estimated thyroid dose to the population <u>WITHIN</u> the ten mile EPZ.
- 6.6 The ORAD or RATL shall review the completed forms and prepare a report to the State and local authorities which is sent to the Recovery Manager for review and authorization for transmittal.

#### 7.0 INTERFACES

- 7.1 IP-EP-115, Emergency Plan Forms
- 7.2 Post Accident Environmental procedures

# 8.0 <u>RECORDS</u>

NONE

# 9.0 REQUIREMENTS AND COMMITMENT CROSS-REFERENCE

| €Entergy. | IPEC<br>EMERGENCY PLAN | Non-QUALITY RELATED<br>PROCEDURE | IP-EP-620 |          | Revision 0 |          |
|-----------|------------------------|----------------------------------|-----------|----------|------------|----------|
|           | PROCEDURES             | REFERENCE USE                    | Page      | <u>6</u> | of         | <u>9</u> |

NONE

# 10.0 ATTACHMENTS

- 10.1 Zone Xu/Q vs. Pasquill Classification
- 10.2 Zone Correction Factors vs. Pasquill Classification
- 10.3 Factors to Multiply Whole Body Exposure by to Obtain Thyroid Exposure

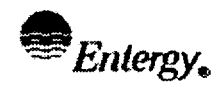

<u>9</u>

Attachment 10.1

# ZONE Xu/Q vs. PASQUILL CLASSIFICATION

Sheet 1 of 1

| ZONE | <u>A</u> | <u> </u> | C       | D       | <u> </u> | <u> </u>        | <u>_</u> G |
|------|----------|----------|---------|---------|----------|-----------------|------------|
| 1    | 3.5 E-6  | 1.9 E-5  | 5.2 E-5 | 1.4 E-4 | 2.6 E-4  | 4.8 E-4         | 7.0 E-4    |
| 2    | 6.3 E-7  | 1.8 E-6  | 9.2 E-6 | 3.2 E-5 | 6.5 E-5  | 1.5 E-4         | 2.7 E-4    |
| 3    | 4.4 E-7  | 6.9 E-7  | 3.8 E-6 | 1.5 E-5 | 3.1 E-5  | 8.0 <b>E-</b> 5 | 1.5 E-4    |
| 4    | 3.2 E-7  | 4.5 E-7  | 2.2 E-6 | 8.7 E-6 | 1.8 E-5  | 5.1 E-5         | 9.9 E-5    |
| 5    | 2.6 E-7  | 3.6 E-7  | 1.4 E-6 | 6.1 E-6 | 1.3 E-5  | 3.7 E-5         | 7.6 E-5    |
| 6    | 2.1 E-7  | 3.0 E-7  | 1.0 E-6 | 4.6 E-6 | 1.0 E-5  | 2.9 E-5         | 6.3 E-5    |
| 7    | 1.9 E-7  | 2.6 E-7  | 7.8 E-7 | 3.6 E-6 | 8.6 E-6  | 2.3 E-5         | 5.3 E-5    |
| 8    | 1.7 E-7  | 2.3 E-7  | 6.3 E-7 | 3.1 E-6 | 7.5 E-6  | 2.0 E-5         | 4.6 E-5    |
| 9    | 1.5 E-7  | 2.1 E-7  | 5.2 E-7 | 2.6 E-6 | 6.5 E-6  | 1.8 E-5         | 4.1 E-5    |
| 10   | 1.4 E-7  | 1.9 E-7  | 4.4 E-7 | 2.2 E-6 | 5.7 E-6  | 1.6 E-5         | 3.6 E-5    |

The zone Xu/Q is the value that corresponds to the midpoint of the zone, e.g., zone 5 is considered 4.5 miles from the reactor building. Use average stability class for period of time of exposure.

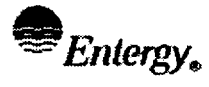

<u>9</u>

#### Attachment 10.2

<u>Default</u>

### ZONE CORRECTION FACTORS vs. PASQUILL CLASSIFICATION

Sheet 1 of 1

| ZONE | A    | B    |      | D    | <u> </u> | F    | <u> </u> |
|------|------|------|------|------|----------|------|----------|
| 1    | 1.00 | 1.00 | 1.00 | 1.00 | 1.00     | 1.00 | 1.00     |
| 2    | 0.18 | 0.09 | 0.18 | 0.23 | 0.25     | 0.31 | 0.39     |
| 3    | 0.13 | 0.04 | 0.07 | 0.11 | 0.12     | 0.17 | 0.21     |
| 4    | 0.09 | 0.02 | 0.04 | 0.06 | 0.07     | 0.11 | 0.14     |
| 5    | 1.00 | 1.00 | 1.00 | 1.00 | 1.00     | 1.00 | 1.00     |
| 6    | 0.81 | 0.83 | 0.71 | 0.75 | 0.77     | 0.78 | 0.83     |
| 7    | 0.73 | 0.72 | 0.56 | 0.59 | 0.66     | 0.62 | 0.70     |
| 8    | 0.65 | 0.64 | 0.45 | 0.51 | 0.58     | 0.54 | 0.61     |
| 9    | 0.58 | 0.58 | 0.37 | 0.43 | 0.50     | 0.49 | 0.54     |
| 10   | 1.00 | 1.00 | 1.00 | 1.00 | 1.00     | 1.00 | 1.00     |

The zone correction factor is the ratio of :

Xu/Q for sector Xu/Q for reference TLD zone

The reference zones are taken to be 1, 5, and 10 based on the approximate TLD locations.

----

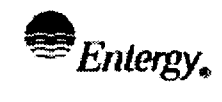

Page

<u>9</u>

Attachment 10.3

# FACTORS TO MULTIPLE WHOLE BODY EXPOSURE BY TO OBTAIN THYROID EXPOSURE

Sheet 1 of 1

| NG/I-131<br>RATIO | FACTOR vs. TIME AFTER SHUTDOWN |                        |                        |                        |                         |  |  |
|-------------------|--------------------------------|------------------------|------------------------|------------------------|-------------------------|--|--|
|                   | 0 HOURS                        | 2.5 HOURS              | 4.5 HOURS              | 6.5 HOURS              | 12.5 HOURS              |  |  |
| 10 <sup>1</sup>   | 3.0 X 10 <sup>2</sup>          | 3.7 X 10 <sup>2</sup>  | 5.2 X 10 <sup>2</sup>  | 6.2 X 10 <sup>2</sup>  | 1.33 X 10 <sup>3</sup>  |  |  |
| 10 <sup>2</sup>   | 3.0 X 10 <sup>1</sup>          | 3.7 X 10 <sup>1</sup>  | 5.2 X 10 <sup>1</sup>  | 6.2 X 10 <sup>1</sup>  | 1.33 X 10 <sup>2</sup>  |  |  |
| 10 <sup>3</sup>   | 3.0 X 10 <sup>0</sup>          | 3.7 X 10 <sup>0</sup>  | 5.2 X 10 <sup>0</sup>  | 6.2 X 10 <sup>0</sup>  | 1.33 X 10 <sup>1</sup>  |  |  |
| 10 <sup>4</sup>   | 3.0 X 10 <sup>-1</sup>         | 3.7 X 10 <sup>-1</sup> | 5.2 X 10 <sup>-1</sup> | 6.2 X 10 <sup>-1</sup> | 1.33 X 10 <sup>0</sup>  |  |  |
| 10 <sup>5</sup>   | 3.0 X 10 <sup>-2</sup>         | 3.7 X 10 <sup>-2</sup> | 5.2 X 10 <sup>-2</sup> | 6.2 X 10 <sup>-2</sup> | 1.33 X 10 <sup>-1</sup> |  |  |
| 10 <sup>6</sup>   | 3.0 X 10 <sup>-3</sup>         | 3.7 X 10 <sup>-3</sup> | 5.2 X 10 <sup>-3</sup> | 6.2 X 10 <sup>-3</sup> | 1.33 X 10 <sup>-2</sup> |  |  |

| NG/I-133                | FACTOR vs. TIME AFTER SHUTDOWN |                        |                        |                        |                        |  |  |
|-------------------------|--------------------------------|------------------------|------------------------|------------------------|------------------------|--|--|
| RATIO                   | 0 HOURS                        | 2.5 HOURS              | 4.5 HOURS              | 6.5 HOURS              | 12.5 HOURS             |  |  |
| 10 <sup>1</sup>         | 1.0 X 10 <sup>2</sup>          | 1.2 X 10 <sup>2</sup>  | 1.7 X 10 <sup>2</sup>  | 2.1 X 10 <sup>2</sup>  | 4.5 X 10 <sup>2</sup>  |  |  |
| 10 <sup>2</sup>         | 1.0 X 10 <sup>1</sup>          | 1.2 X 10 <sup>1</sup>  | 1.7 X 10 <sup>1</sup>  | 2.1 X 10 <sup>1</sup>  | 4.5 X 10 <sup>1</sup>  |  |  |
| 10 <sup>3</sup>         | 1.0 X 10 <sup>0</sup>          | 1.2 X 10 <sup>0</sup>  | 1.7 X 10 <sup>0</sup>  | 2.1 X 10 <sup>0</sup>  | 4.5 X 10 <sup>0</sup>  |  |  |
| <b>1</b> 0 <sup>4</sup> | 1.0 X 10 <sup>-1</sup>         | 1.2 X 10 <sup>-1</sup> | 1.7 X 10 <sup>-1</sup> | 2.1 X 10 <sup>-1</sup> | 4.5 X 10 <sup>-1</sup> |  |  |
| 10 <sup>5</sup>         | 1.0 X 10 <sup>-2</sup>         | 1.2 X 10 <sup>-2</sup> | 1.7 X 10 <sup>-2</sup> | 2.1 X 10 <sup>-2</sup> | 4.5 X 10 <sup>-2</sup> |  |  |
| 10 <sup>6</sup>         | 1.0 X 10 <sup>-3</sup>         | 1.2 X 10 <sup>-3</sup> | 1.7 X 10 <sup>-3</sup> | 2.1 X 10 <sup>-3</sup> | 4.5 X 10 <sup>-3</sup> |  |  |